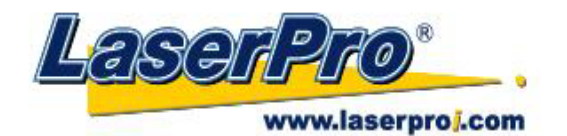

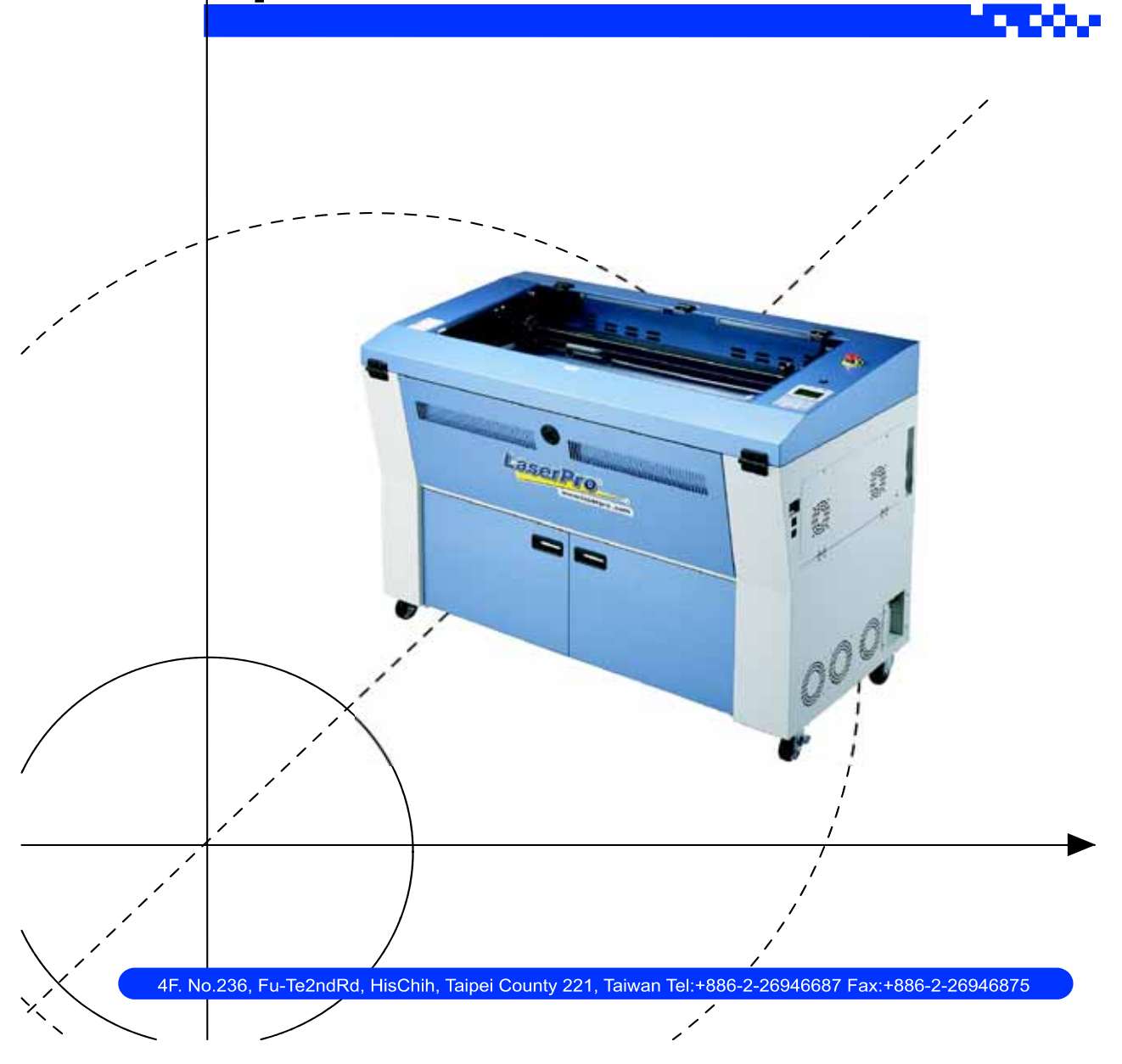

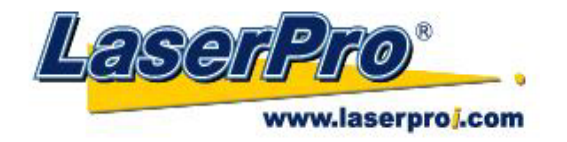

Dear Sir or Madam,

Thank you for choosing GCC and the LaserPro Spirit GE. You can be assured that this machine meets all of the highest safety standards while using technological innovations shared by no other laser engraver. The Spirit GE is backed by GCC, a truly international company that is dedicated to helping your business grow.

We at GCC are proud to introduce the LaserPro Spirit GE, our most technologically advanced laser engraver to date. This easy to operate machine has been designed with quality, productivity, and safety in mind. With innovations like the QSM<sup>TM</sup>, stellar quality under high speed, SmartFILE file management, and the new Linear Low Maintenance Motion System, the Spirit GE clearly on the cutting edge of all laser systems.

GCC understands that a creative technical background is the key to successful growth in the ever-changing information economy. We have a strong team of R&D experts who propel our company to new heights. From product development to manufacturing, our engineers are dedicated to innovation and quality.

Guiding our solid technical base is a world-class management team. At GCC, our leaders bring together marketing, technical support, research development and distribution experts to create an international network able to meet your demands. Over the years, this network has been able to span the globe. Our technical support staff is committed to provide you with impeccable service, and when your business is ready to grow, our team will also be there!

Sincerely,

Leonard Shih President of G.C.C.

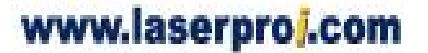

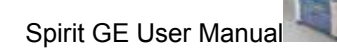

- 1 -

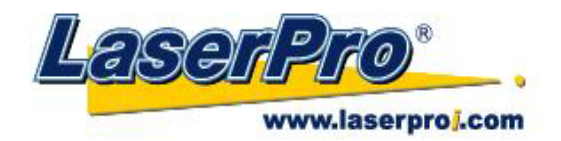

# Content

| Chapter I - Safety                                        | - 4 -  |  |
|-----------------------------------------------------------|--------|--|
| 1.1 Principles of a CO2 Laser                             | - 4 -  |  |
| 1.2 Safety Ratings                                        | - 4 -  |  |
| 1.3 The Safety Interlock System                           | - 4 -  |  |
| 1.4 Safety Labels                                         | - 4 -  |  |
| 1.5 Safety Measures                                       | - 6 -  |  |
| 1.6 Operating Environment                                 | - 8 -  |  |
| Chapter II - Unpacking & Contents                         | - 9 -  |  |
| 2.1 Unloading and Unpacking                               | - 9 -  |  |
| 2.2 Contents and Accessories Checklist                    | - 13 - |  |
| Chapter III - Mechanical Overview                         | - 14 - |  |
| 3.1 Front View                                            | - 14 - |  |
| 3.2 Top View                                              | - 14 - |  |
| 3.3 Right (Profile) View                                  | - 15 - |  |
| 3.4 Left (Profile) View                                   | - 16 - |  |
| 3.5 Rear View                                             | - 17 - |  |
| Chapter IV - Setup and Installation                       | - 18 - |  |
| 4.1 Machine Setup                                         | - 18 - |  |
| 4.1.1 Powering Up the Machine                             | - 18 - |  |
| 4.1.2 Power Cable Connection                              | - 18 - |  |
| 4.1.3 Connecting the Computer                             | - 22 - |  |
| 4.2 Graphics Software Setup                               | - 22 - |  |
| 4.2.1 Recommended Computer Configuration                  | - 22 - |  |
| 4.2.2 Installation of the LaserPro USB Driver             | - 23 - |  |
| 4.2.3 Installation of the LaserPro Print Driver           | - 23 - |  |
| Chapter V - Operating the LaserPro Spirit GE              | - 25 - |  |
| 5.1 Using the Hardware                                    | - 25 - |  |
| 5.1.1 Adjusting the LCD Display Screen's Contrast Setting | - 25 - |  |
| 5.1.2 Graphic Control Panel Overview (Description)        | - 25 - |  |
| 5.1.3 Graphic Control Panel Navigation Chart              | - 28 - |  |
| 5.1.4 Graphic Control Panel Function Pages                | - 29 - |  |
| 5.2 The LaserPro Spirit GE Print Driver                   | - 53 - |  |
| 5.2.1 Page Setup and Orientation                          | - 53 - |  |
| 5.2.2 Color Management                                    | - 55 - |  |
| 5.2.3 Using the LaserPro Spirit GE Print Driver           | - 55 - |  |
| 5.2.3.1 LaserPro Spirit GE Print Driver >> Option Page    | - 57 - |  |
| 5.2.3.2 Spirit GE Print Driver >> Pen Page                | - 61 - |  |
| 5.2.3.3 Spirit GE Print Driver >> Advance Page            | - 65 - |  |
| 5.2.3.4 Spirit GE Print Driver >> Paper Page              | - 69 - |  |
| 5.2.3.5 Spirit GE Print Driver >> Language Page           | - 72 - |  |
| 5.2.3.6 Spirit GE Print Driver >> Raster Page             | - 73 - |  |
| 5.2.3.7 Spirit GE Print Driver >> Stamp Page              | - 76 - |  |
| Chapter VI - Engraving and Cutting Techniques             | - 78 - |  |

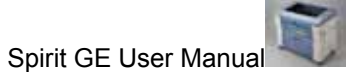

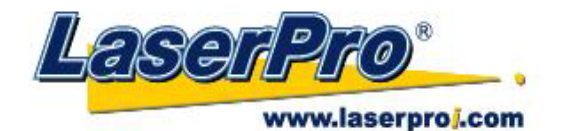

| 6.1 Raster Engraving                            | 78 -  |
|-------------------------------------------------|-------|
| 6.2 Vector Cutting                              | 78 -  |
| 6.3 Vector and Raster                           | 79 -  |
| 6.4 3D Tips                                     | 80 -  |
| Chapter VII - Optional Items                    | 81 -  |
| 7.1 Air Extraction System Option                | 81 -  |
| 7.2 Air Compressor Option                       | 82 -  |
| 7.3 SmartBOX Option                             | 85 -  |
| 7.4 SmartAIR Fine / Ultra Nozzles Option        | 87 -  |
| 7.5 SmartGUARD Fire Alarm Option                | 87 -  |
| 7.6 SmartMEMORY Module Option                   | 89 -  |
| 7.7 Dual-Head Option                            | 90 -  |
| 7.8 Rotary Attachment Option                    | 92 -  |
| Chapter VIII Basic Maintenance                  | 95 -  |
| 8.1 Suggested Cleaning and Maintenance Supplies | 95 -  |
| 8.2 Maintaining the Worktable and Motion System | 95 -  |
| 8.2.1 Accessing the Worktable and Motion System | 95 -  |
| 8.2.2 Cleaning the Worktable and Motion System  | 97 -  |
| 8.2.3 Lubrication of the X / Y Rails            | 97 -  |
| 8.3 Cleaning the Optics System                  | 98 -  |
| 8.3.1 Removing the Mirrors                      | 98 -  |
| 8.3.2 Cleaning the Mirrors                      | 100 - |
| 8.3.3 Removing and Cleaning the Focal Lens      | 101 - |
| Chapter IX - Basic Troubleshooting              | 103 - |
| Chapter X - Appendix                            | 104 - |
| 10.1 Glossary                                   | 104 - |
| 10.2 LaserPro Spirit GE Specification Sheet     | 105 - |

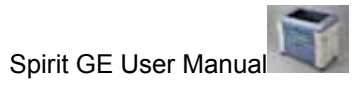

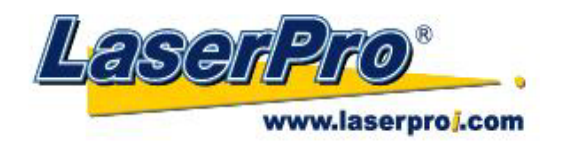

# **Chapter I - Safety**

#### 1.1 Principles of a CO2 Laser

LASER is the acronym for Light Amplification by Stimulated Emission of Radiation. A  $CO_2$  laser works by electrically stimulating the molecules within a carbon dioxide gas mixture. When focused through a lens, this highly-intense, invisible beam will vaporize many materials. Depending on the speed and intensity of the projected beam, a  $CO_2$  laser may be used to engrave or cut through a wide variety of materials.

#### **1.2 Safety Ratings**

The LaserPro Spirit GE is equipped with a sealed carbon-dioxide laser that emits intense and invisible laser radiation with a wavelength of 10.6 microns in the infrared spectrum. The laser system is designated as a Class I laser device, meaning that the system is equipped with key safety features and an enclosed laser head to completely contain the laser under normal use. One of the key safety features found on the LaserPro Spirit GE is a Class IIIR red dot safety guidance pointer (similar to a laser-pointer presentation pen) allowing the operator to see the exact location where the laser beam will fire. Even though the LaserPro Spirit GE is equipped with our most powerful laser to date, proper usage and hardware safeguards make it an extremely safe machine.

#### 1.3 The Safety Interlock System

The laser system is equipped with a safety interlock system utilizing magnetic sensors on the top and side access doors, laser-activation and door LED lights on the control panel. The magnetic sensors will deactivate the laser when either door is opened. At this time, the "door" LED light found on the control panel will illuminate, indicating an open or improperly closed door. When the laser is in operation, the "laser" LED will illuminate to inform the operator that the laser is activated. If at any time, any of the access doors are open and the "laser" LED is illuminated, **IMMEDIATELY** unplugs the laser system and contact GCC technical support for service instructions.

#### 

- **DO NOT** operates the laser system if any component of the safety system is malfunctioning.
- **DO NOT** attempt to remove or modify any component of the safety interlock system.

#### **1.4 Safety Labels**

According to CDRH standards, all fixed or removable covers that allow access to a laser beam must have the appropriate laser warning labels attached to them. These warning labels must be clearly visible to the operator prior to removing the cover. Additional labels must be applied inside of the machine and be visible in the event the covers are removed. A label clearly

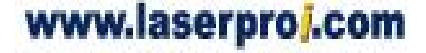

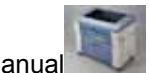

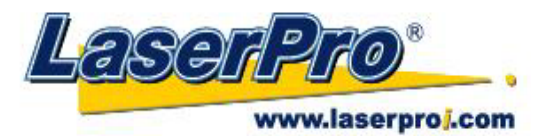

displaying the manufacturer's name, date of manufacture, description of product, model number, serial number, and compliance statement must be attached to the outside of the machine.

In compliance with CDRH standards, the required warning labels are affixed at the time of manufacture to the LaserPro Spirit GE in the appropriate locations. These labels are not to be modified in any way or removed for any reason. Please familiarize yourself with the specific labels and their locations on the machine. Below is a list of all the safety labels and their locations on the machine.

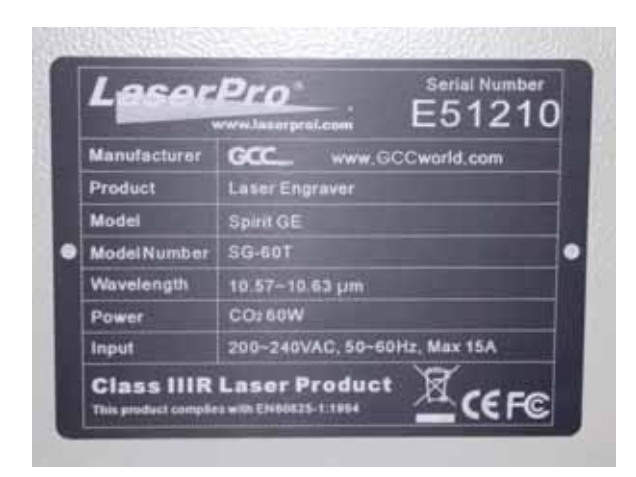

#### **Product Label**

This label is located at the right-back side of machine. All the product information such as Serial Number, Model Numbers, Laser Power and Electric power can be found here. Before requiring any tech support, always provide service person the information on this label.

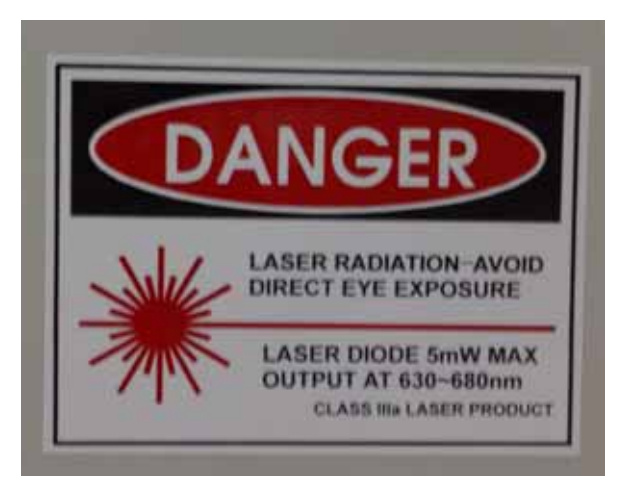

#### **CDRH Label**

This label indicates the class level of CDRH.

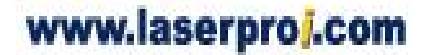

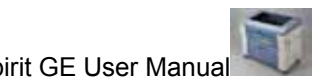

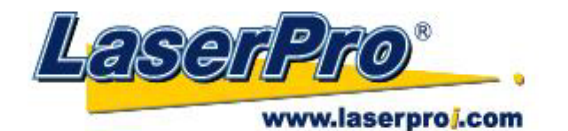

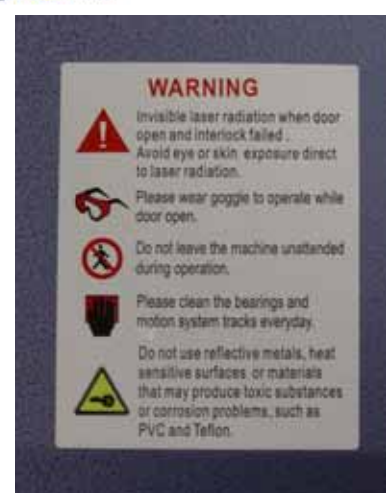

#### Warning Label

Warning Label is written all the necessary information to be aware of in every operation.

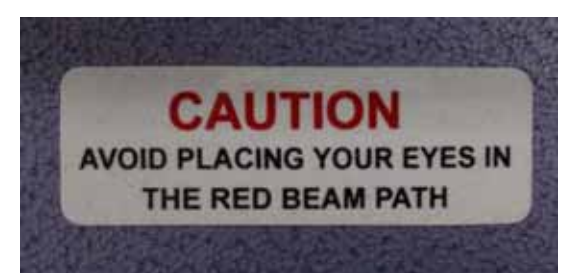

#### Laser Path Warning Label

LaserPro machines are very safe under normal function. However, in case of any accident, Laser Path Warning Label will be stick on the possible laser path. When operators close to these paths should be careful of the possible injury while machine working.

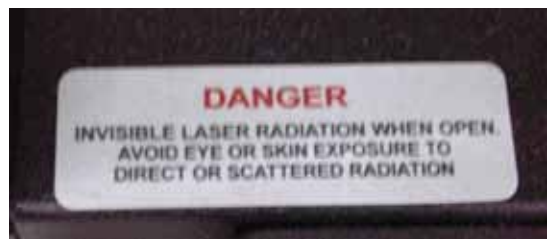

#### Laser Path Danger label

This label indicates the laser path. Normally you can find this label inside of machine. Please be very careful of this area when you do the maintenance.

#### **1.5 Safety Measures**

- LASER RADIATION WARNING: Exposure to laser radiation may result in physical burns and severe eye damage. Proper use and regular maintenance of this machine is important to the safety of all people in the immediate area.
- Prior to operation, carefully read and familiarize yourself with the warning labels located on both your laser system and in this manual.

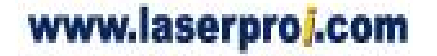

- 6 -

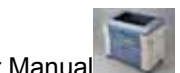

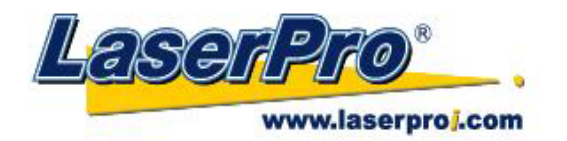

Never leave the machine unattended during the laser cutting and engraving process. The laser may ignite combustible materials. A well-maintained fire extinguisher and operational smoke or fire detector should be kept in the vicinity of the machine.

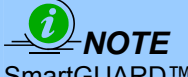

SmartGUARD<sup>™</sup> is an optional fire detection alarm system developed by GCC. Contact your local GCC authorized distributor for more details for having this safety option installed onto your system.

- Enable the SmartAIR<sup>™</sup> nozzle when engraving or cutting materials that may easily ignite, such as acrylic, wood, or paper.
- Always wear safety goggles when the laser system is in operation. Reflective materials such as mirrors, enameled brass and anodized aluminum may partially-reflect some of the invisible laser radiation. Severe eye damage may occur if appropriate safety goggles are not worn.

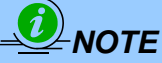

Each LaserPro laser machine is shipped with a single pair of safety goggles. If additional safety goggles are required, please contact GCC directly or an authorized GCC distributor. If you wish to purchase one on your own, please make sure the safety goggles meet these requirements:

> 190 - 398 nm OD5+ 10,600 nm OD5+ Visible Light Transmission: 92.9%

- Connect the machine to a properly grounded power outlet. Ensure the voltage of the . power source is identical to the voltage of the machine.
- Do not open the laser access panel when the machine is plugged in.
- Do not attempt to modify or disassemble the laser module.
- Do not attempt to remove or modify any component of the machine's laser interlock safety system.
- Ensure the immediate work area of the machine is well-ventilated. Odors, vapors, and dust are byproducts generated during the laser engraving and cutting process. An exhaust system, vacuum cutting box, and honeycomb table are recommended. Please contact GCC or your local GCC distributor for more information.
- Do not laser heat-sensitive surfaces or materials that may generate toxic fumes, such as PVC and Teflon.

Regularly clean and maintain your machine according to our cleaning and maintenance instructions. Doing so will ensure a machine that will operate effectively and safely over a long period of time.

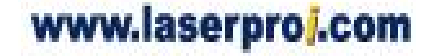

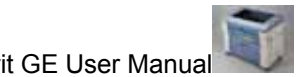

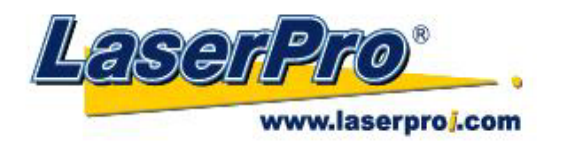

## **1.6 Operating Environment**

Please follow the guidelines when considering a suitable location to set the LaserPro Spirit GE. Improper work environments may lead to operational malfunction and/or unsafe working conditions. The LaserPro Spirit GE should be placed and operated in a standard office-type environment.

- Avoid environments where the machine is exposed to high levels of dust, temperature (temperatures exceeding 30°C or 85°F) or humidity (humidity exceeding 70% or where the ambient temperature is near the dew point).
- Avoid small, enclosed areas with poor ventilation.
- Avoid areas with high levels of noise and electrical noise.
- Select a location that is large enough to accommodate the LaserPro Spirit GE, an exhaust system, a computer and a work or storage table.
- Select a location in which the ambient temperature remains between 15°C and 30°C (60°F to 85°F).
- Select a location in which the relative humidity remains between 30% 40%.
- Select a location in which there is a short, direct path to the fume exhaust system.
- Set the LaserPro Spirit GE on a floor surface that is completely even.
- Make sure your smoke or fire detection system in the immediate area is functioning.
- Setup the machine to be apart from the wall at least 60 cm (2 feet).

# 

SmartGUARD<sup>TM</sup> is an optional fire detection alarm system developed by GCC. Contact your local GCC authorized distributor for more details for having this safety option installed onto your system.

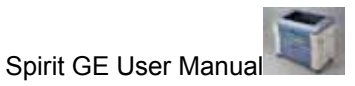

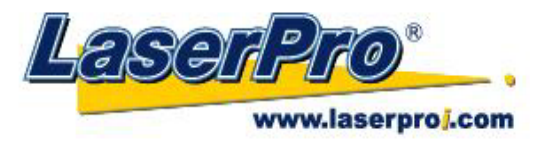

# **Chapter II - Unpacking & Contents**

#### 2.1 Unloading and Unpacking

The LaserPro Spirit GE is shipped in one crate that contains the machine, the software, and all of the necessary accessories. The following section contains detailed step-by-step instructions for unpacking and assembly of the machine.

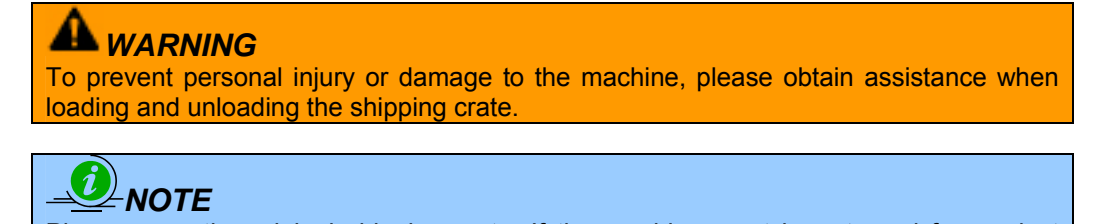

Please save the original shipping crate. If the machine must be returned for product servicing, it will need to be packed in its original shipping crate.

Unpack via the following steps:

www.laserproj.com

- 1) Move the shipping crate near the designated work area.
- 2) Unscrew the screws fastening the top board and remove the top board.
- 3) Unscrew the screws fastening the sideboards for each side and remove each sideboard.

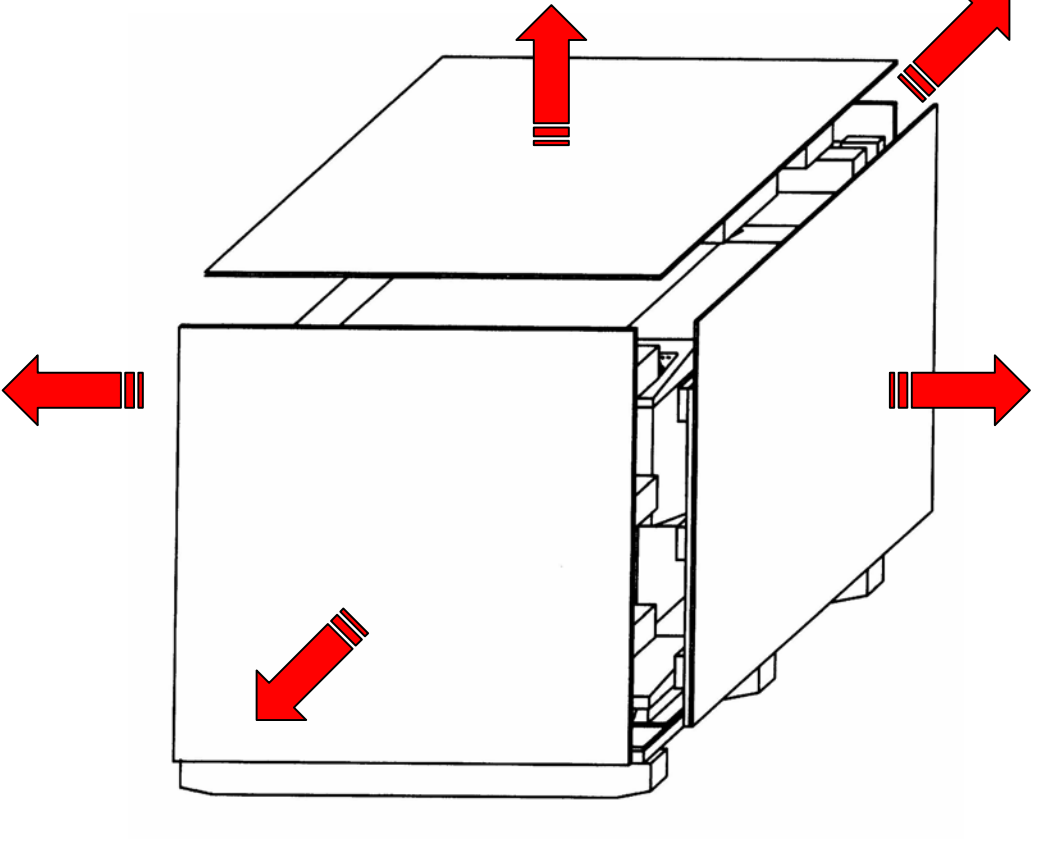

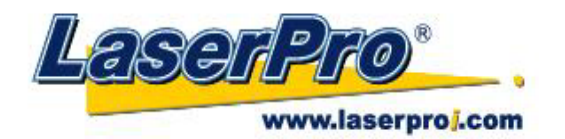

4) Unfasten and remove the two safety harnesses via the safety belt buckles on the front side.

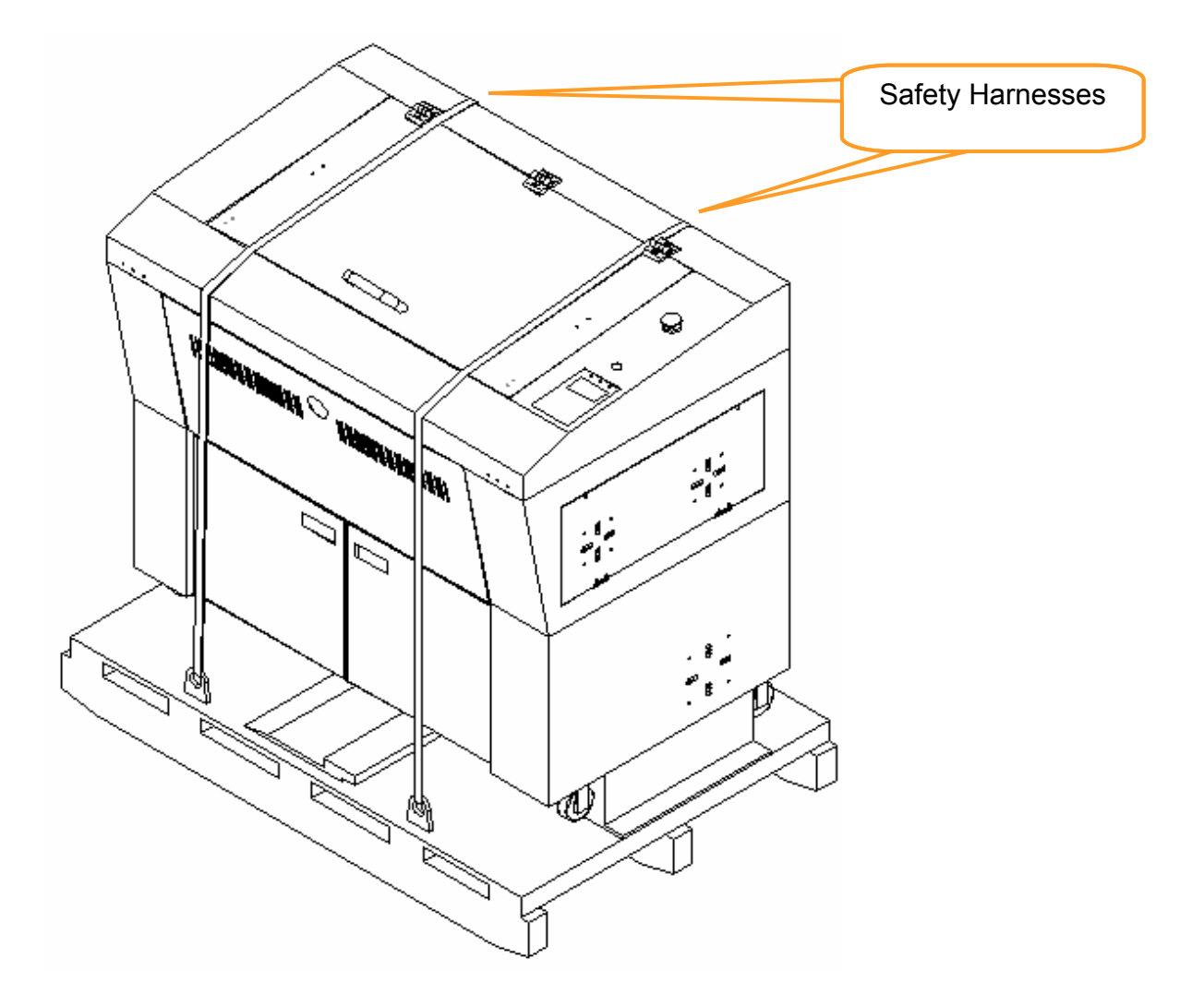

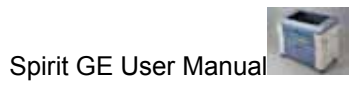

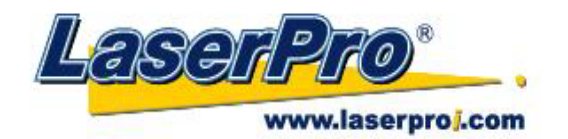

5) Unscrew the screws holding the spacers (left and right side of the machine) and the step board (front and rear of the machine). Remove the two spacers and the step board.

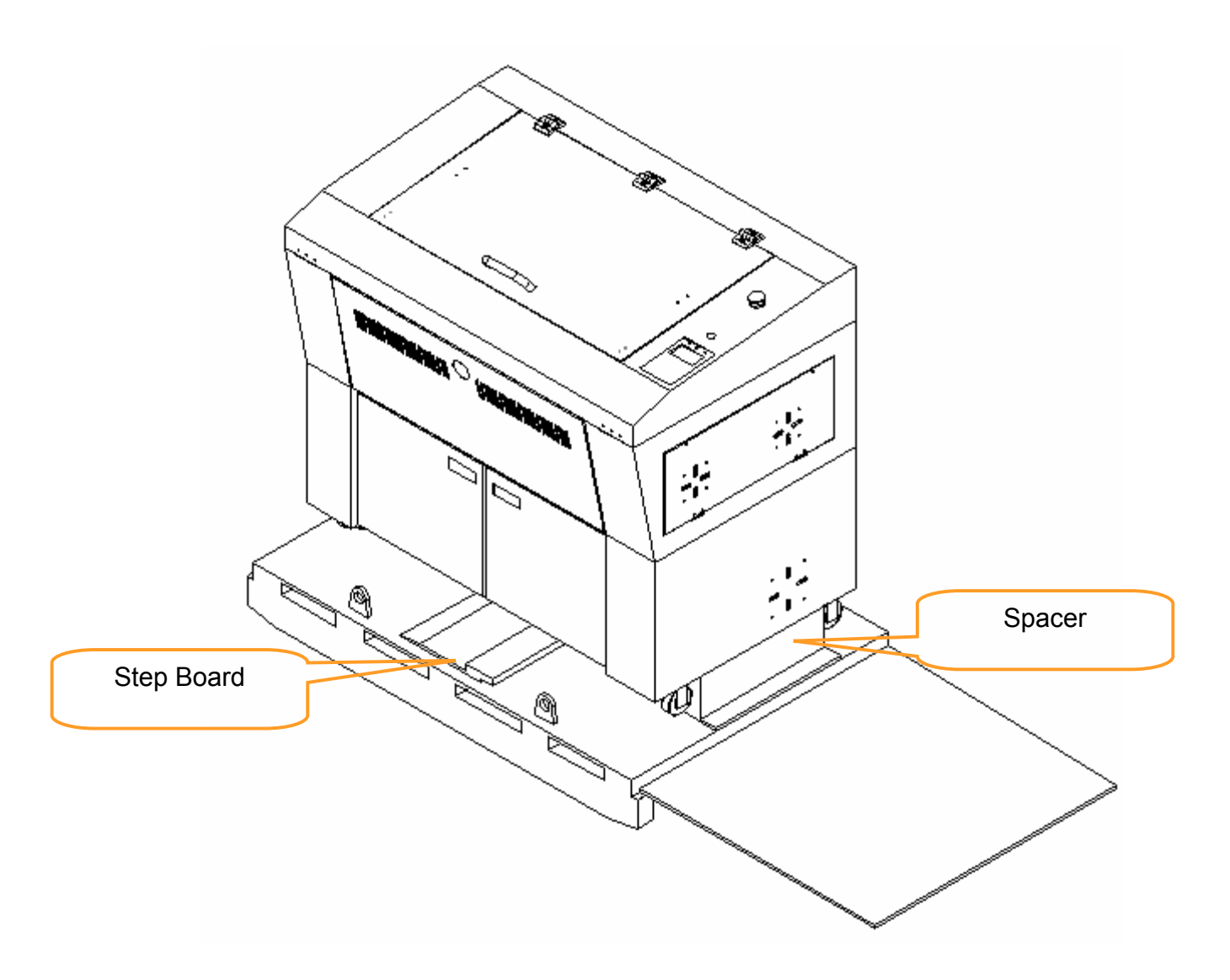

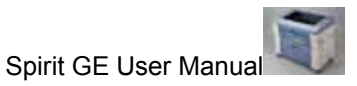

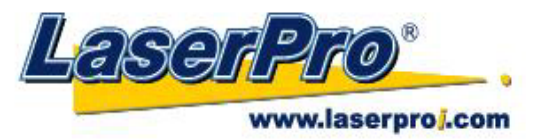

6) With the removed left / right sideboard, place one against the left or right side of the shipping crate to form an incline. Place the step board against the inclined sideboard to form a complete ramp.

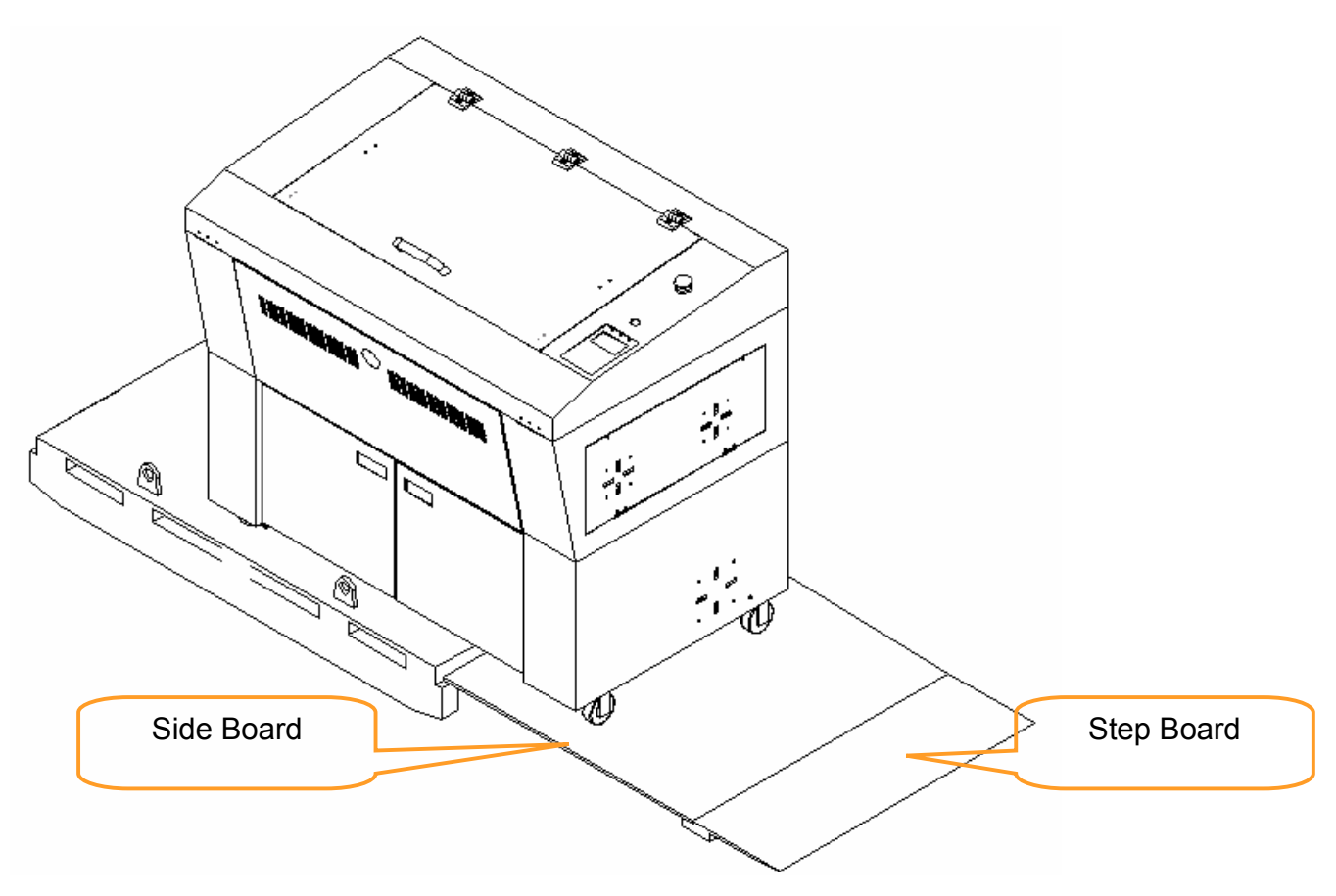

7) Carefully roll the machine off the shipping crate and position it into your work area.

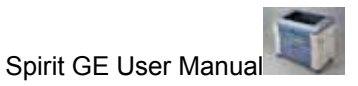

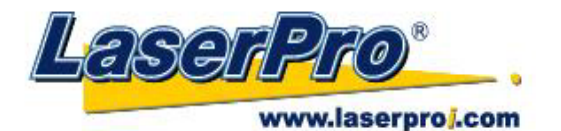

#### 2.2 Contents and Accessories Checklist

Please check to make sure that all of the following items are included within the shipping crate. If any of the following items are missing, immediately contact your local GCC distributor.

| ITEM                                                                         | QUANTITY    |
|------------------------------------------------------------------------------|-------------|
| Cleaning Kit:<br>Cotton swab<br>Lens Cleaner Solution<br>Lens Tissue         | 1<br>1<br>1 |
| Replacement Mirror                                                           | 1           |
| Hex Screw Wrench                                                             | 1           |
| Manual Focus Gauge for 1.5", 2.0", and 2.5" focal lens                       | 1           |
| AC Power Cord                                                                | 6           |
| Printer Port Cable                                                           | 1           |
| USB Port Cable                                                               | 1           |
| Installation CD<br>(LaserPro Spirit GE user manual, driver, and<br>firmware) | 1           |
| Safety Goggles                                                               | 1           |
| Engraving Samples and Material Starter Kit                                   | 1 pack      |

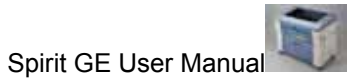

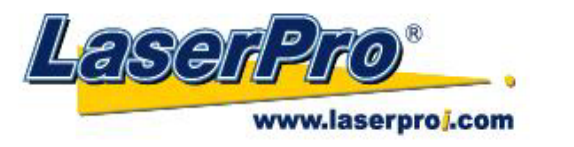

**Chapter III - Mechanical Overview** 

Please take some time to familiarize yourself with this section regarding the mechanical overview of the LaserPro Spirit GE. References will be made back to the different parts of the LaserPro Spirit GE in later sections.

3.1 Front View

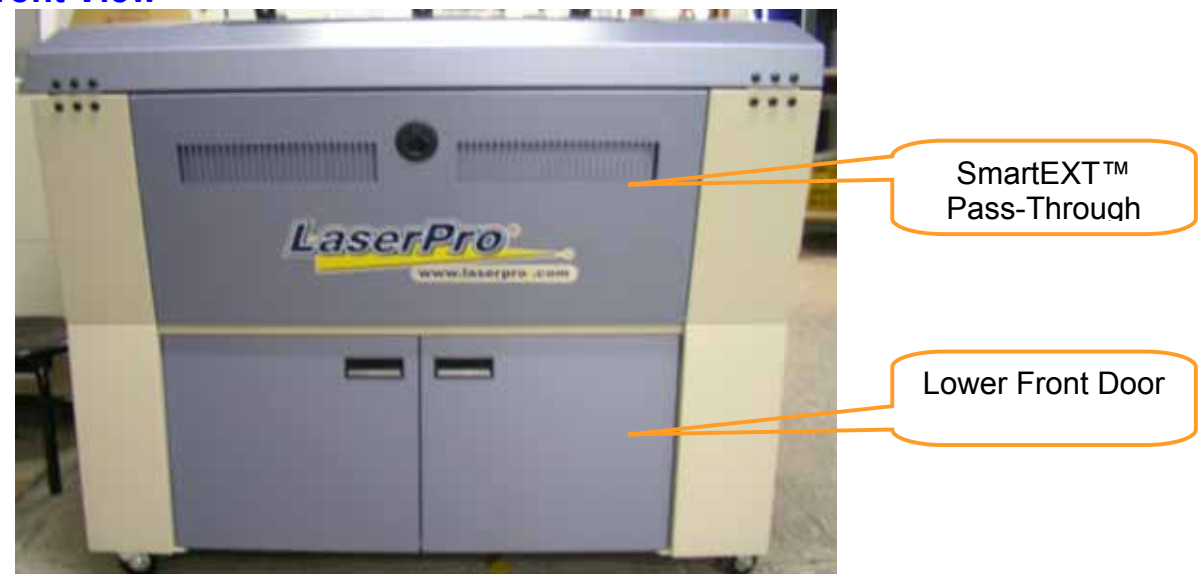

## 3.2 Top View

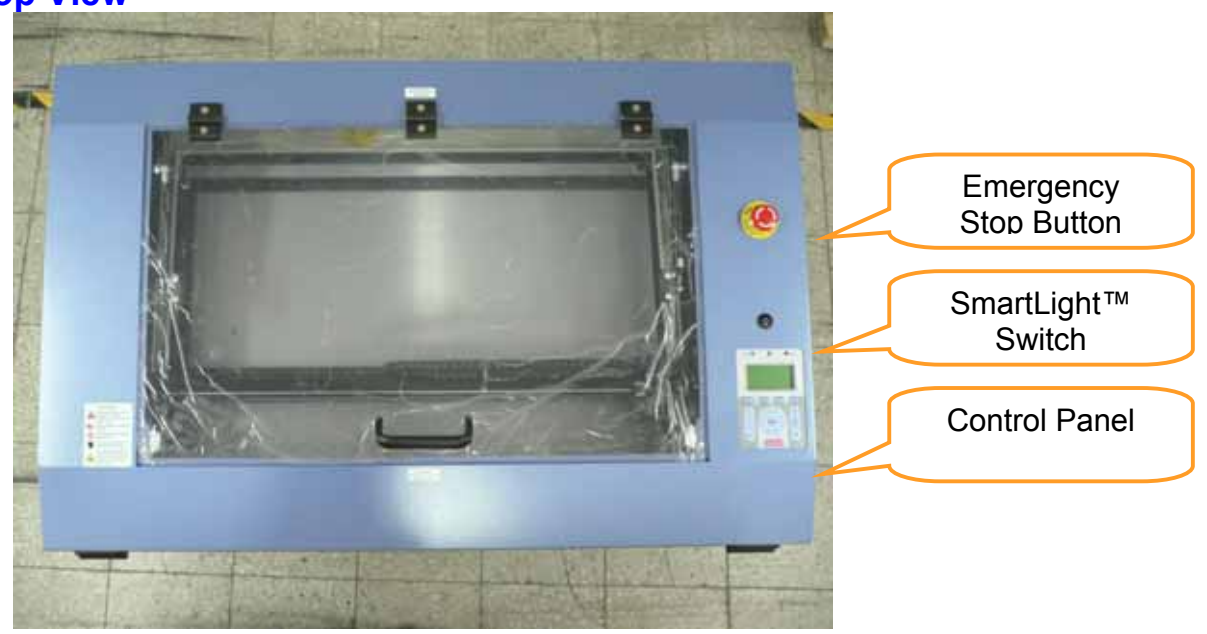

www.laserproj.com

- 14 -

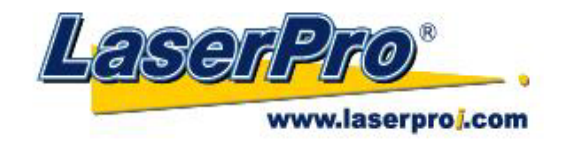

# 3.3 Right (Profile) View

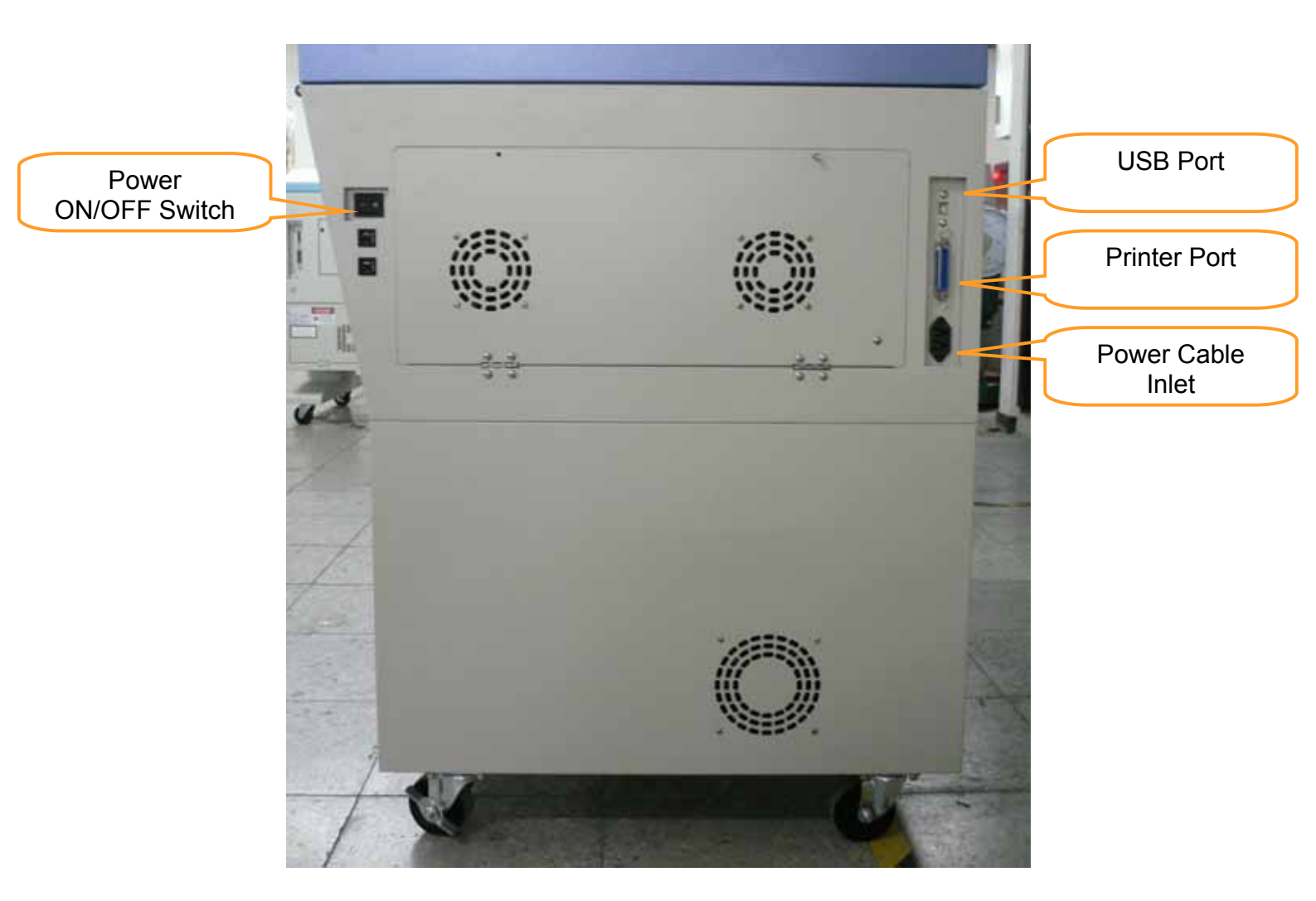

# www.laserproj.com

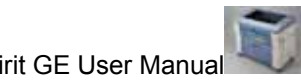

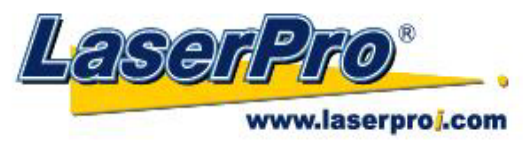

3.4 Left (Profile) View

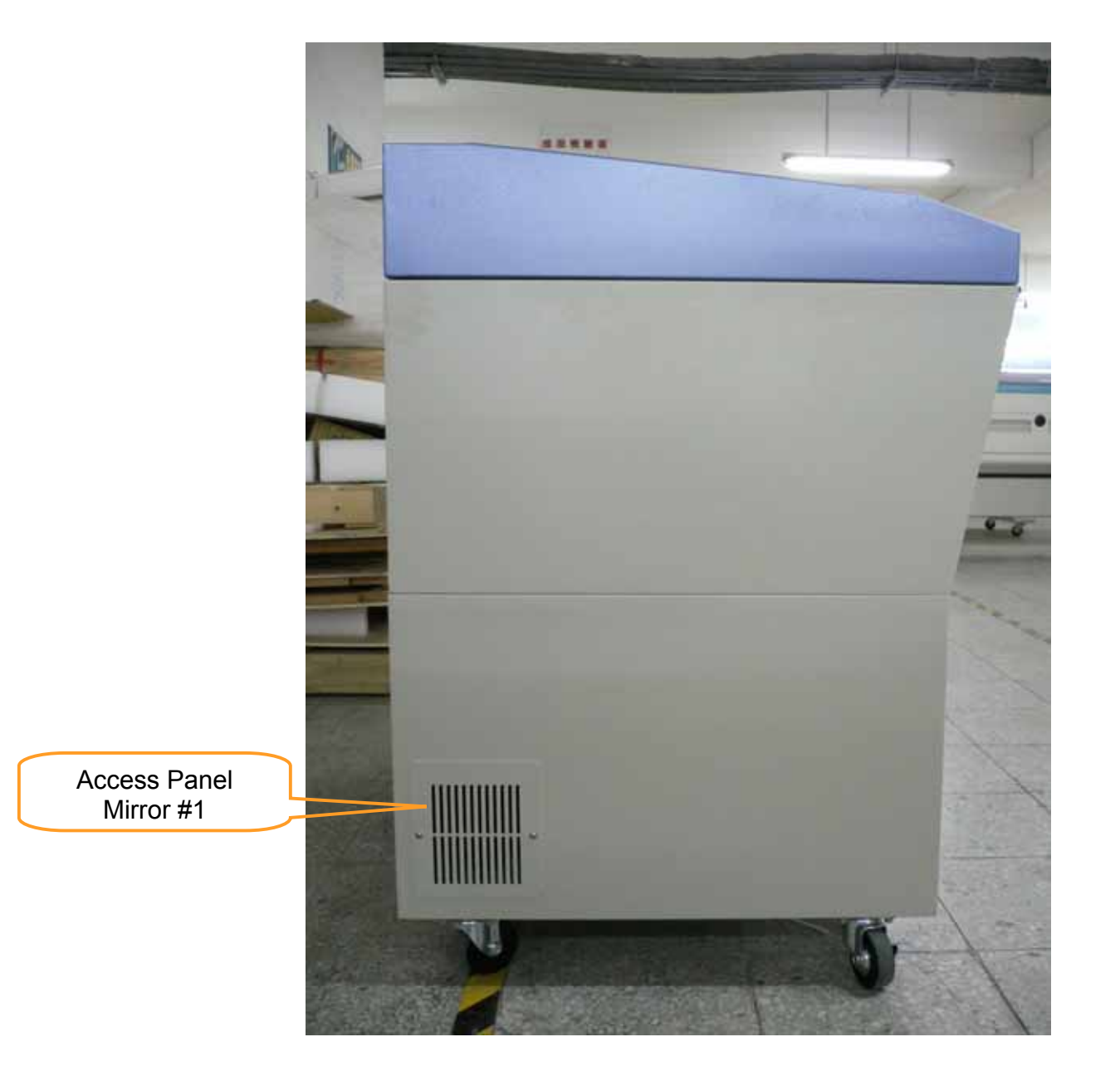

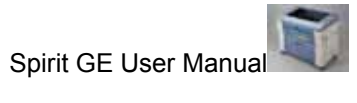

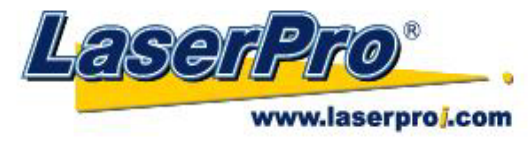

#### 3.5 Rear View

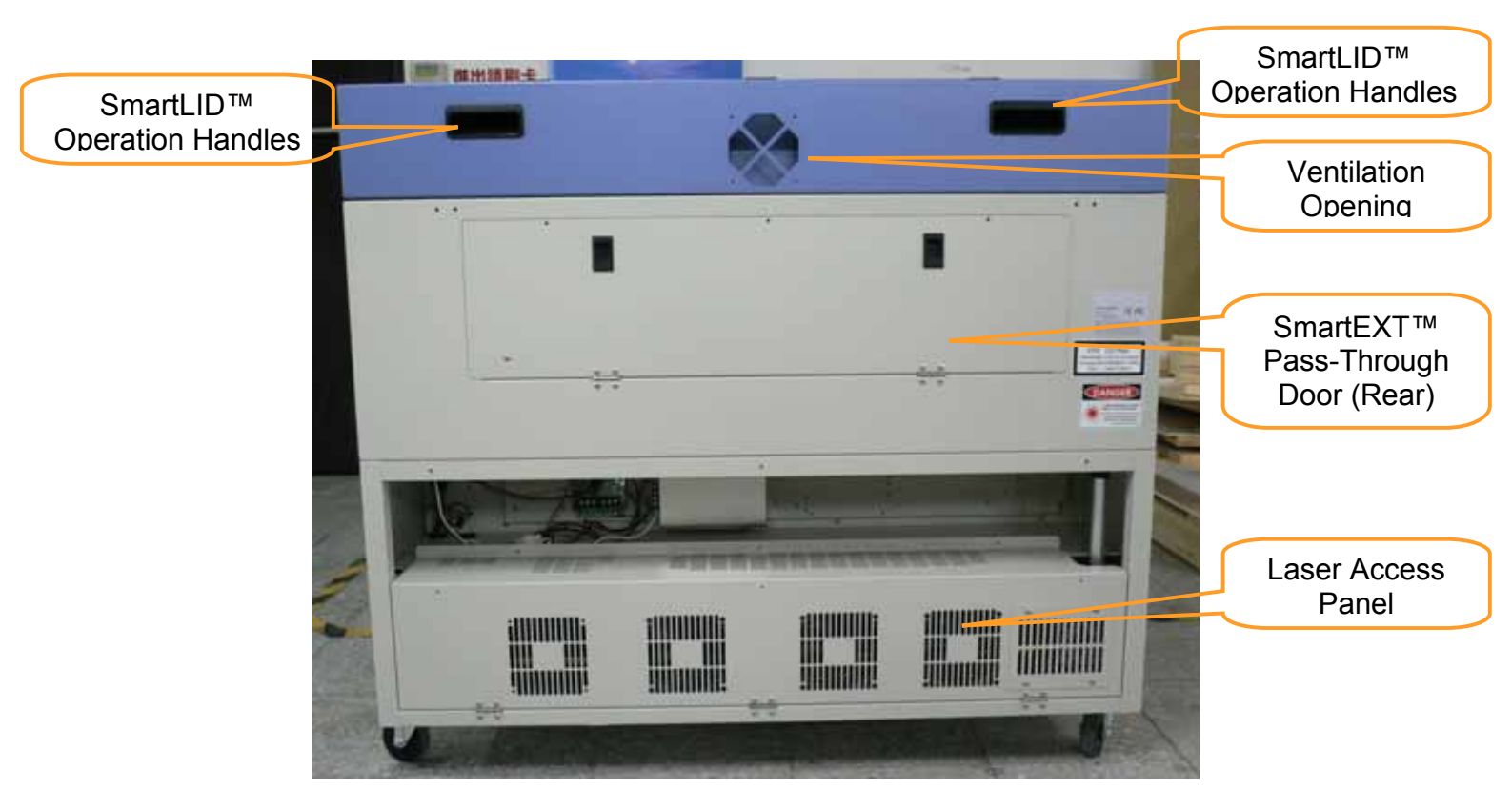

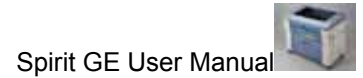

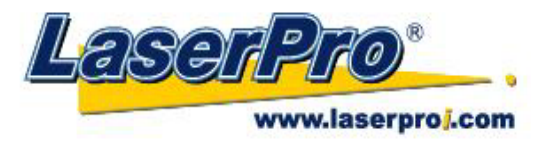

## **Chapter IV - Setup and Installation**

#### 4.1 Machine Setup 4.1.1 Powering Up the Machine

## CAUTION

Make sure both the LaserPro Spirit GE and computer are turned off before connecting either to a power source.

- 1) Connect the male end of the power cord to a quality surge protector and then connect the surge protector into a properly grounded outlet.
- 2) Do the same for the computer system.
- 3) Connect the female end of the power cord into the machine's power cable inlet located on the right side of machine.

# NOTE

- The LaserPro Spirit GE has been designed to automatically switch from 100~240 VAC.
- Make sure to supply 220V of electricity to the LaserPro Spirit GE with laser wattages above 60W.

#### 4.1.2 Power Cable Connection

If the LaserPro Spirit GE you purchased is a 100W laser power, please have a professional technician install the power cable wiring as shown below.

Step 1 Each Spirit GE 100W machine is equipped with the following power cord which is marked separately with G-Ground, N-Neutral, and L-Live. Notice that the two ends of the power cord has different type of connectors, O-shape and Y-shape.

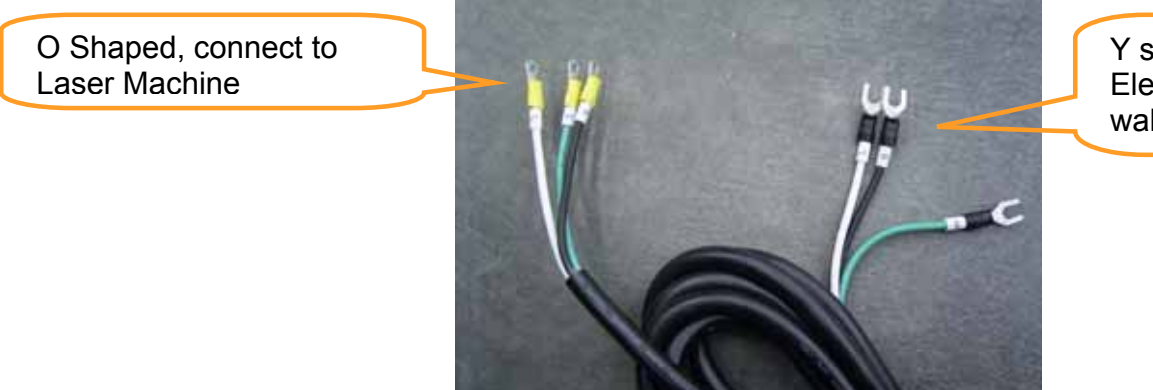

Y shaped, connect to Electricity Outlet on the wall

Fig. 4-1 Power Cord for 100W SPIRIT Machine

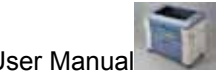

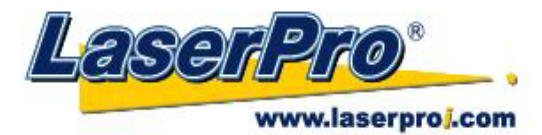

Step 2 Unscrew the laser cabinet panel in the rear side of SPIRIT.

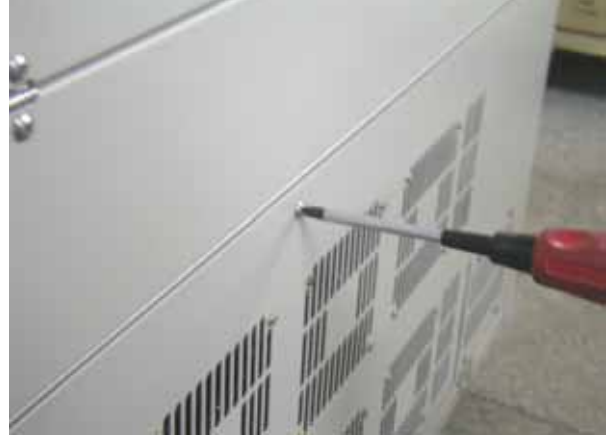

Fig. 4-2 Unscrew the Laser Cabinet

Step 3 Unscrew the black fixing connector in the right side of Spirit.

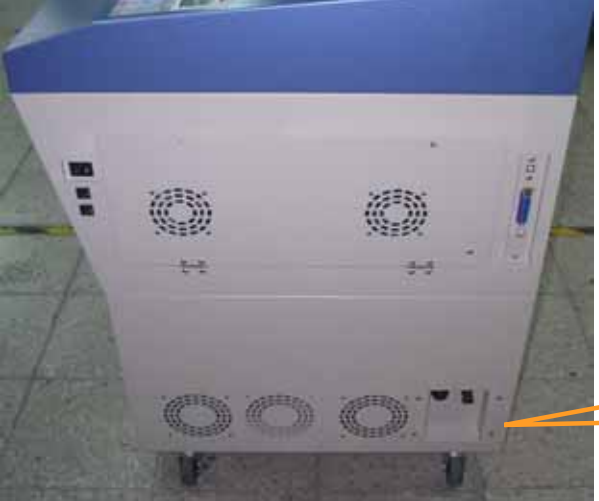

Black Fixing Connector

Fig. 4-3 Location of Black Fixing Connector

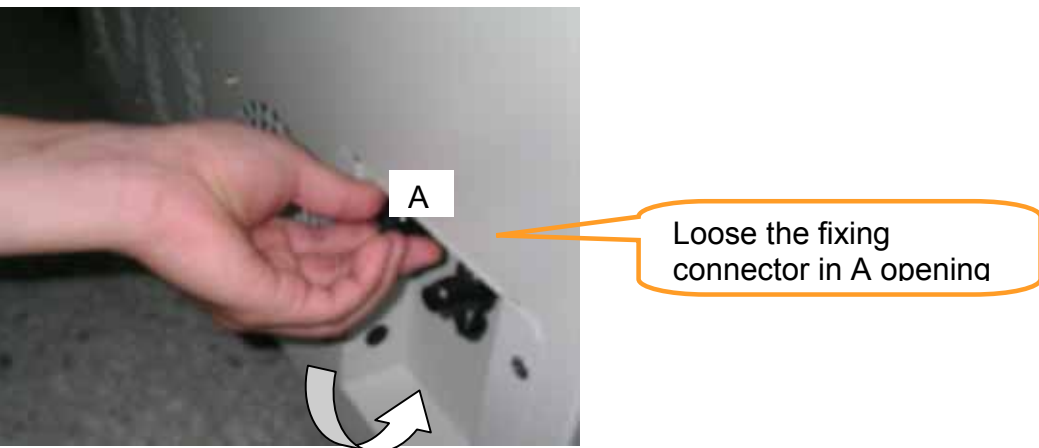

Fig. 4- 4 Loose the Black Fixing Connector

www.laserproj.com

- 19 -

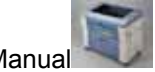

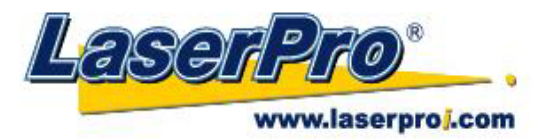

Step 4 Insert the O shaped power cord through the black wiring connector.

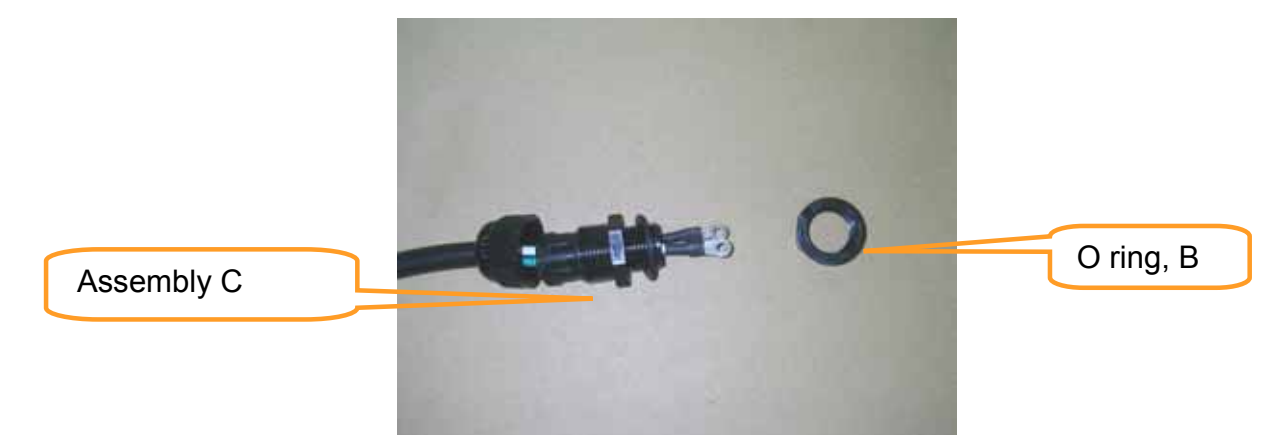

Fig. 4-5 Insert the O shaped Cord to the Black Fixing Connector

Step 5 Install the Assembly C in step 4 to SPIRIT through An opening and use O ring B to fix it.

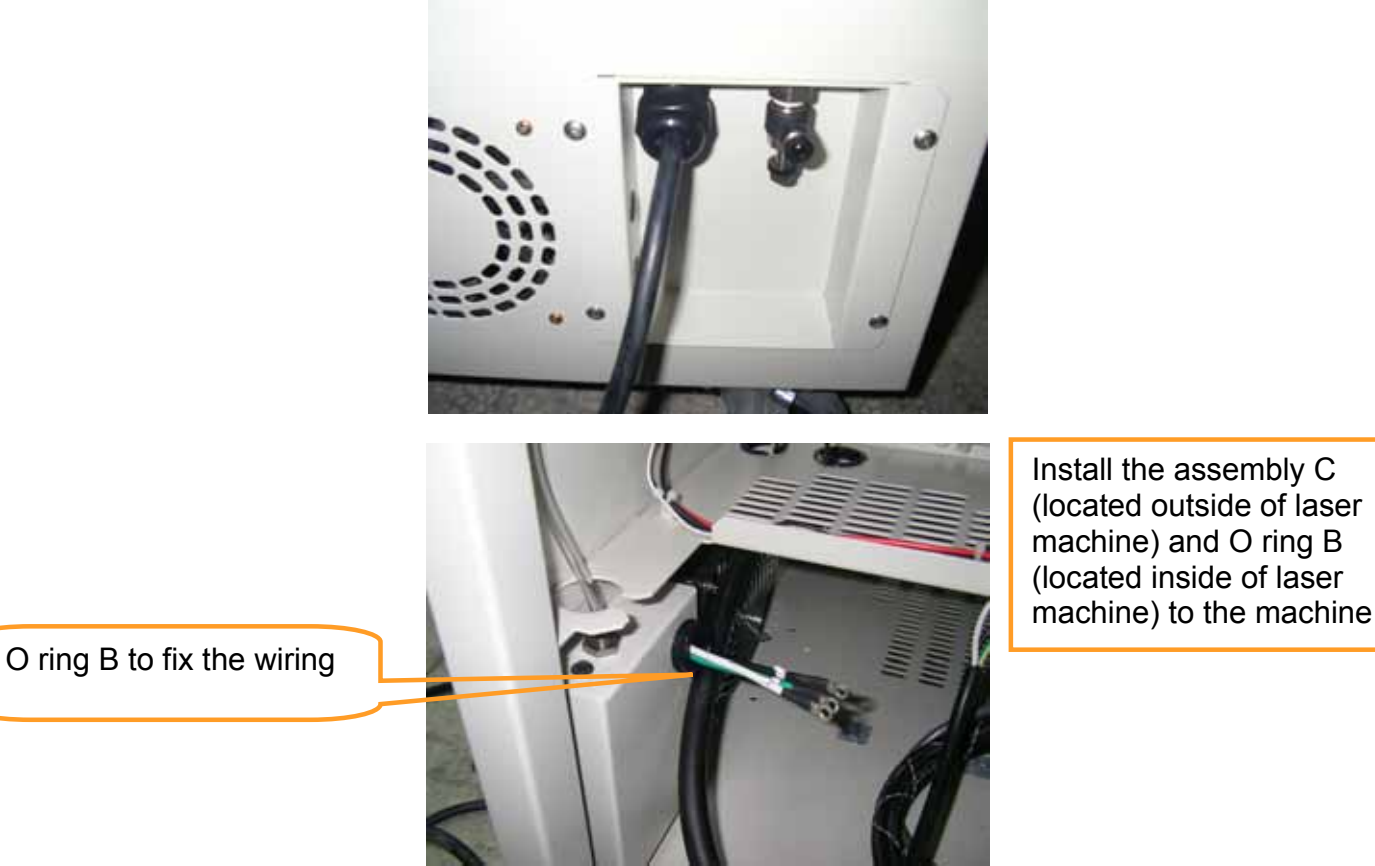

Fig. 4- 6 Install the Assembly and O ring to Spirit GE

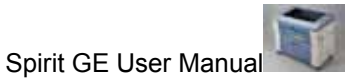

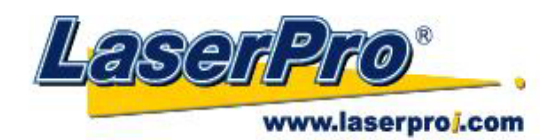

Step 6 Loose the screws on the terminal connector, put the O shaped power cord and re-install the screw to fix the O shaped power cord.

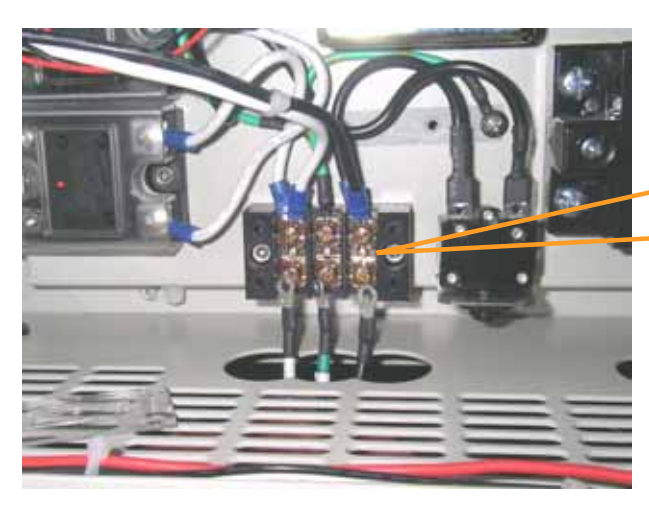

Install O shaped power cord in order of L (white), G (green), and N (black) from left to right

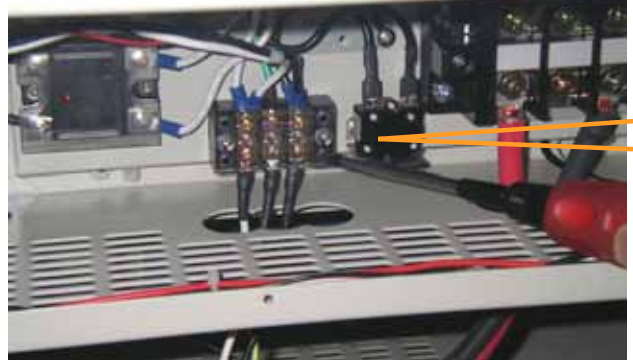

Use screw driver to fix the wiring

Fig. 4-7 Install the O shaped Cord to Terminal Connector

Step 7 Close the laser cabinet panel to finish the power cord installation.

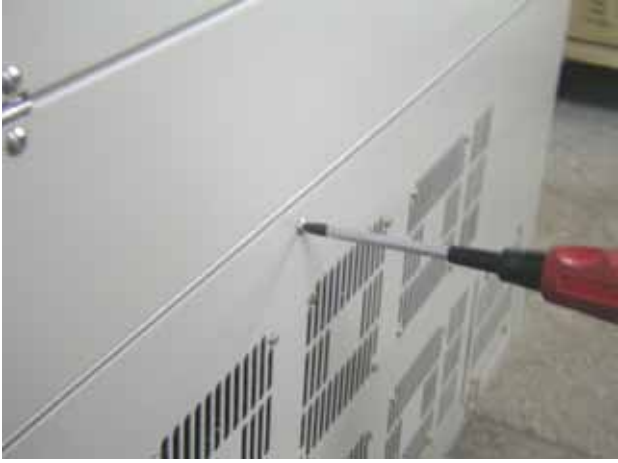

Fig. 4-8 Screw the Laser Cabinet Panel to Finish the Power Cord Installation

www.laserproj.com

- 21 -

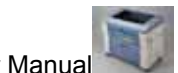

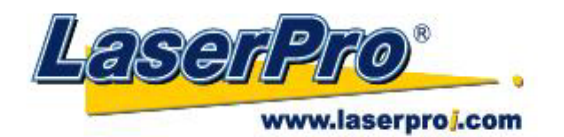

#### 4.1.3 Connecting the Computer

The LaserPro Spirit GE can communicate with a computer through a USB Port or Parallel Printer Port connection interface. The USB Port connection offers faster file transfer rates and greater flexibility over the Parallel Printer Port connection. Regardless of the connectivity method chosen, you will need to connect the respective connection cable from the LaserPro Spirit GE to your computer.

**USB Connectivity**: Connect the included USB Port Cable to the USB Port on the right side of the LaserPro Spirit GE.

**Printer Port Connectivity**: Connect the included Printer Port Cable to the Printer Port on the right side of the LaserPro Spirit GE.

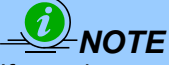

If you have purchased additional Optional Accessories for the LaserPro Spirit GE, please refer to chapter VII for instructions on how to properly setup your optional accessories. These should be setup prior to working with your LaserPro Spirit GE.

#### 4.2 Graphics Software Setup

The LaserPro Spirit GE is compatible with graphics software that can output HPGL commands, such as CorelDraw, Adobe Photoshop, AutoCAD, Illustrator etc.

#### **Supported Graphic Software**

- Photoshop
- CorelDraw
- Illustrator
- AutoCAD

Other software such as EngraveLab and PhotoGrav may work with the LaserPro Spirit GE, but these are not supported. Any software that can output to the LaserPro Print Driver should work.

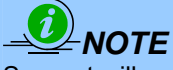

Support will not be offered, if you experience output problems with non-supported graphics software.

#### 4.2.1 Recommended Computer Configuration

The LaserPro Spirit GE operates under Windows operating systems and is designed to work on a computer that meets the following minimum requirements.

#### Computer

- CPU Pentium 90 (or equivalent) or greater
- RAM 32MB or higher
- FDD One 3.5" 1.44 MB Floppy Disk Drive
- HDD 1.2 GB Hard Drive or greater
- SVGA 15" Super VGA Monitor

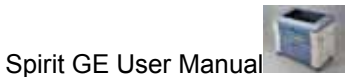

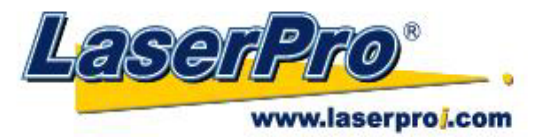

- On Board Parallel Mode (Enabled from your motherboard's BIOS):
- SPP Preferred Mode
- ECP Cable (Less than 1.8 meters)

#### Software

 The LaserPro Spirit GE drivers are designed for Windows 2000, XP, or newer operating systems.

## 4.2.2 Installation of the LaserPro USB Driver

This section is only required for users that use USB connectivity. If you use the Parallel Printer Port connectivity, then you can skip this section.

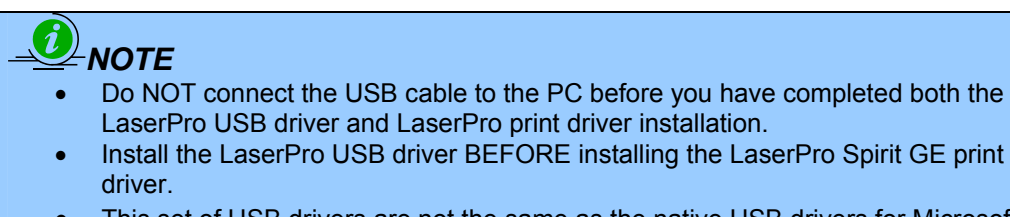

- This set of USB drivers are not the same as the native USB drivers for Microsoft Windows.
  - 1) Turn on your computer and insert the LaserPro CD.
  - 2) From the auto run menu, select **Spirit**→ **USB Driver** to start the LaserPro USB Driver installation.
  - 3) The LaserPro USB Driver installation program will update your Windows USB driver. When the notification pops up, select **Yes** to continue the installation.
  - 4) Click **Start** to the installation.

#### **4.2.3 Installation of the LaserPro Print Driver**

- 1) Insert the LaserPro CD.
- 2) From the auto run menu, select **Spirit GE→ LaserPro Driver** to start the LaserPro Print Driver installation.
- 3) When the Add Printer Wizard menu comes up, click **Next** to continue.
- 4) At the Local or Network Printer page, select <Local printer attached to this computer>, then click **Next** to continue.
- 5) At the Select a Printer Port page, select <Use the following port> and select the port that the LaserPro Spirit GE will be attached to, then click **Next** to continue.
- 6) The next screen will prompt you with a list to select the manufacturer and model of your printer. From this menu, click Have Disk. Another menu will now pop up for you to indicate the location of the print driver. With the LaserPro CD still in your drive, click Browse and point to the file located at: D:\Spirit\LaserPro driver\WIN XP\Dv3.45\GL345.inf (where D is the driver letter assigned to your CD-Rom drive) and click OPEN to have Spirit GE displayed as a valid printer.
- 7) Now select Spirit GE from the list of printers (Spirit GE should be the only printer displayed on the list) and click **Next** to continue.
- 8) If a screen comes up informing you of the detection of a previous driver and asks to keep the existing driver or use the new one, select **Replace Existing Driver** and click **Next** to continue.
- 9) This screen will prompt you to provide a printer name. Simply type in <Spirit GE> and select **Yes** or **No** if you want to use this printer as the default printer and click **Next** to continue.

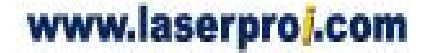

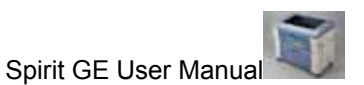

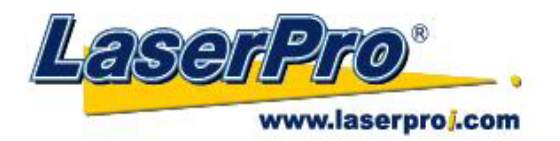

# 

When working with the LaserPro Spirit GE Print Driver within your graphics software, you will need to have the Spirit GE set as the default printer to get proper output. If you select to not have the Spirit GE be the default printer, please remember to manually change this on your own from within the graphic software printer selection area or from the Windows Control Panel  $\rightarrow$  Printers and Faxes section.

- 10) At the Printer Sharing screen, select <Do not share this printer> and click **Next** to continue.
- 11) Select <No> when asked if you want to print a test page and click **Next** to continue.
- 12) Now simply click **Finish** to complete the Add Printer Wizard.
- 13) Now the installation will proceed, if you get a Hardware Warning about the software you are installing for this hardware has not passed Windows Logo testing... simply click **Continue Anyway** to ignore this warning.
- 14) Congratulations, your printer driver has been successfully installed!
- 15) (This step is required only for USB connections) If you are using the Spirit GE's USB connection interface, then you will need to go to your Windows → Control Panel → Printer and Faxes. Right-click on the Spirit GE listing, and select properties. Go to the Ports menu and place a check next to GCC USB0, then click OK.

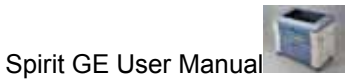

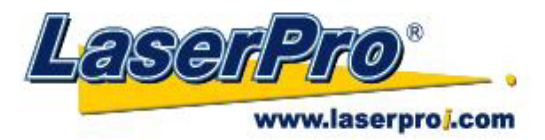

## **Chapter V - Operating the LaserPro Spirit GE**

Once you have installed the LaserPro USB Driver (USB connectivity only), LaserPro Print Driver, and have connected the LaserPro Spirit GE to your computer, you will need to familiarize yourself with the LaserPro Spirit GE's control panel and LaserPro Print Driver. The print driver will be where you spend most of your time configuring specific laser parameters for your jobs, while the control panel will allow you to set repeat times, manipulate the file order, perform auto / manual focusing, configure the start point, and more.

#### 5.1 Using the Hardware 5.1.1 Adjusting the LCD Display Screen's Contrast Setting

Depending on the lighting of your immediate work area, you may need to adjust the LCD display screen's contrast. You may increase or decrease the display screen's contrast via the contrast adjustment wheel found on the inside of the front cover on the bottom, right side. You can access this area by opening the top window and looking inside to the near, right side of the work area (as shown in the picture below).

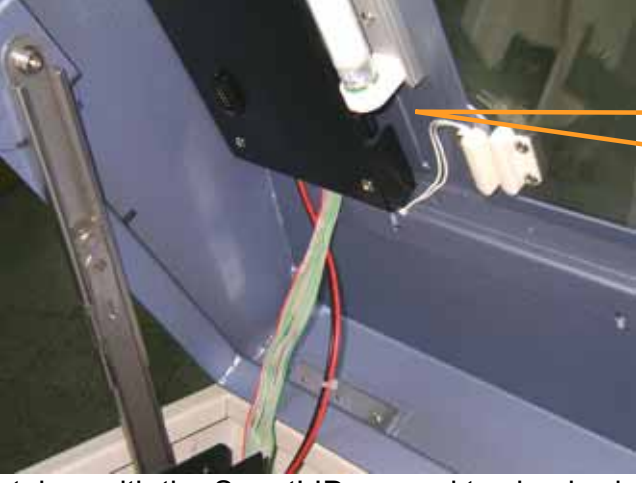

LCD Display Screen's Contrast Adjustment Wheel

\* This picture was taken with the SmartLID opened to clearly show the location of the contrast adjustment wheel.

#### **5.1.2 Graphic Control Panel Overview (Description)**

#### **The Control Panel**

The control panel on the LaserPro Spirit GE provides easy access to all of the manual controls needed for cutting and engraving. The liquid crystal display (LCD), functional, directional and selection buttons make navigating through the machine's manual controls easy to do.

www.laserproj.com

- 25 -

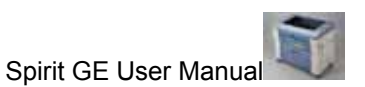

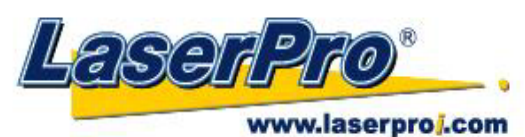

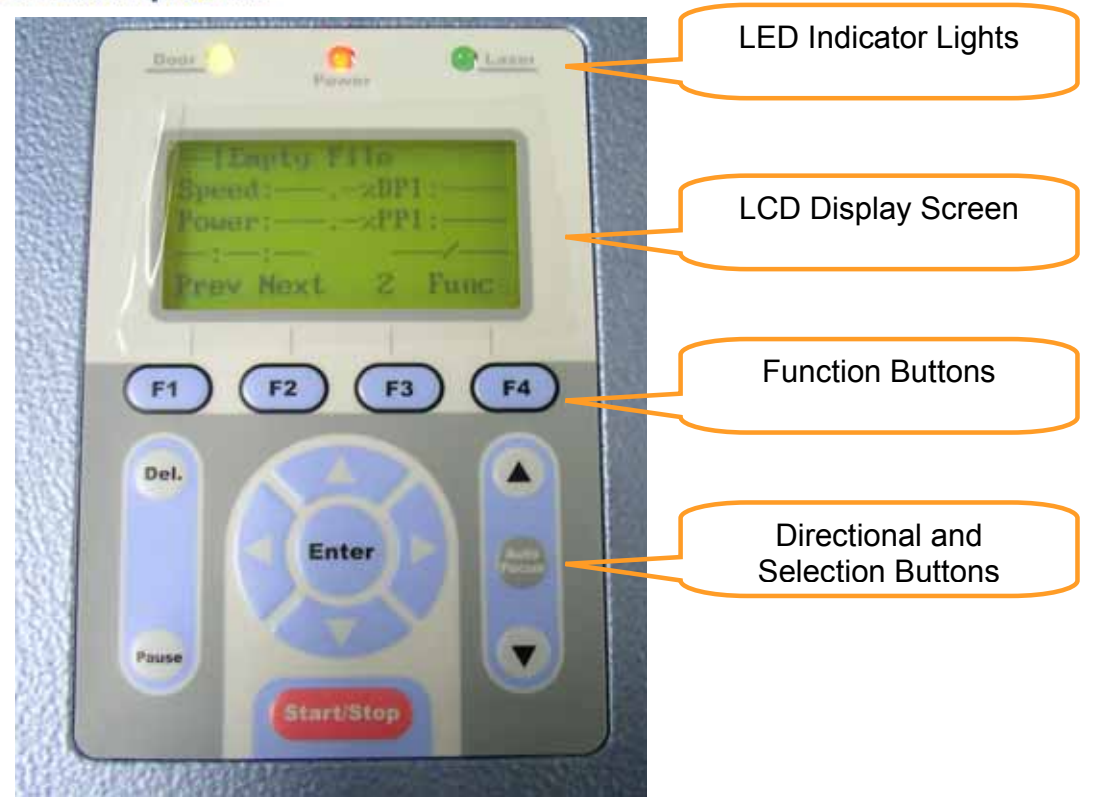

#### LED INDICATOR LIGHTS

Three indicator lights on the LaserPro Spirit GE's control panel are part of the system's safety interlock system.

- **DOOR** The door light will illuminate when either the top lid or external pass through doors on the LaserPro Spirit GE are open or improperly closed.
- **POWER** The power light will illuminate when the LaserPro Spirit GE is powered on.
- LASER The laser light will illuminate when the laser is active and in operation.

#### 

- **DO NOT** attempt to remove or modify any component of the safety interlock system.
- If at any time, any of the access doors are open and the "laser" LED is illuminated, **IMMEDIATELY** unplugs the laser system and contact GCC technical support for service instructions.
- **DO NOT** operates the laser system if any component of the safety system is malfunctioning.

#### DIRECTIONAL AND SELECTION BUTTONS

**Function (F1 / F2 / F3 / F4)** – Four function buttons allow you to select various functions, which will change depending on what section of the menu you are in. Each function button's corresponding function will be displayed right above its respective button on the LCD display screen. Please note that in certain menus, not every function button will always be mapped to a corresponding action. In these situations, that particular button will not have a function.

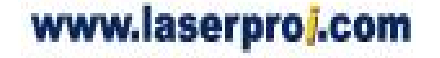

- 26 -

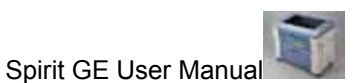

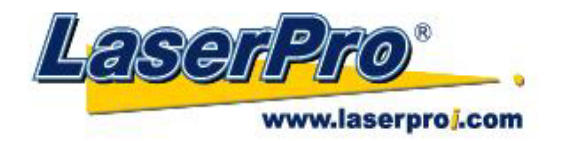

**Directional** ( $\Delta / \nabla / \triangleleft / \triangleright$ ) - Four directional buttons allow you to navigate the selection cursor through the control panel menu and adjust the value of specific settings. In general, the  $\Delta / \nabla$  directional buttons cycle through the various selections, while the  $\triangleleft / \triangleright$  directional buttons adjust the value of that particular selection.

**Enter** – Confirms the current selection.

**Start / Stop** – Allows you to start or stop engraving jobs, once those jobs have been successfully loaded onto the system.

Delete - Provides quick access to delete the current job.

Pause – Pauses the current engraving process. Press again to resume the current process.

**Auto Focus** – After you have positioned your material and moved the laser carriage head to the area you want to engrave, press this button and the system will automatically adjust the optimal vertical focal distance for the laser.

**Manual Focus** ( $\blacktriangle$  /  $\bigtriangledown$ ) – To manually adjust the vertical focal distance between the laser head and the material, you can use the  $\blacktriangle$  /  $\checkmark$  buttons to do so. Doing so will adjust the vertical height (z-axis) of the worktable.

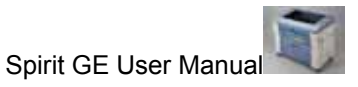

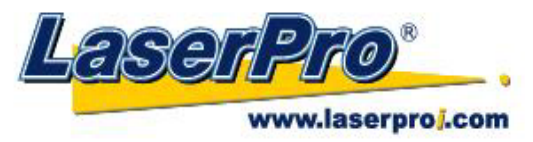

# 5.1.3 Graphic Control Panel Navigation Chart

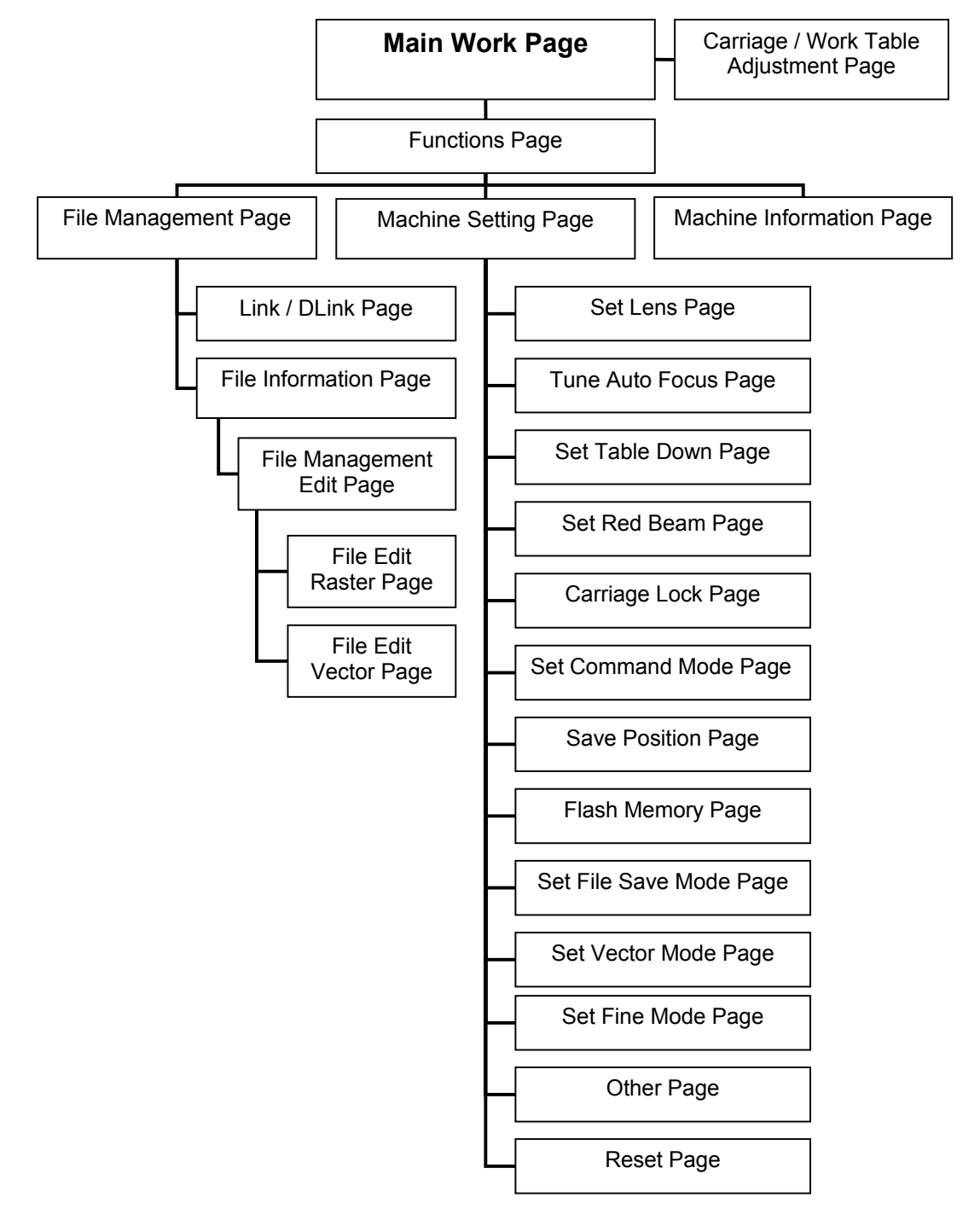

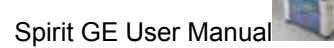

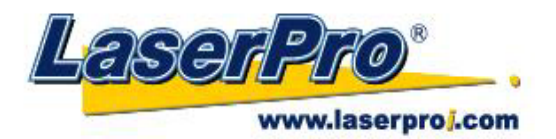

#### **5.1.4 Graphic Control Panel Function Pages**

When the LaserPro Spirit GE is powered on, the machine will perform a series of safety checks and initializing routines. The LCD display screen will display the GCC copyright, LaserPro logo, and machine initialization pages before going to the main work page.

#### Main Work Page

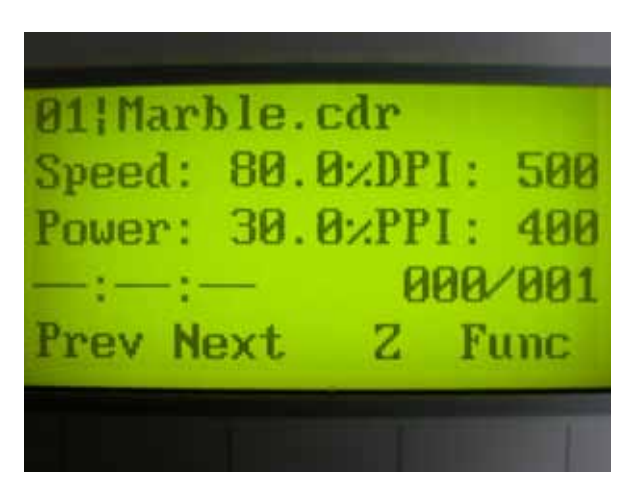

The main work page is the page that the LaserPro Spirit GE will default to upon startup and will be the "home base" for when navigating through the various functions of the control panel. This will be the page that is displayed when you are processing your jobs. This page contains specific job information such as the current job's name, Speed, Power, PPI, DPI, processing / remaining times, and jobs loaded.

| Main Work Page                                                                              |                                                  |
|---------------------------------------------------------------------------------------------|--------------------------------------------------|
| Relevant Buttons                                                                            | Function                                         |
| F1 (Prev)                                                                                   | Scroll through previous jobs                     |
| F2 (Next)                                                                                   | Scroll through next jobs                         |
| F3 (Z)                                                                                      | Go to Carriage / Work Table Adjustment Page      |
| F4 (Func)                                                                                   | Go to Functions Page                             |
| $\triangle I \bigtriangledown I \triangleleft I \triangleleft I \triangleright$ Directional | Go to Carriage / Work Table Adjustment Page      |
| Start / Stop                                                                                | Start / Stop the current job                     |
| Delete                                                                                      | Delete the current selected job                  |
| Auto Focus                                                                                  | Initiate the auto focus function                 |
| ▲ / ▼ Manual Focus Buttons                                                                  | Manually adjust the height of the work table (Z- |
|                                                                                             | axis)                                            |

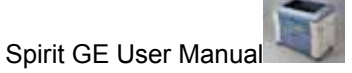

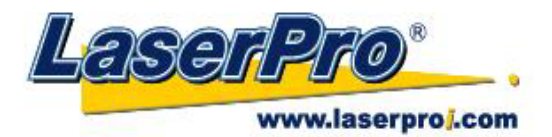

Carriage / Work Table Adjustment Page

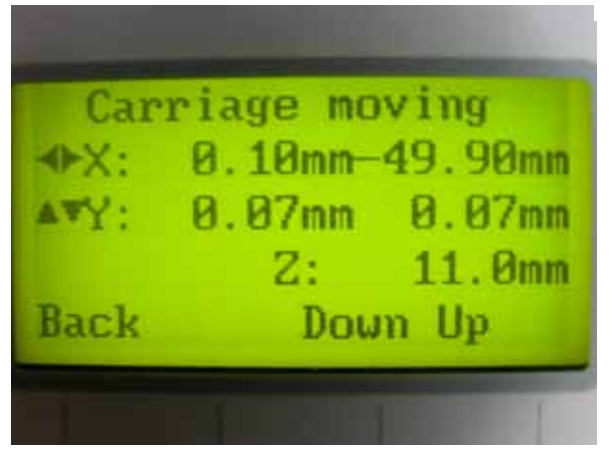

 $\stackrel{<}{\leftrightarrow}$  navigating to this page:

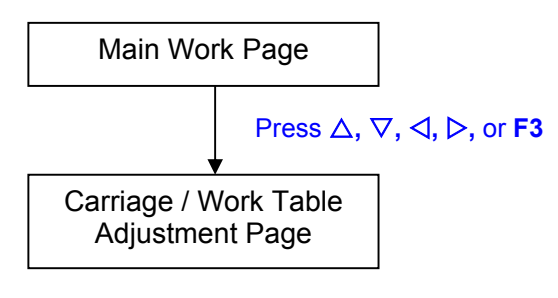

The Carriage / Work Table Adjustment Page allow you to manually increase and decrease the height of the work table (Z-axis). In addition, you can manually adjust the Y-axis and X-axis of the laser carriage.

| Carriage / Work Table Adjustment Page        |                                                           |
|----------------------------------------------|-----------------------------------------------------------|
| Relevant Buttons                             | Function                                                  |
| F1 (Back)                                    | Back to previous page                                     |
| F3 (Down)                                    | Manually decrease the height of the work table (Z-axis)   |
| F4 (Up)                                      | Manually increase the height of the work table (Z-axis)   |
| $\Delta$ / $\nabla$ Directional              | Manually adjust the Y-axis position of the laser carriage |
| $\triangleleft I \triangleright$ Directional | Manually adjust the X-axis position of the laser carriage |
| Start / Stop                                 | Back to Main Work Page                                    |
| Auto Focus                                   | Initiate the auto focus function                          |
| ▲ / ▼ Manual Focus Buttons                   | Manually adjust the height of the work table (Z-axis)     |

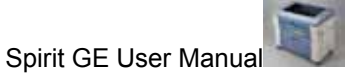

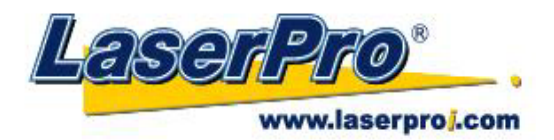

#### **Functions Page**

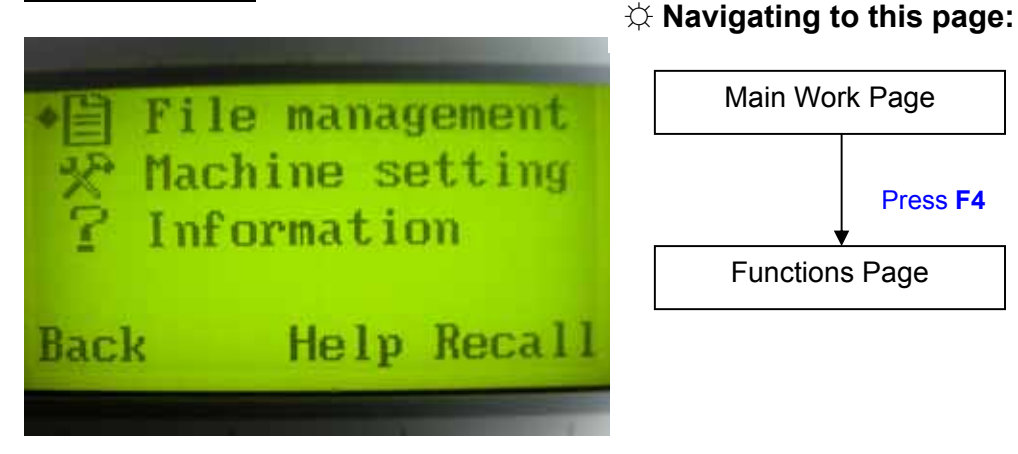

# The Functions Page allows you to edit file management and machine settings. From this page, you will be able to access the File Management, Machine Setting, and Machine Information pages.

- File Management Page this page allows you to manage the files that you have loaded onto the LaserPro Spirit.
- Machine Setting Page this page allows you to access and modify a variety of your machine settings, including: Set Lens, Tune Auto Focus, Set Table Down, Set Red Beam, Carriage Lock, Set Command Mode, Save Position, Flash Memory, Set File Save Mode, Set Vector Mode, Tune Image Power, Set Laser Wattage, Set Fine Mode, Other, Reset.
- **Machine Information Page** this page allows you to view information regarding the system such as the GCC logo, machine name, firmware version, and other information.

| Functions Page                |                                                  |
|-------------------------------|--------------------------------------------------|
| Relevant Buttons              | Function                                         |
| F1 (Back)                     | Back to previous page                            |
| F3 (Help)                     | Display help                                     |
| F4 (Recall)                   | Back to previous page                            |
| $\Delta I \nabla$ Directional | Scroll through the menu selections               |
| Enter                         | Perform the selection                            |
| Start / Stop                  | Back to Main Work Page                           |
| Auto Focus                    | Initiate the auto focus function                 |
| ▲ / ▼ Manual Focus Buttons    | Manually adjust the height of the work table (Z- |
|                               | axis)                                            |

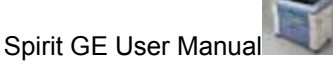

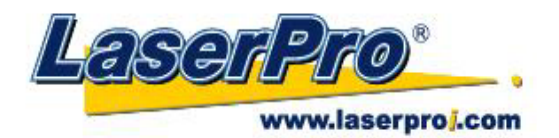

#### File Management Page

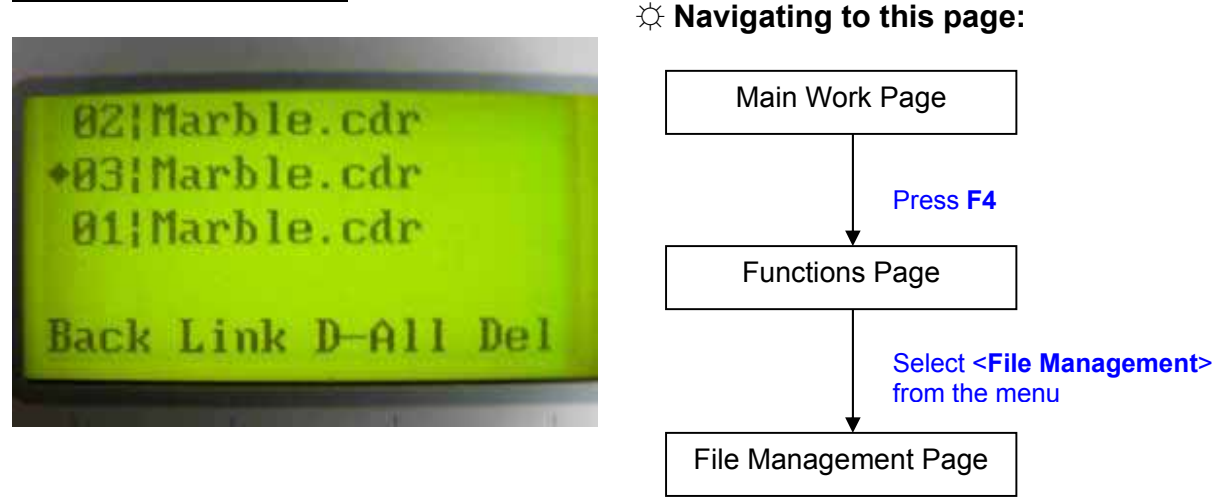

The File Management Page allows you to manage the files that you have loaded onto the LaserPro Spirit GE. You can scroll through your jobs, delete a selected job, delete all jobs, and go to the Link/DLink Page to set and arrange multiple loaded jobs into a single job queue for processing.

| File Management Page                         |                                                  |
|----------------------------------------------|--------------------------------------------------|
| Relevant Buttons                             | Function                                         |
| F1 (Back)                                    | Back to previous page                            |
| F2 (Link)                                    | Go to the Link/DLink Page                        |
| F3 (D-All)                                   | Delete all loaded jobs                           |
| F4 (Del)                                     | Delete the selected job                          |
| $\triangle$ / $\bigtriangledown$ Directional | Scroll through your loaded jobs                  |
| Enter                                        | Go to the File Information Page for the selected |
|                                              | job                                              |
| Start / Stop                                 | Go to the Main Work Page for the selected job    |
| Auto Focus                                   | Initiate the auto focus function                 |
| ▲ / ▼ Manual Focus Buttons                   | Manually adjust the height of the work table (Z- |
|                                              | axis)                                            |

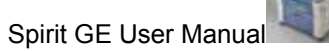

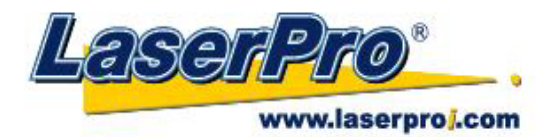

Link/DLink Page

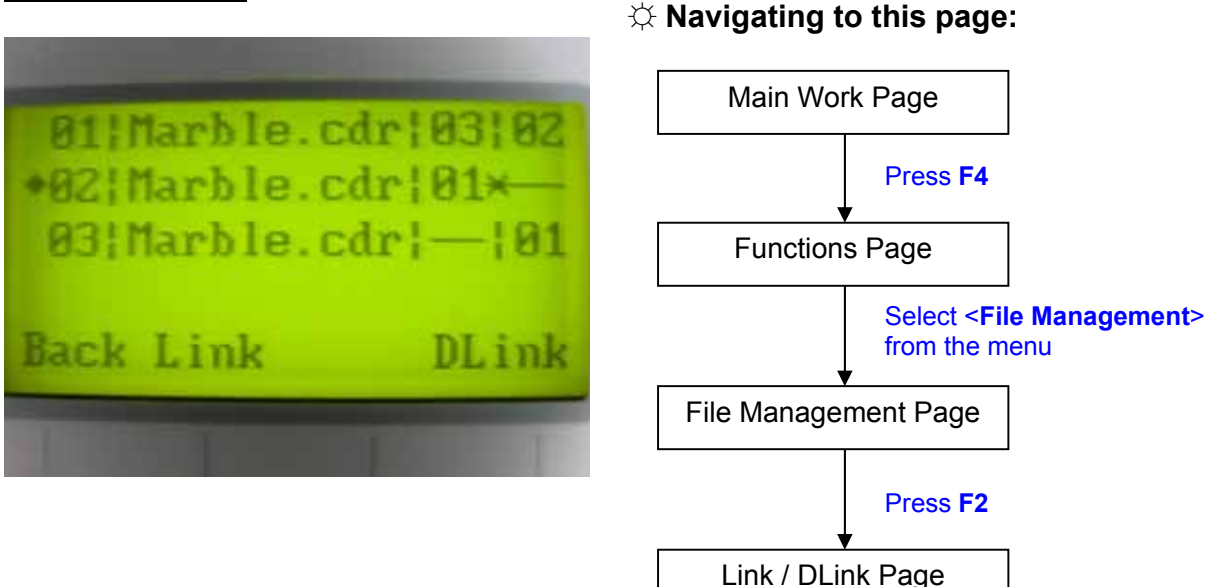

The Link/DLink Page allows you to set, arrange, and remove loaded jobs to and from a job queue for processing. Use the directional keys to cycle through your loaded jobs, then simply press the <F2 (Link)> key to add a file to the job queue. The job queue will be set in a sequential order based on the order you link the files. To remove a job from your job queue, press the <F4 (DLink)> key.

The first column field (before the file name) displays the job number. The sequence for your job queue is displayed in the two columns to the right of your file names. The first column to the right of your job file name displays the job number of the previous file in the job queue sequence. The second column after the file name displays that job's next file in the job queue sequence. First and last jobs in the job sequence you set will have a (---) in the first and second columns respectively. So according to the image above, the job queue sequence has been set to be processed in this order: 03:Marble.cdr  $\rightarrow$  01:Marble.cdr  $\rightarrow$  02:Marble.cdr.

| Link/DLink Page                    |                                                  |
|------------------------------------|--------------------------------------------------|
| Relevant Buttons                   | Function                                         |
| F1 (Back)                          | Back to previous page                            |
| F2 (Link)                          | Add the currently-selected job to the job queue  |
| F4 (DLink)                         | Remove the currently-selected job from the job   |
|                                    | queue                                            |
| $\triangle$ / $\nabla$ Directional | Scroll through your loaded jobs                  |
| Start / Stop                       | Back to Main Work Page                           |
| Auto Focus                         | Initiate the auto focus function                 |
| ▲ / ▼ Manual Focus Buttons         | Manually adjust the height of the work table (Z- |
|                                    | axis)                                            |

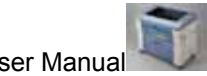

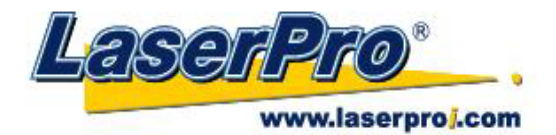

#### File Information Page

#### $\Leftrightarrow$ Navigating to this page:

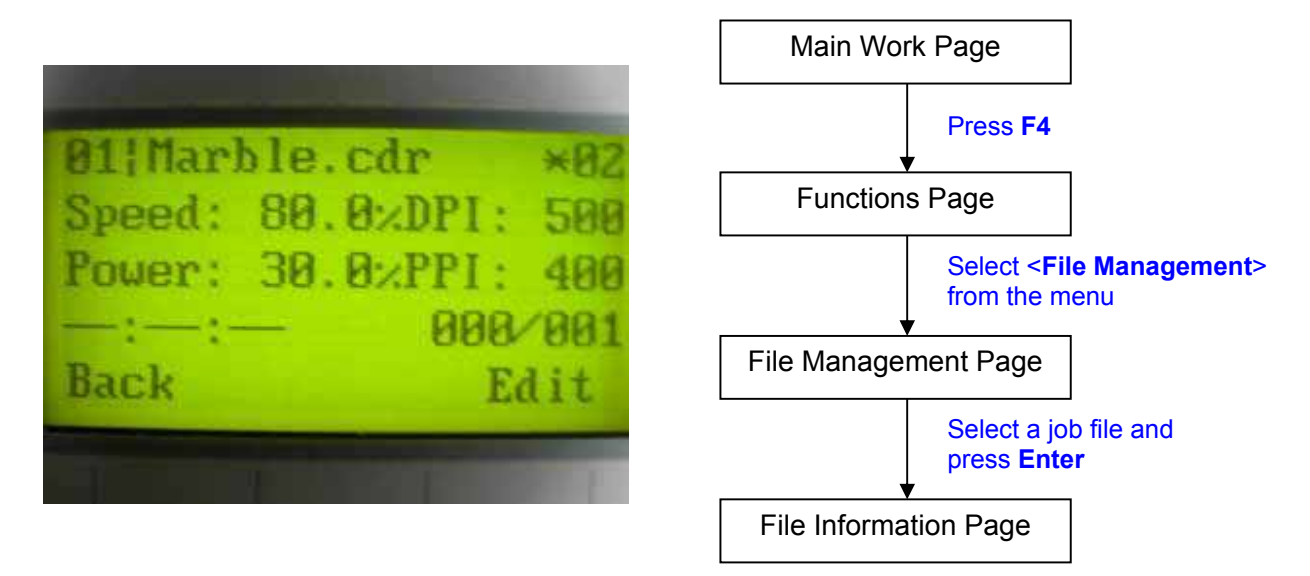

The File Information Page allows you to view the speed, power, DPI, and PPI settings of the selected job. In addition, you will be able to go to the File Management Edit Page from this menu to change raster / vector speed and power settings for the selected job.

| File Information Page      |                                                  |
|----------------------------|--------------------------------------------------|
| Relevant Buttons           | Function                                         |
| F1 (Back)                  | Back to previous page                            |
| F4 (Edit)                  | Go to the File Management Edit Page for the      |
|                            | selected job                                     |
| Start / Stop               | Back to Main Work Page                           |
| Auto Focus                 | Initiate the auto focus function                 |
| ▲ / ▼ Manual Focus Buttons | Manually adjust the height of the work table (Z- |
|                            | axis)                                            |

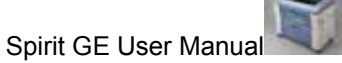

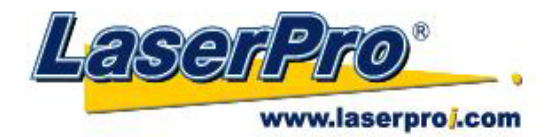

File Management Edit Page

#### $\mathfrak{Q}$ Navigating to this page:

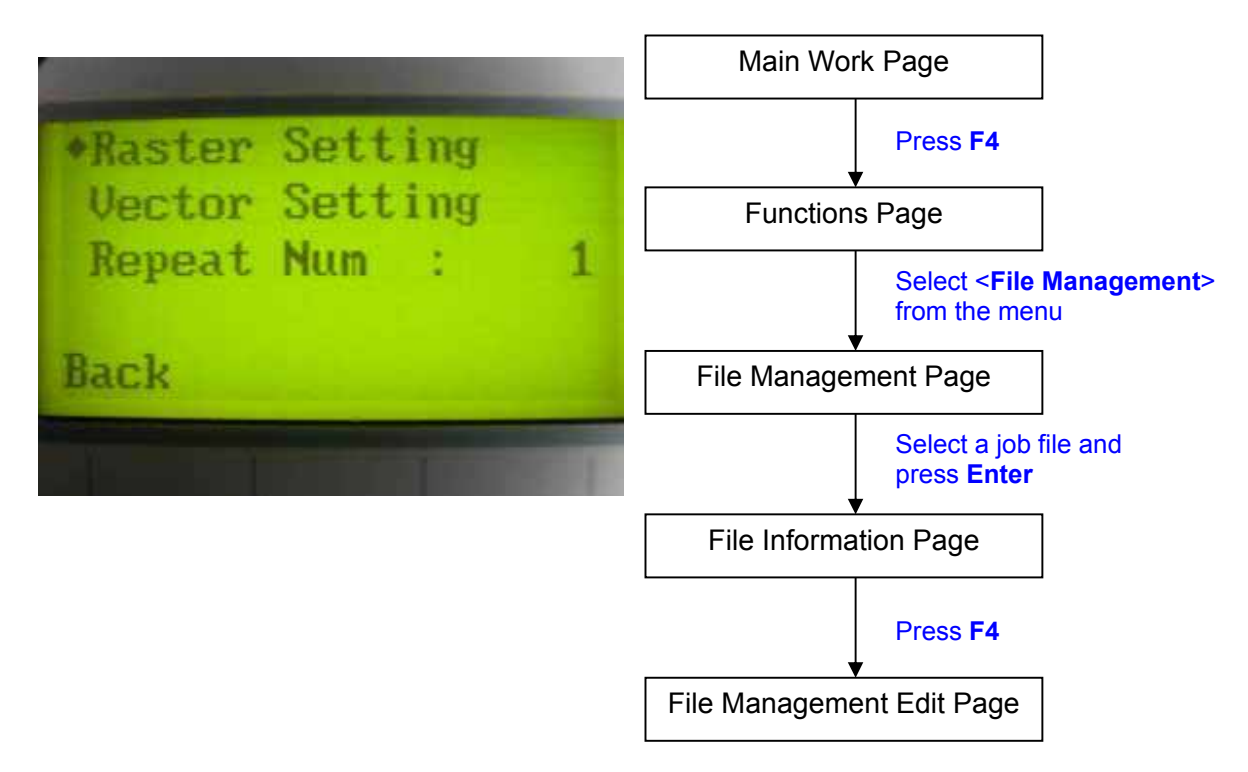

The File Management Edit Page allows choosing to modify your raster or vector settings for the selected job, as well as setting the number of times to repeatedly process the selected job (Repeat Num).

| File Management Edit Page                             |                                                  |
|-------------------------------------------------------|--------------------------------------------------|
| Relevant Buttons                                      | Function                                         |
| F1 (Back)                                             | Back to previous page                            |
| $\Delta I \nabla$ Directional                         | Scroll through the menu selections               |
| $\triangleleft$ <i>I</i> $\triangleright$ Directional | Cycle through the available selections           |
| Enter                                                 | Perform the selection                            |
| Start / Stop                                          | Back to Main Work Page                           |
| Auto Focus                                            | Initiate the auto focus function                 |
| ▲ / ▼ Manual Focus Buttons                            | Manually adjust the height of the work table (Z- |
|                                                       | axis)                                            |

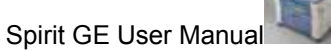
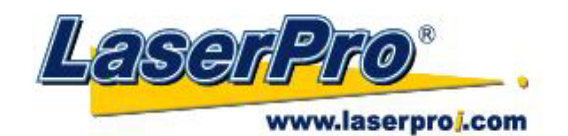

File Edit Raster Page Main Work Page Press F4 \*Raster Power: 30.0% **Functions Page** Raster Speed: 80.0% Select <File Management> from the menu SmartACT : NO File Management Page Back Select a job file and press Enter **File Information Page** Press F4 File Management Edit Page

Avigating to this page:

The File Edit Raster Page allows you to edit the raster power and speed settings, as well as enable or disable SmartACT for the selected job. These settings correspond to the same settings found on the LaserPro Spirit GE print driver. This page allows you to easily adjust these values to make immediate adjustments while processing your loaded jobs, even when you have disconnected your computer from the LaserPro Spirit.

- Raster Power: 0.0% 100%
- Raster Speed: 0.0% 100%
- SmartACT: YES / NO

| File Edit Raster Page                          |                                                  |
|------------------------------------------------|--------------------------------------------------|
| Relevant Buttons                               | Function                                         |
| F1 (Back)                                      | Back to previous page                            |
| $\triangle$ / $\nabla$ Directional             | Scroll through the menu selections               |
| $\triangleleft$ / $\triangleright$ Directional | Adjust the value for that selection              |
| Start / Stop                                   | Back to Main Work Page                           |
| Auto Focus                                     | Initiate the auto focus function                 |
| ▲ / ▼ Manual Focus Buttons                     | Manually adjust the height of the work table (Z- |
|                                                | axis)                                            |

www.laserproj.com

- 35 -

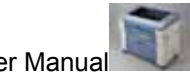

Select <Raster Setting>

from the menu

File Edit Raster Page

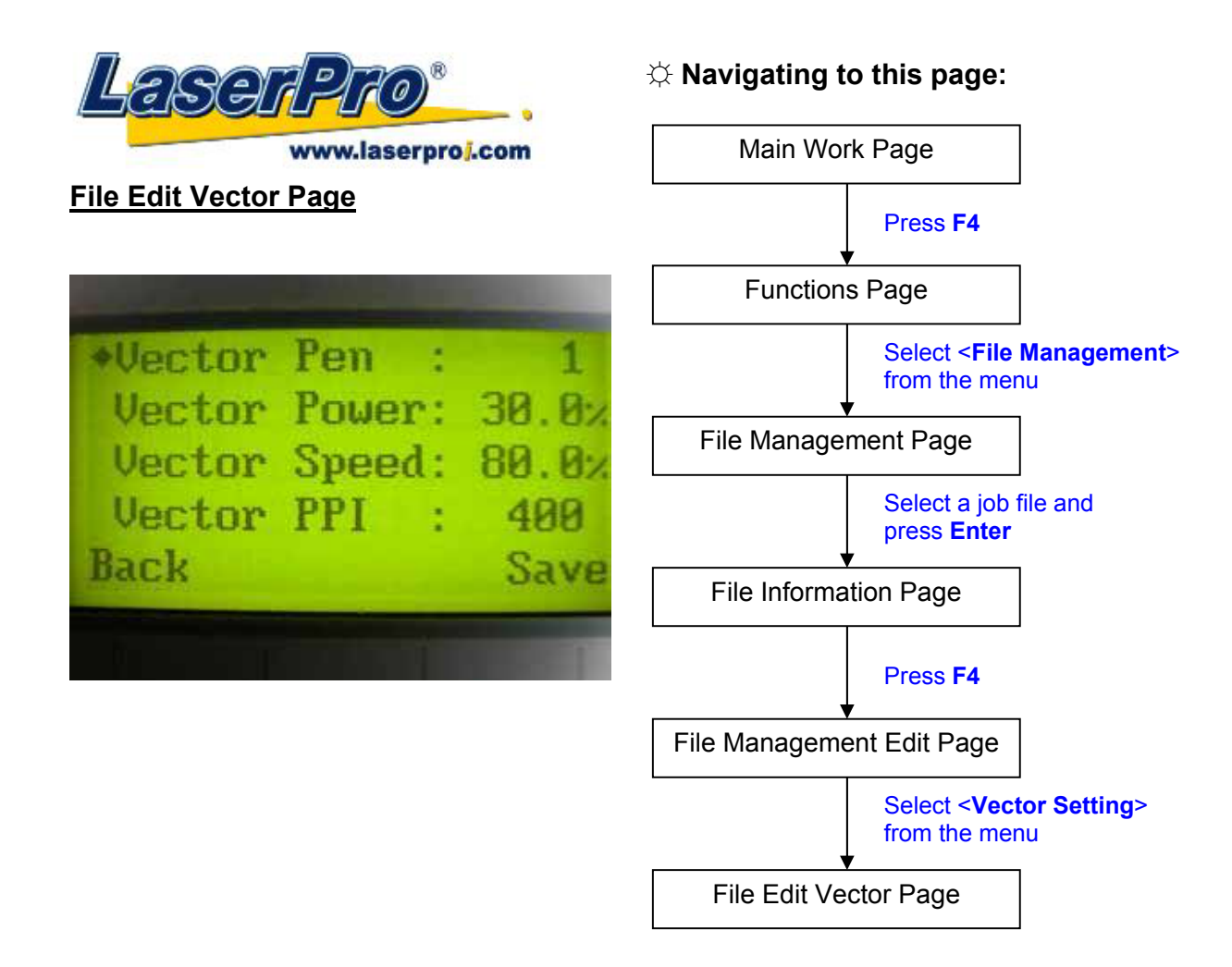

The File Edit Vector Page allows you to edit the vector pen, vector power, vector speed, and vector PPI, and power ramp settings for the selected job. These settings correspond to the same settings found on the LaserPro Spirit GE print driver. This page allows you to easily adjust these values to make immediate adjustments while processing your loaded jobs, even when you have disconnected your computer from the LaserPro Spirit.

- Vector Pen: 1 16
- Vector Power: 0.0% 100%
- Vector Speed: 0.0% 100%
- Vector PPI: 30 1524
- Power Ramp: YES / NO

| File Edit Vector Page                          |                                                  |
|------------------------------------------------|--------------------------------------------------|
| Relevant Buttons                               | Function                                         |
| F1 (Back)                                      | Back to previous page                            |
| F4 (Save)                                      | Save your current settings                       |
| $\triangle$ / $\nabla$ Directional             | Scroll through the menu selections               |
| $\triangleleft$ / $\triangleright$ Directional | Adjust the value for that selection              |
| Start / Stop                                   | Back to Main Work Page                           |
| Auto Focus                                     | Initiate the auto focus function                 |
| ▲ / ▼ Manual Focus Buttons                     | Manually adjust the height of the work table (Z- |
|                                                | axis)                                            |

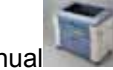

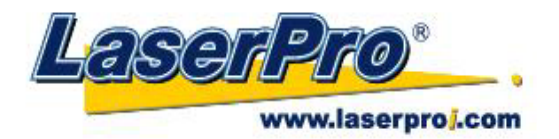

#### Machine Setting Page

#### $\Leftrightarrow$ Navigating to this page:

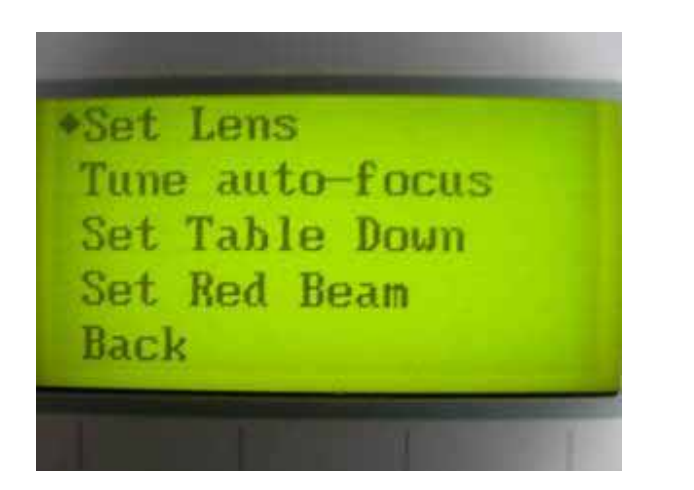

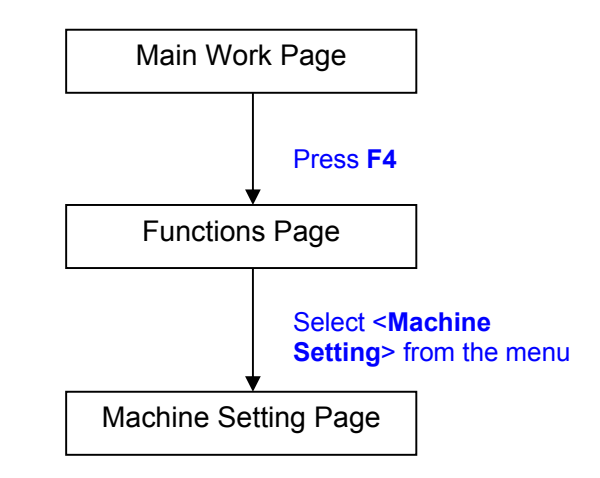

The Machine Setting Page allows you to access and modify a variety of your machine settings, including: Set Lens, Tune Auto Focus, Set Table Down, Set Red Beam, Carriage Lock, Set Command Mode, Save Position, Flash Memory, Set File Save Mode, Set Vector Mode, Tune Image Power, Set Laser Wattage, Set Fine Mode, Other, Reset.

| Machine Setting Page                         |                                                       |
|----------------------------------------------|-------------------------------------------------------|
| Relevant Buttons                             | Function                                              |
| F1 (Back)                                    | Back to previous page                                 |
| $\triangle$ / $\bigtriangledown$ Directional | Scroll through the menu selections                    |
| Enter                                        | Perform the selection                                 |
| Start / Stop                                 | Back to Main Work Page                                |
| Auto Focus                                   | Initiate the auto focus function                      |
| ▲ / ▼ Manual Focus Buttons                   | Manually adjust the height of the work table (Z-axis) |

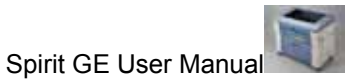

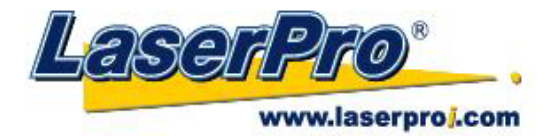

Set Lens Page

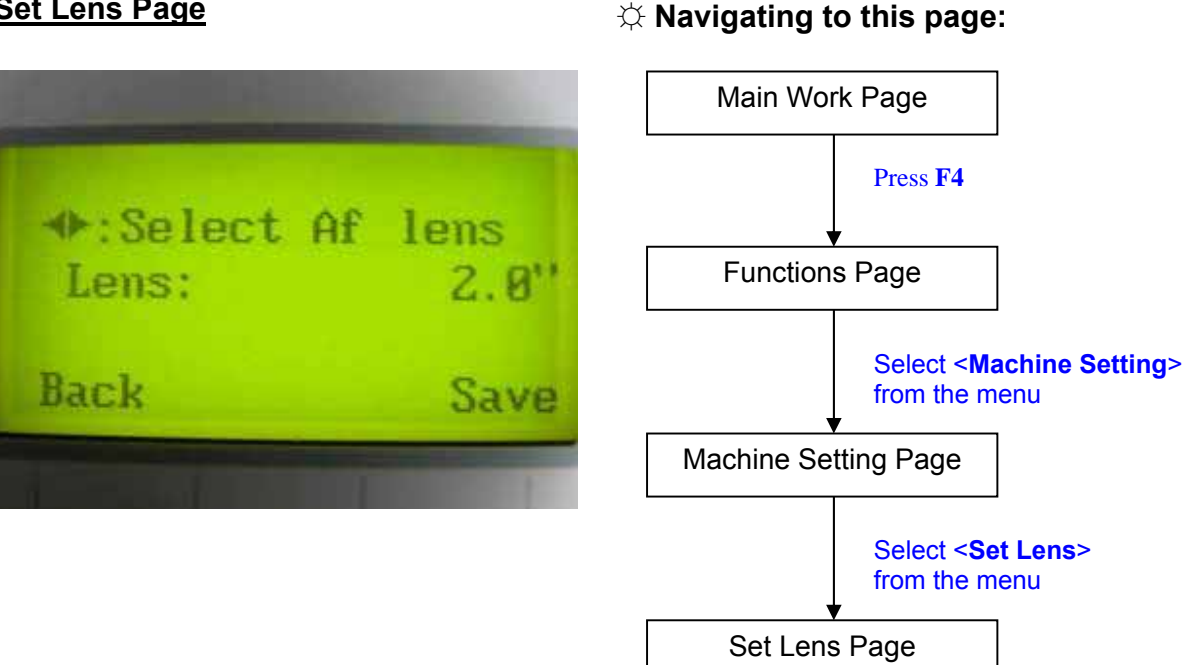

The Set Lens Page allows you to modify the lens setting after you have changed to a different focal lens. Remember to save your settings after you have made the proper changes. Now by pressing the Auto Focus button, the LaserPro Spirit GE will auto focus properly using the new lens. The LaserPro Spirit GE's default setting is <2.0">

Lens: 1.5" / 2.0" / 2.5" / 4.0"

| Set Lens Page      |                                                  |
|--------------------|--------------------------------------------------|
| Relevant Buttons   | Function                                         |
| F1 (Back)          | Back to previous page                            |
| F4 (Save)          | Save your current settings                       |
|                    | Cycle through selections                         |
| Start / Stop       | Back to Main Work Page                           |
| Auto Focus         | Initiate the auto focus function                 |
| ▲ / ▼ Manual Focus | Manually adjust the height of the work table (Z- |
| Buttons            | axis)                                            |

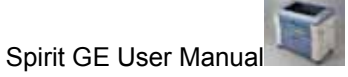

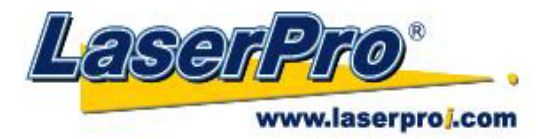

#### Tune Auto Focus Page

#### 

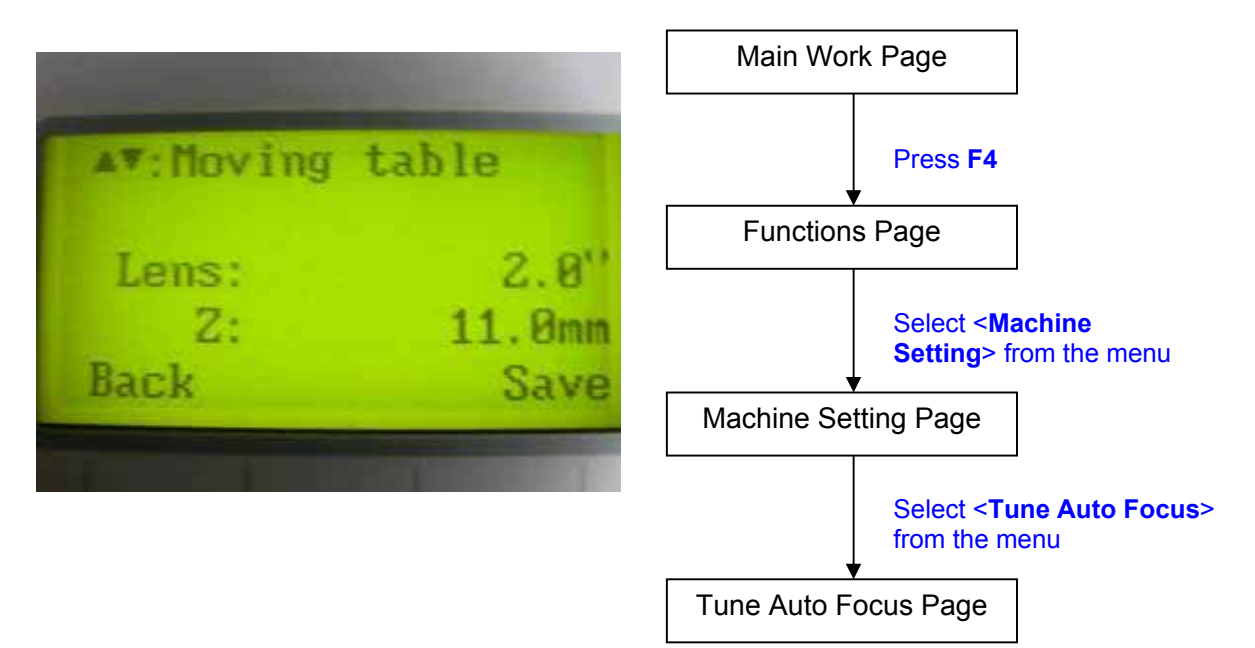

The Tune Auto Focus Page allows you to manually set the default auto focus distance / vertical height of the worktable (Z-axis) for when the Auto Focus button is pushed.

| Tune Auto Focus Page             |                                                       |
|----------------------------------|-------------------------------------------------------|
| Relevant Buttons                 | Function                                              |
| F1 (Back)                        | Back to previous page                                 |
| F4 (Save)                        | Save your current settings                            |
| $\triangle I \nabla$ Directional | Manually adjust the height of the work table (Z-axis) |
| Start / Stop                     | Back to Main Work Page                                |
| Auto Focus                       | Initiate the auto focus function                      |
| ▲ / ▼ Manual Focus               | Manually adjust the height of the work table (Z-      |
| Buttons                          | axis)                                                 |

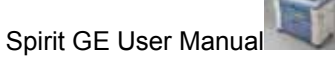

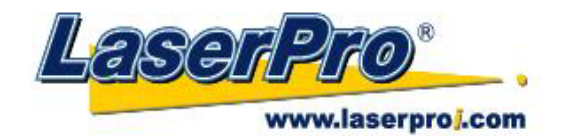

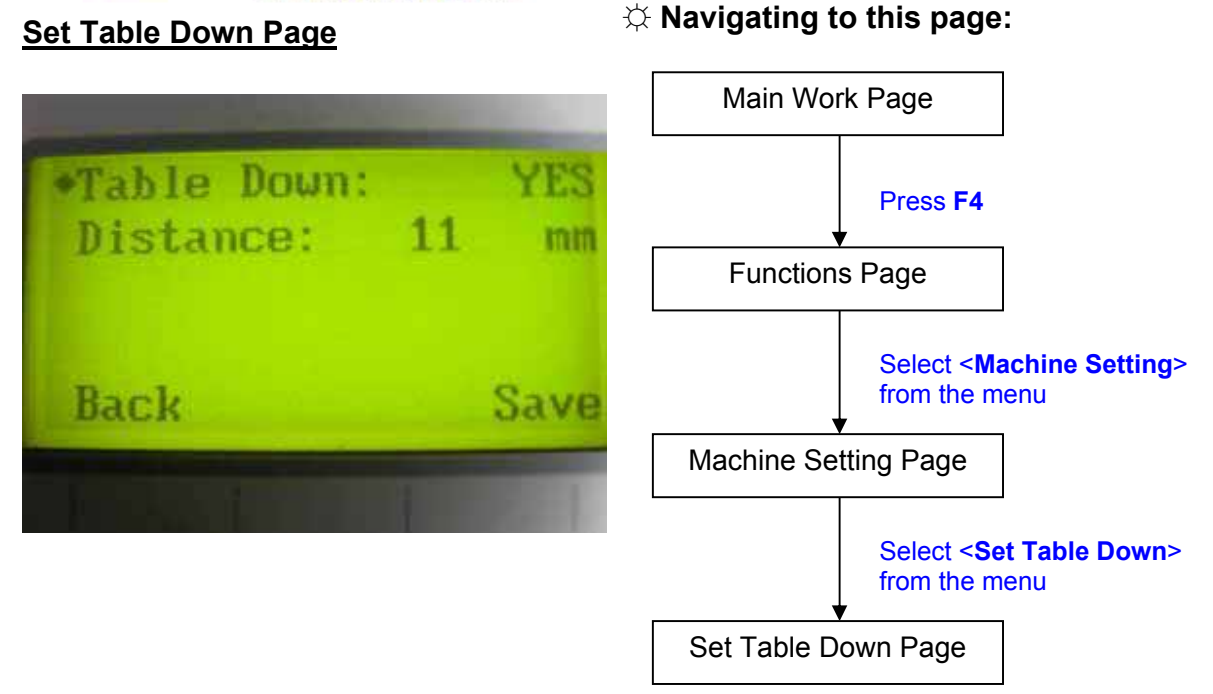

The Set Table Down Page allows you to select whether or not the LaserPro Spirit GE displays a warning prompt at startup. If the Table Down selection is set to <YES>, the LaserPro Spirit GE will display a "Table will move down and remove objects on table" warning prompt on startup. Pressing the Enter key at this point will confirm the prompt to move the work table to its lowest position. If the Table Down is set to <NO>, then the LaserPro Spirit GE will not display this warning prompt at system startup.

- Table Down: YES / NO
- Distance: 0 165 mm

| Set Table Down Page                            |                                                  |
|------------------------------------------------|--------------------------------------------------|
| Relevant Buttons                               | Function                                         |
| F1 (Back)                                      | Back to previous page                            |
| F4 (Save)                                      | Save your current settings                       |
| $\triangle$ / $\nabla$ Directional             | Scroll through the menu selections               |
| $\triangleleft$ / $\triangleright$ Directional | Adjust the value for that selection              |
| Start / Stop                                   | Back to Main Work Page                           |
| Auto Focus                                     | Initiate the auto focus function                 |
| ▲ / ▼ Manual Focus                             | Manually adjust the height of the work table (Z- |
| Buttons                                        | axis)                                            |

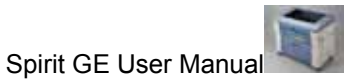

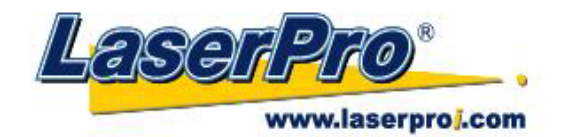

### Set Red Beam Page Main Work Page Red beam: YES Press F4 **Functions Page** Select < Machine Setting> from the menu Back Save Machine Setting Page Select <Set Red Beam> from the menu Set Red Beam Page

The Set Beam Page allows you to turn on or off the red dot laser pointer on the laser carriage. Enabling this function will indicate the exact area the engraving laser will fire upon.

Red Beam YES / NO

| Set Red Beam Page                              |                                                  |
|------------------------------------------------|--------------------------------------------------|
| Relevant Buttons                               | Function                                         |
| F1 (Back)                                      | Back to previous page                            |
| F4 (Save)                                      | Save your current settings                       |
| $\triangleleft$ / $\triangleright$ Directional | Cycle Red Beam between YES / NO                  |
| Start / Stop                                   | Back to Main Work Page                           |
| Auto Focus                                     | Initiate the auto focus function                 |
| ▲ / ▼ Manual Focus                             | Manually adjust the height of the work table (Z- |
| Buttons                                        | axis)                                            |

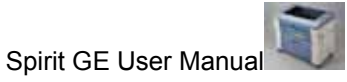

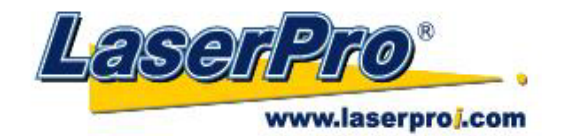

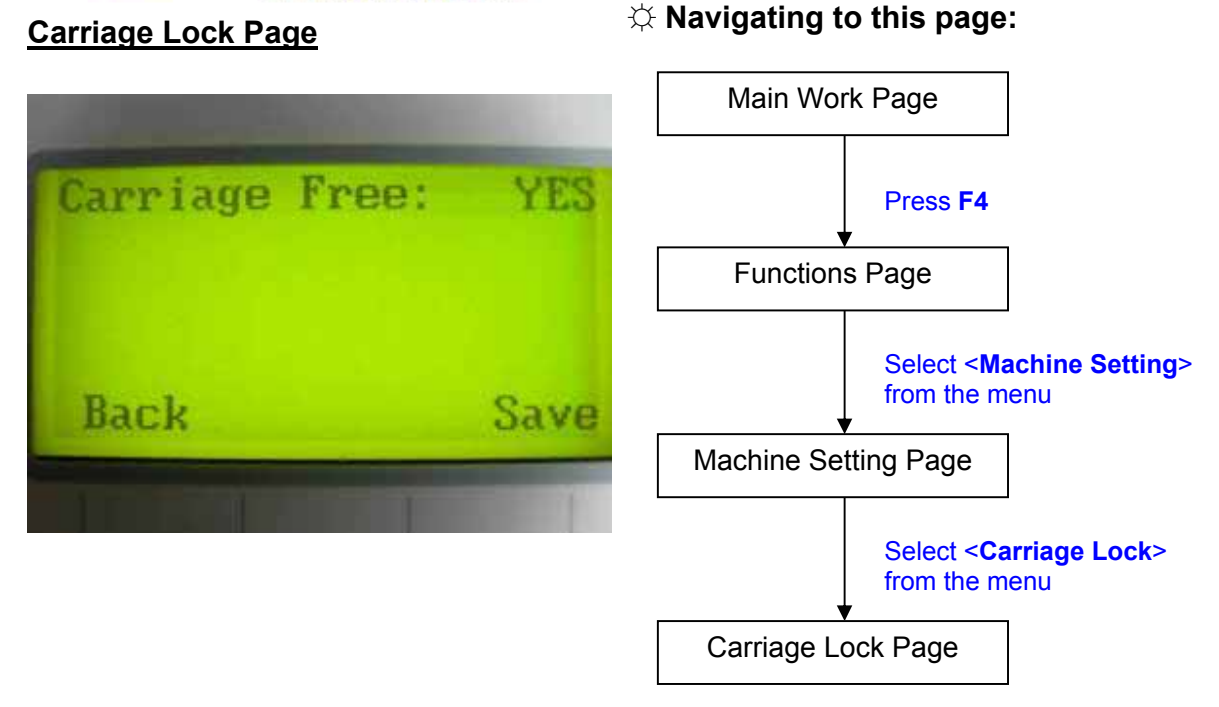

The Carriage Lock Page allows you to set whether the laser carriage is locked or free. If the Carriage Free setting is set to <YES>, then you will be able to manually move the laser carriage along the X and Y axis by hand with the top door open. Whereas setting the Carriage Free to <NO> will lock the laser carriage and movement or positioning can only be done by the control panel.

Carriage Free YES / NO

| Carriage Lock Page                             |                                                  |
|------------------------------------------------|--------------------------------------------------|
| Relevant Buttons                               | Function                                         |
| F1 (Back)                                      | Back to previous page                            |
| F4 (Save)                                      | Save your current settings                       |
| $\triangleleft$ / $\triangleright$ Directional | Cycle Carriage Free between YES / NO             |
| Start / Stop                                   | Back to Main Work Page                           |
| Auto Focus                                     | Initiate the auto focus function                 |
| ▲ / ▼ Manual Focus                             | Manually adjust the height of the work table (Z- |
| Buttons                                        | axis)                                            |

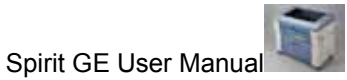

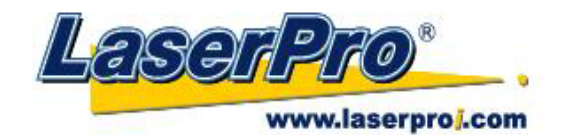

Set Command Mode Page Main Work Page Default •Mode: Press F4 Vector Pen : **Functions Page** Vector Power: 50.0; Vector Speed: 50.0; Select <Machine Setting> from the menu Back Save Machine Setting Page Select <Set Command Mode > from the menu Set Command Mode Page

The Set Command Mode Page allows you to configure vector settings when outputting in Default or HPGL mode. Default mode is the standard Windows print driver recognized by the most popular graphic software programs such as CorelDraw, Photoshop, Illustrator, etc. Whereas, HPGL mode is a less common output format generated from some RIP applications (signage industry). Regardless of which format you will be working with, both output formats are supported.

- Mode: Default / HPGL
- Vector Pen: 1 16
- Vector Speed: 0.0% 100% .
- Vector PPI: 0.0% 100%
- Power Ramp: YES / NO

| Set Command Mode Page                          |                                                  |
|------------------------------------------------|--------------------------------------------------|
| Relevant Buttons                               | Function                                         |
| F1 (Back)                                      | Back to previous page                            |
| F4 (Save)                                      | Save your current settings                       |
| $\triangle$ / $\nabla$ Directional             | Scroll through the menu selections               |
| $\triangleleft$ / $\triangleright$ Directional | Adjust the value for that selection              |
| Start / Stop                                   | Back to Main Work Page                           |
| Auto Focus                                     | Initiate the auto focus function                 |
| ▲ / ▼ Manual Focus                             | Manually adjust the height of the work table (Z- |
| Buttons                                        | axis)                                            |

www.laserproj.com

## $\Leftrightarrow$ Navigating to this page:

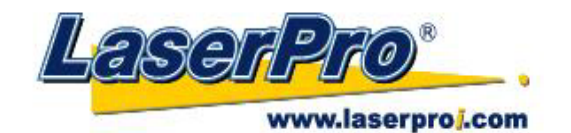

Back

Save Position Function Main Work Pa Main Work Pa Functions Pa Functions Pa Functions Pa Save Position Flash Memory

#### $\Leftrightarrow$ Navigating to this page:

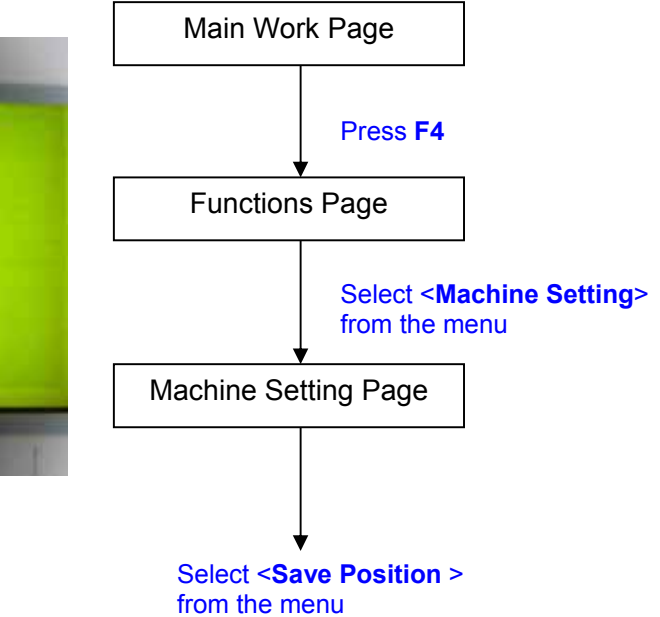

The Save Position Function allows you to save the current X-axis and Y-axis positions of the laser carriage and sets this position to be the origin for subsequent jobs.

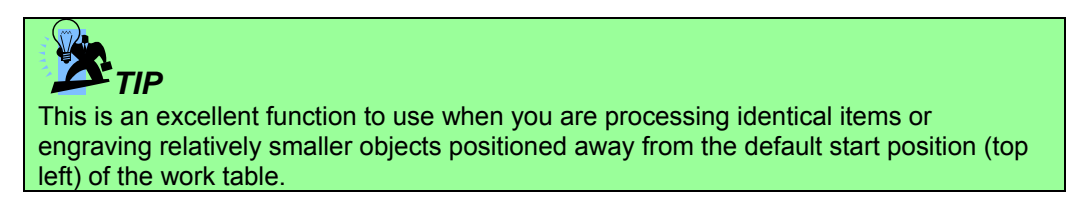

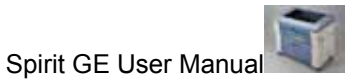

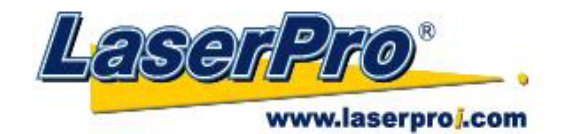

Flash Memory Page Main Work Page •Write Flash Memory Press F4 Read Flash Memory **Functions Page** Select < Machine Setting> from the menu Back Machine Setting Page Select <Flash Memory > from the menu Flash Memory Page

The Flash Memory Page allows you to read and write data with the optional SmartMEMORY module installed. Selecting <Write Flash Memory> will copy all current jobs on the LaserPro Spirit GE to the SmartMEMORY module. Selecting <Read Flash Memory> will copy all job files from the SmartMEMORY module to the LaserPro Spirit GE.

| Flash Memory Page                |                                                  |
|----------------------------------|--------------------------------------------------|
| Relevant Buttons                 | Function                                         |
| F1 (Back)                        | Back to previous page                            |
| $\triangle I \nabla$ Directional | Scroll through the menu selections               |
| Enter                            | Perform the selection                            |
| Start / Stop                     | Back to Main Work Page                           |
| Auto Focus                       | Initiate the auto focus function                 |
| ▲ / ▼ Manual Focus               | Manually adjust the height of the work table (Z- |
| Buttons                          | axis)                                            |

# $\Diamond$ Navigating to this page:

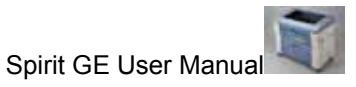

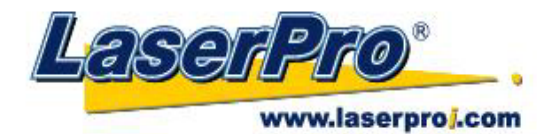

Set File Save Mode Page

#### $\Leftrightarrow$ Navigating to this page:

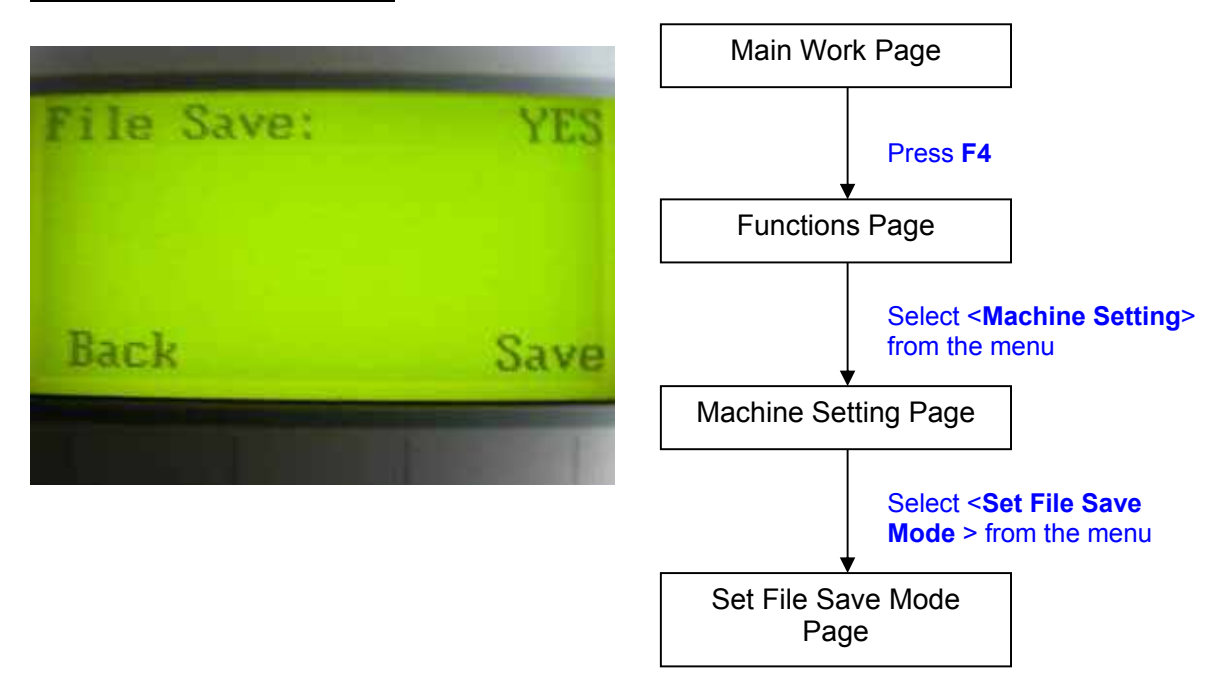

The Set File Save Mode Page allows you to set whether or not the LaserPro Spirit GE automatically deletes each job file after processing. Setting File Save to <NO> will automatically and immediately delete each job file from the LaserPro Spirit GE after the engraving or cutting process. Setting File Save to <YES> will retain all job files on the LaserPro Spirit GE, even after each job has been processed.

• File Save: YES / NO

| Set File Save Mode Page                        |                                                  |
|------------------------------------------------|--------------------------------------------------|
| Relevant Buttons                               | Function                                         |
| F1 (Back)                                      | Back to previous page                            |
| F4 (Save)                                      | Save your current settings                       |
| $\triangleleft$ / $\triangleright$ Directional | Cycle File Save between YES / NO                 |
| Start / Stop                                   | Back to Main Work Page                           |
| Auto Focus                                     | Initiate the auto focus function                 |
| ▲ / ▼ Manual Focus                             | Manually adjust the height of the work table (Z- |
| Buttons                                        | axis)                                            |

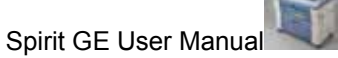

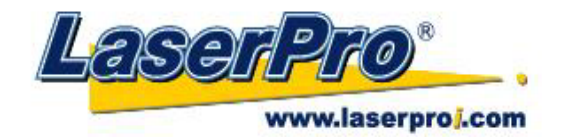

Set Vector Mode Page Navigating to this page: Main Work Page Press F4 Functions Page Select <Machine Setting> from the menu Machine Setting Page Select <Set Vector Mode> from the menu Set Vector Mode Page

The Set Vector Mode Page allows you to adjust and balance vector mode's quality and speed settings based on your specific job. Speedy Vector Mode offers the highest output speed, sacrificing quality. Whereas Quality Vector Mode offers the highest quality, sacrificing output speed. Keep in mind that speed and quality are usually at a tradeoff. The system's default is Fine Vector mode, sacrificing some speed for higher quality. The LaserPro Spirit GE's default setting is <Fine Vector>.

 Modes: Quality Vector, Fine Vector, Coarse Vector, Speedy Vector [Slower speeds / higher quality ------ Faster speeds / lower quality]

| Set Vector Mode Page          |                                                                                                  |
|-------------------------------|--------------------------------------------------------------------------------------------------|
| Relevant Buttons              | Function                                                                                         |
| F1 (Back)                     | Back to previous page                                                                            |
| F4 (Save)                     | Save your current settings                                                                       |
| ✓ / ▷ Directional             | Cycle Set Vector Mode between QUALITY<br>VECTOR / FINE VECTOR / COARSE VECTOR /<br>SPEEDY VECTOR |
| Start / Stop                  | Back to Main Work Page                                                                           |
| Auto Focus                    | Initiate the auto focus function                                                                 |
| ▲ / ▼ Manual Focus<br>Buttons | Manually adjust the height of the work table (Z-axis)                                            |

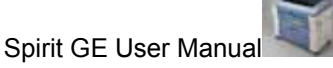

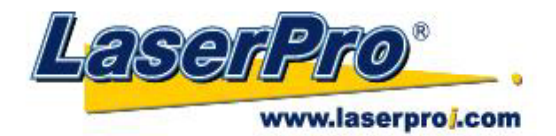

Set Fine Mode Page

#### $\doteqdot$ Navigating to this page:

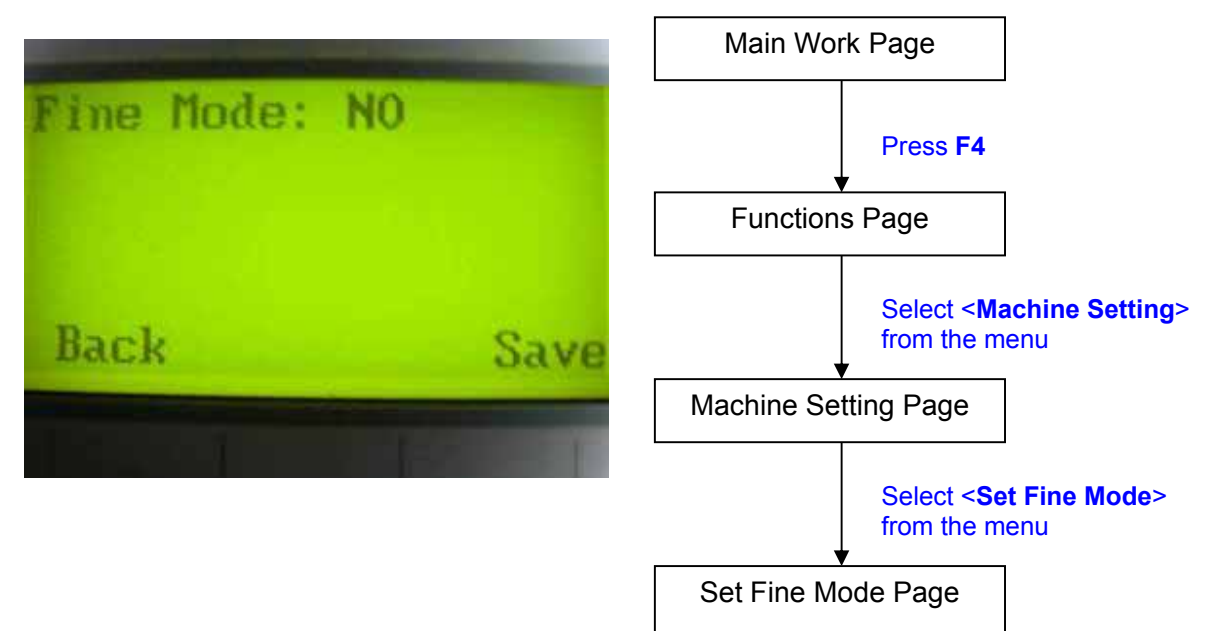

The Set Fine Mode Page allows you to choose whether to engrave with more precision (quality) at the expense of speed, or vice-versa. With Fine Mode set to <YES> will provide higher quality output, but slower processing speeds. With Fine Mode set to <NO> will provide faster processing speeds at lower quality output.

Fine Mode: YES / NO

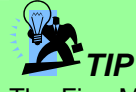

The Fine Mode setting modifies the acceleration and deceleration of the X / Y rails, therefore enabling or disabling Fine Mode will be most evident when engraving small, fine, intricate designs (such as engraving small circle patterns). We recommend you set Fine Mode to YES when engraving such designs. When cutting, the Fine Mode setting should always be set to NO, as this does not benefit vector cutting operations, but rather slows the processing speeds down.

| Set Fine Mode Page                             |                                                  |  |  |
|------------------------------------------------|--------------------------------------------------|--|--|
| Relevant Buttons                               | Function                                         |  |  |
| F1 (Back)                                      | Back to previous page                            |  |  |
| F4 (Save)                                      | Save your current settings                       |  |  |
| $\triangleleft$ / $\triangleright$ Directional | Cycle Fine Mode between YES / NO                 |  |  |
| Start / Stop                                   | Back to Main Work Page                           |  |  |
| Auto Focus                                     | Initiate the auto focus function                 |  |  |
| ▲ / ▼ Manual Focus                             | Manually adjust the height of the work table (Z- |  |  |
| Buttons                                        | axis)                                            |  |  |

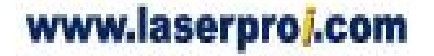

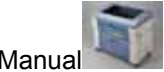

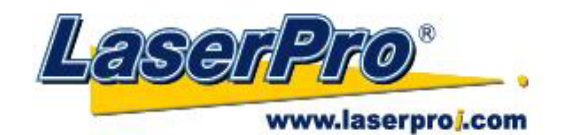

#### ☆ Navigating to this page:

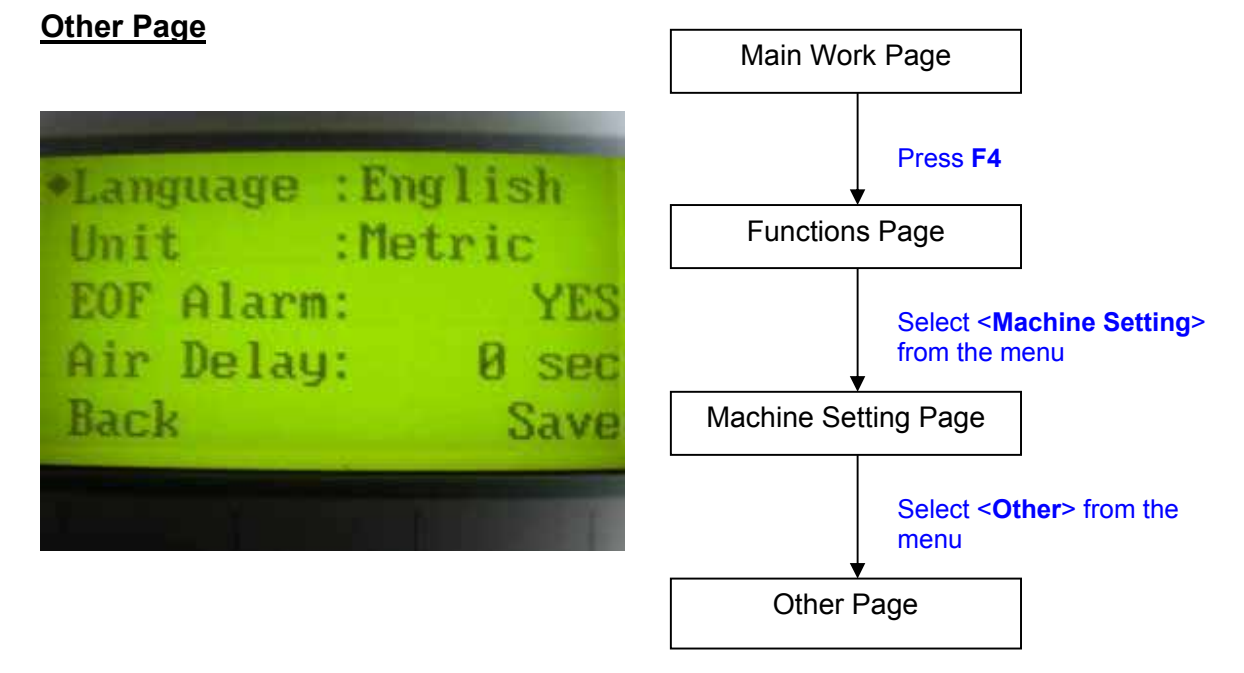

The Other Page allows you to change various settings relating to the control panel. The Language setting will allow changing available languages displayed by the control panel. The Unit setting will allow you to chance whether the units displayed by the control panel is in the metric or imperial system. The EOF (end of file) Alarm setting will enable or disable an audible notification when your jobs are complete. The Air Delay setting allows you to specify the delay in seconds of the SmartAIR air-assist after the point of laser firing.

- Language: ENGLISH (others dependent on Firmware)
- Unit: METRIC / ENGLISH
- EOF Alarm: YES / NO
- Air Delay: 1-100 seconds

TIP

Depending on the material you are engraving with, your laser settings, and the desired results, please experiment with the air delay to achieve your desired results.

| Other Page                         |                                                  |  |  |  |
|------------------------------------|--------------------------------------------------|--|--|--|
| Relevant Buttons                   | Function                                         |  |  |  |
| F1 (Back)                          | Back to previous page                            |  |  |  |
| F4 (Save)                          | Save your current settings                       |  |  |  |
| $\triangle$ / $\nabla$ Directional | Scroll through the menu selections               |  |  |  |
|                                    | Adjust the value for that selection              |  |  |  |
| Start / Stop                       | Back to Main Work Page                           |  |  |  |
| Auto Focus                         | Initiate the auto focus function                 |  |  |  |
| ▲ / ▼ Manual Focus                 | Manually adjust the height of the work table (Z- |  |  |  |
| Buttons                            | axis)                                            |  |  |  |

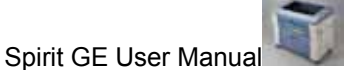

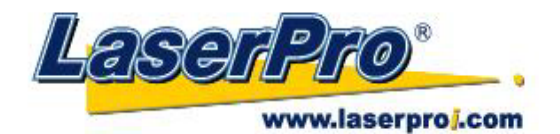

#### Reset Page

#### $\Leftrightarrow$ Navigating to this page:

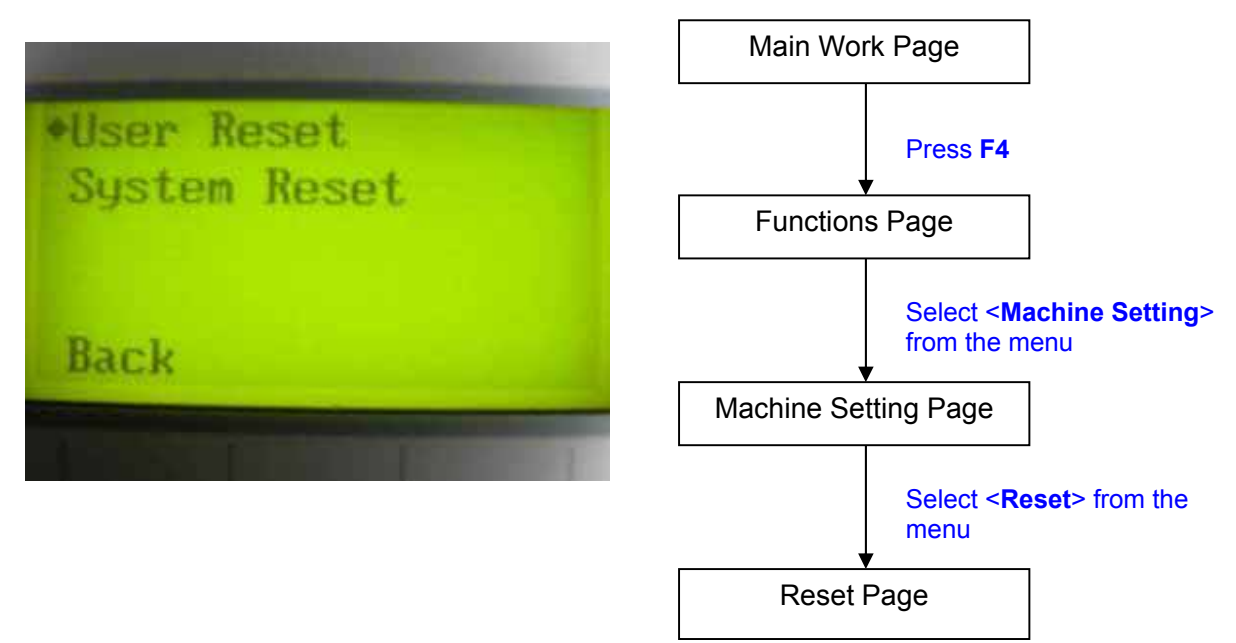

The Reset Page allows you to reset all changes made to the LaserPro Spirit GE's Machine Settings Page to their default settings. This does not affect the settings saved to an image file on the computer. The User Reset setting will set all settings back to the default. After any firmware updates, you must use the System Reset setting (your previous settings are saved).

- User Reset (will pop up a confirmation, press Enter to confirm and continue)
- System Reset (will pop up a confirmation, press Enter to confirm and continue)

| Reset Page                      |                                                  |  |  |
|---------------------------------|--------------------------------------------------|--|--|
| Relevant Buttons                | Function                                         |  |  |
| F1 (Back)                       | Back to previous page                            |  |  |
| $\Delta$ / $\nabla$ Directional | Scroll through the menu selections               |  |  |
| Enter                           | Perform the selection                            |  |  |
| Start / Stop                    | Back to Main Work Page                           |  |  |
| Auto Focus                      | Initiate the auto focus function                 |  |  |
| ▲ / ▼ Manual Focus              | Manually adjust the height of the work table (Z- |  |  |
| Buttons                         | axis)                                            |  |  |

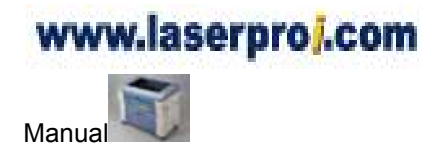

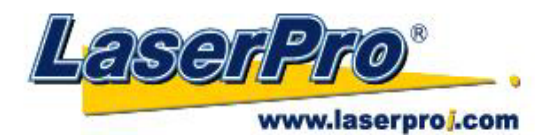

| Machine Information Page | $\doteqdot$ Navigating to this page:                   |
|--------------------------|--------------------------------------------------------|
|                          | Main Work Page                                         |
| GCC LaserPro<br>Spirit   | Press F4                                               |
| Copyright 2004           | Functions Page                                         |
| More♥<br>Back            | Select < <b>Machine Information</b> ><br>from the menu |
|                          | Machine Information<br>Page                            |

The Machine Information Page allows you to view information regarding the system such as the GCC logo, machine name, firmware version, and other information.

| Machine Information Page         |                                                  |  |  |
|----------------------------------|--------------------------------------------------|--|--|
| Relevant Buttons                 | Function                                         |  |  |
| F1 (Back)                        | Back to previous page                            |  |  |
| $\triangle I \nabla$ Directional | Scroll through pages                             |  |  |
| Start / Stop                     | Back to Main Work Page                           |  |  |
| Auto Focus                       | Initiate the auto focus function                 |  |  |
| ▲ / ▼ Manual Focus               | Manually adjust the height of the work table (Z- |  |  |
| Buttons                          | axis)                                            |  |  |

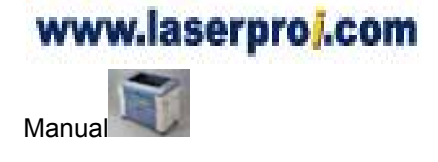

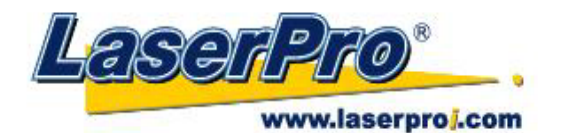

#### 5.2 The LaserPro Spirit GE Print Driver

With the LaserPro Spirit GE print driver successfully installed, you will need to adjust the printer and page size default settings before you can begin editing and completing jobs. By doing so, you will be setting the work area in your graphics software to match the LaserPro Spirit GE's worktable area.

# 

Please make sure Spirit GE is set to the default printer before proceeding to the page and layout setup.

Ensure that the LaserPro Spirit GE has been selected as the DEFAULT PRINTER. You can do so by going into your Windows Control Panel  $\rightarrow$  Printers and Faxes.

If LaserPro Spirit GE is not selected as DEFAULT PRINTER, you may set it up through the graphics software as well. The following is taking Corel Draw as example of how to set up LaserPro Spirit GE as the Printer.

- 1) From the primary menu, click FILE  $\rightarrow$  PRINT SETUP.
- 2) From the navigation bar Name, click Spirit  $GE \rightarrow OK$

| Print Setup   | $\mathbf{X}$           |
|---------------|------------------------|
| Destination   | n                      |
| <u>N</u> ame: | Spirit GE Properties   |
| Status:       | Ready                  |
| Type:         | Spirit GE              |
| Where:        | LPT1:                  |
| Comment       |                        |
|               |                        |
|               | OK Cancel <u>H</u> elp |

#### 5.2.1 Page Setup and Orientation

The first thing you must do before working with the LaserPro Spirit GE Print Driver will be to make sure the page and layout settings are properly configured within your graphics software. You will need to access and edit the Page Setup or Layout page of your graphics software to set your graphics software's page layout to match the LaserPro Spirit GE's work table's dimensions and orientation.

From your graphic software's Page Setup page:

- Set the page orientation in the graphics software to Landscape mode.
- Set page size horizontal length to 812 mm (31.968 inches) and vertical height to 460 mm (18.110 inches).

#### Corel Draw Example (Page Setup and Orientation)

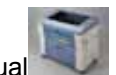

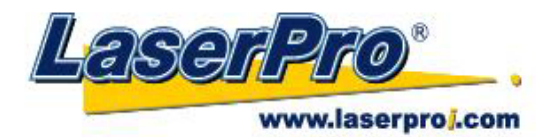

The following is an example of how to set the Page Setup and Orientation in the graphics software. CorelDraw is the designated graphics software used for this example. For other graphics software, you will need to access the corresponding Page Setup page.

- 3) From the primary menu, click LAYOUT  $\rightarrow$  PAGE SETUP.
- 4) From the navigation bar on the left, click DOCUMENT  $\rightarrow$  PAGE  $\rightarrow$  SIZE.
- 5) Ensure that NORMAL PAPER and LANDSCAPE are selected.
- 6) Ensure the Paper Width and Height dimensions match the LaserPro Spirit GE's work table dimensions of 812 mm (31.968 inches) and 460 mm (18.110 inches).
- 7) Click OK to complete the paper size adjustment.

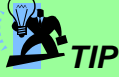

Instead of manually selecting the Landscape and setting the Paper Width and Height, you can simply click the Set From Printer function and CorelDraw will automatically set the proper orientation and dimensions based on LaserPro Spirit GE's work table. (You MUST have the Spirit GE set as the default printer prior to doing this.)

| Options                                                                                                    | × |
|----------------------------------------------------------------------------------------------------|---|
| Workspace   Document   General   Page   Size   Label   Background   Gridelines   Grid   Rulers   Styles   Save   Publish To The Web   Global     Verter Page only   Resize current page only   Resize current page only   Resize current page only   Resize current page only   Resize current page only   Resize current page only   Resize current page only   Resolution:   Solow   Get From Printer   Save Custom Page   Add Page Frame |   |
| OK Cancel Help                                                                                                    |   |

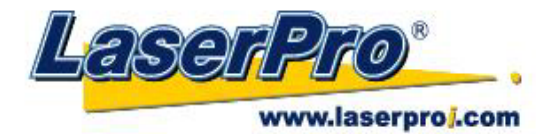

#### **5.2.2 Color Management**

LaserPro driver uses pen color settings to control laser engraver engraving and cutting parameters. In addition to having your Page Setup and Orientation properly set in your graphics software, you will also need to make sure Color Management is DISABLED prior to working with the LaserPro Spirit GE Print Driver. If you do not properly

From your graphic software's Color Management page:

Disable Color Management or set Color Management to Off.

#### Corel Draw Example (Color Management)

The following is an example of how to properly disable Color Management in the graphics software. CorelDraw is the designated graphics software used for this example. For other graphics software, you will need to access the corresponding Color Management page.

- From the primary menu, click TOOLS → COLOR MANAGEMENT and CorelDraw's Color Management will appear.
- 2) Under the Style pull down menu, select COLOR MANAGEMENT OFF.
- 3) Click OK to complete the color management adjustments.

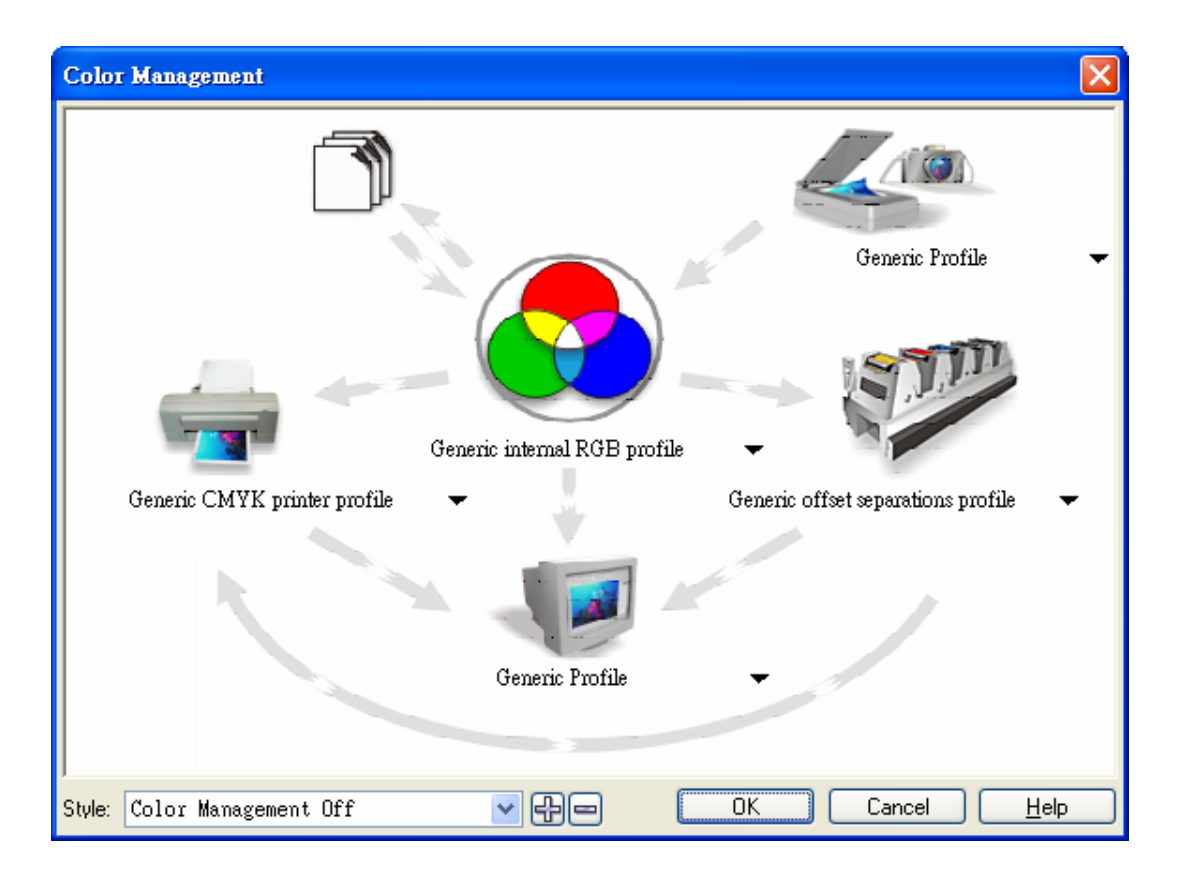

### 5.2.3 Using the LaserPro Spirit GE Print Driver

Now after you have properly set the Page and Layout and Color Management of your graphics software, you are ready to configure the details of your actual job through the LaserPro Spirit GE Print

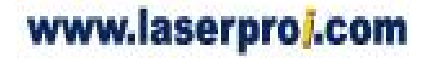

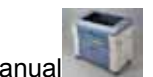

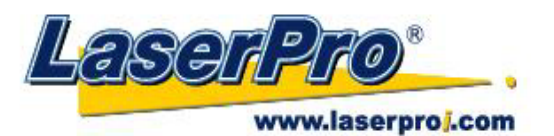

Driver. The LaserPro Spirit GE print driver allows you to adjust your engraving / cutting options. After you have setup your image, design, or text to be engraved in your software application, you can access the LaserPro Spirit GE print driver by going to FILE  $\rightarrow$  PRINT  $\rightarrow$  PROPERTIES.

| Print              |                                                 |
|--------------------|-------------------------------------------------|
| General Layout     | Separations Prepress Misc 🔥 1 Issue             |
| -Destination       |                                                 |
| <u>N</u> ame:      | Spirit GE                                       |
| Type:              | Spirit GE Use PPD                               |
| Status:            | Ready                                           |
| Where:<br>Comment: | LPT1:                                           |
| Print range —      | Copies                                          |
| O Current do       | cument O Documents Number of copies: 1          |
| O Current pa       | ge     Selection       1     1       Even & Odd |
| Print style:       | CorelDRAW Defaults                              |
| Print Previe       | W Print Cancel Apply Help                       |

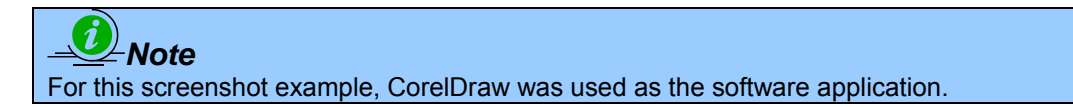

The LaserPro Spirit GE Print Driver consists of seven primary sections (pages) in which you will be able to choose various engraving / cutting options and settings:

- Option Page
- Pen Page
- Advance Page
- Paper Page
- Language Page
- Raster Page (appears only in Black & White Mode)
- Stamp Page (appears only in Stamp Mode)

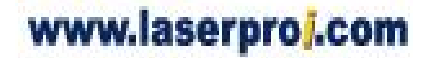

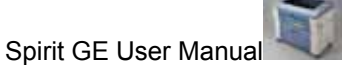

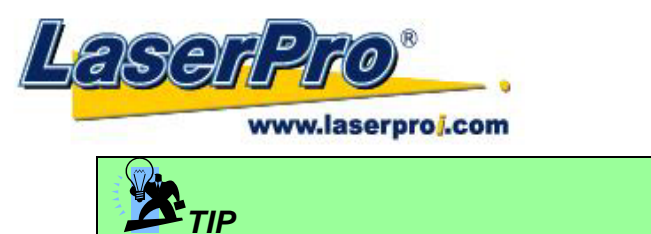

The following sections describe the specific functions for each of the settings found in the LaserPro Spirit GE Print Driver. If you are new to laser engraving, it is recommended that you first familiar yourself with the general principals of the laser process in Section 6, especially the Vector Cutting and Raster Engraving concepts. This will make it easier to understand the various descriptions and terminology used in this section.

### 5.2.3.1 LaserPro Spirit GE Print Driver >> Option Page

| )ption Pen Advance Paper Language                                    | Raster          |
|----------------------------------------------------------------------|-----------------|
| Mode Setting                                                         | File Function   |
| I Black & White                                                      | Save            |
| O Manual Color Fill                                                  | Load            |
| O 3D Mode                                                            | Original        |
| O Stamp Mode                                                         | Save To Default |
| DPI: 500 💌                                                           | Delete          |
|                                                                      | History File    |
| Mirror <b>B</b><br>Invert <b>B</b><br>Print Immediately<br>Smart ACT |                 |
|                                                                      |                 |

#### Mode Setting (OPTION PAGE)

[DEFAULT SETTING: Black & White]

You can select four primary mode settings, depending on your application or results you would like to achieve.

**Black & White:** Select this mode when using clipart images or drawings with several colors, shades of gray, or many outlines. This mode outputs in a method similar to that of a black and white laser printer.

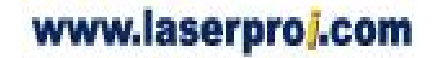

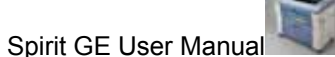

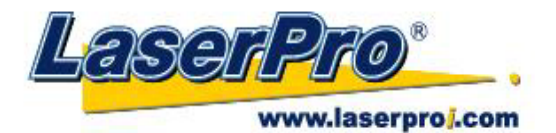

The entire selected image will be engraved using a single set of power & speed settings (the black pen from the PEN menu. Please refer to the next section of the manual for details regarding the PEN functions). The LaserPro Spirit GE print driver will interpret colored and shaded areas as different shades of gray by producing a halftone effect while engraving. Instead of engraving only solid lines, gray/halftone areas will be a collection of dots with varying density.

The resolution and depth of these halftone areas can be adjusted with the DPI setting found on the Options page. Please note that selecting the Black & White mode will add a new Raster page to the menu. The Black & White mode dithering settings can be changed from the Raster page. (Please refer to the Raster section below for details). Experiment with different dithering settings to attain the desired results.

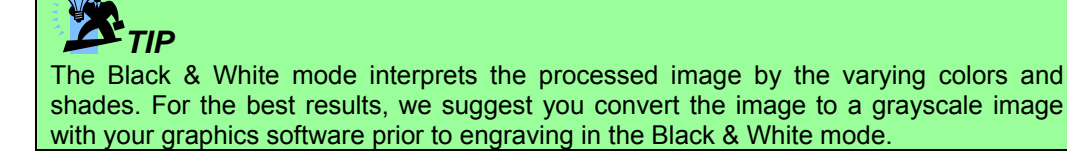

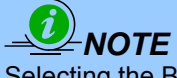

Selecting the Black & White mode will enable the Raster page on the LaserPro Spirit GE Print Driver, allowing you to adjust advanced stamp-related settings.

**Manual Color Fill:** Select this mode when you would like to designate specific power and speed settings and link them to certain colors of your image. The LaserPro Spirit GE print driver allows a maximum of 16 pen parameters to be set.

**3D Mode:** Select this mode to attain a sculptured 3D effect on your engraving. By using images that have a range of gray areas, the LaserPro Spirit GE print driver can manipulate the image to give it added depth, by linking the laser power (depth of engraving) to specific colors. The settings can be adjusted through the DPI setting (Option page) and PPI, power and speed settings (Pen page).

**Stamp Mode:** Select this mode to when you would like to engrave stamps. The stamp mode is one of the more dynamic functions of the LaserPro Spirit GE. Due to the unique engraving nature when engraving a stamp, the stamp production requires different operational steps than most engraving or cutting operations.

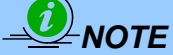

Selecting the Stamp mode will enable the Stamp page on the Spirit GE Print Driver, allowing you to adjust advanced stamp-related settings.

#### DPI (Option Page)

[DEFAULT SETTING: 500]

DPI (dots-per-inch) represents the number of times the laser will fire over a one-inch path. This setting determines the image resolution and quality when performing raster engraving functions. Higher DPI settings result in cleaner and deeper engravings, but require a more time to complete. Lower DPI settings result in coarser and shallower engravings, but require less time to complete. The LaserPro Spirit GE offers 8 DPI options: 125, 250, 300, 380, 500, 600, 760, and 1000, experiment with different settings to get your desired effect.

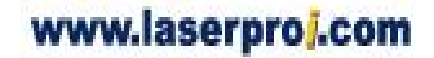

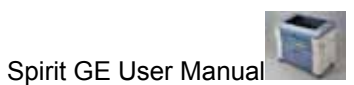

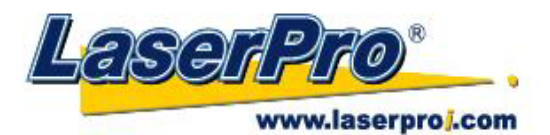

Below is a chart for your convenience detailing the Set DPI (your input setting) vs. Actual DPI (your output results).

| Set<br>DPI | 125 | 250 | 300 * | 380 | 500 | 600 * | 760 | 1000 |
|------------|-----|-----|-------|-----|-----|-------|-----|------|
| Actual DPI | 127 | 254 | 381   | 381 | 508 | 762   | 762 | 1016 |

### 

Outputting a full-table ( $34^{\circ} \times 18^{\circ}$ ) job using 300 or 600 DPI will result in a truncation error; this is due to the large differences in set DPI vs. actual DPI output for those two particular DPI settings. Therefore, when processing a  $34^{\circ} \times 18^{\circ}$  job using 300 DPI, we recommend you move to the next higher DPI setting of 380. Similarly, for a  $34^{\circ} \times 18^{\circ}$  job using 600 DPI, we recommend you use 760 DPI.

#### Mirror (Option Page)

[DEFAULT SETTING: Unselected]

Checking this box will automatically engrave your image with a mirrored effect. This setting will flip the image along the Y-axis from left to right and vice-versa.

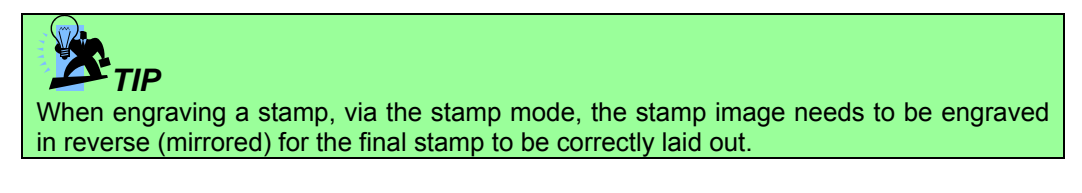

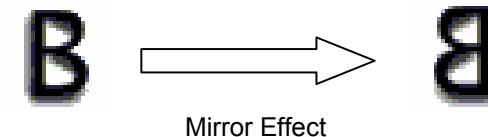

#### Invert (Option Page)

[DEFAULT SETTING: Unselected]

Checking this box automatically inverts / reverses the color of your image (the white areas become black and vice versa). The Invert option is not available in disabled with Manual Color File mode selected.

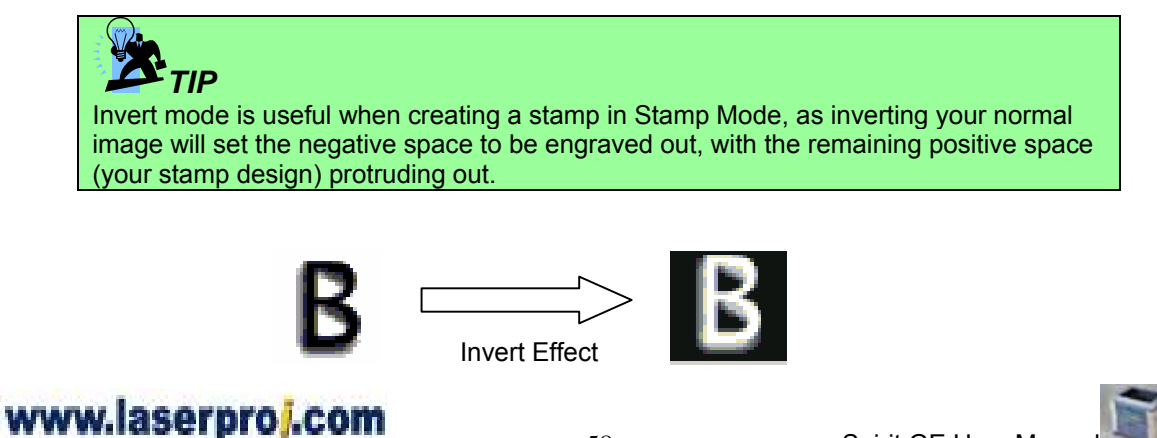

Spirit GE User Manual

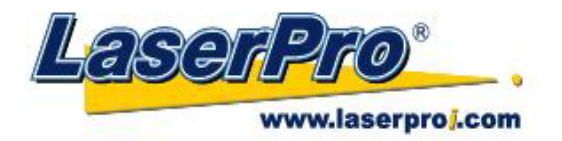

#### **Print Immediately (Option Page)**

[DEFAULT SETTING: Unselected]

Checking this will instruct the LaserPro Spirit GE to immediately begin the laser engraving process, when you select Print from your graphic software program. If Print Immediately is not checked, then selecting Print will transfer the job file to the LaserPro Spirit GE system and will need to be initialized from the LaserPro Spirit GE control panel.

#### SmartACT (Option Page)

[DEFAULT SETTING: Unselected]

SmartACT is reduces the amount of time it takes to process a job, by eliminating unnecessary travel of the laser carriage at the expense of some quality. Usually the quality loss is minimal, but will depend on the image or design you are working with; please take some time to experiment with your particular design to determine whether the tradeoff is acceptable.

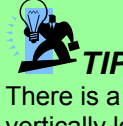

There is a greater performance gain when enabling SmartACT for designs that are vertically longer than they are horizontally wide, as the SmartACT optimization modifies the movement of the X-axis of the laser carriage.

#### File Function (Option Page):

The file function section allows you to manage various laser parameters. This section is useful when performing repeat jobs on a variety of objects, allowing you to save your frequently used laser parameters and load them in the future.

- **History File:** This section contains a list of the recent files you have recently created and worked with, please note that.
- **SAVE:** This function will save the current print driver parameter settings to a file and location on your computer of your selection. (Saved parameter setting files will be tagged with the .H2O extension)
- **LOAD:** This function allows you load a previously saved print driver parameters.
- ORIGINAL: This function will load the print driver's original factory parameter settings.
- **SAVE TO DEFAULT:** This function allows you to save your current print driver parameters as the default startup settings.
- DELETE: This function will delete the file you select from the History File section. Please note the
  delete function only removes the file from the history file section, it does not remove the .H2O file from
  your hard drive, if you wish to completely remove the file from your hard disk, and you will have to
  manually delete the file from your operating system.)

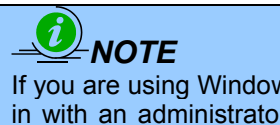

If you are using Windows 2000 or XP as your operating system, then make sure you log in with an administrator or administrator-rights account in order to properly save laser parameter settings.

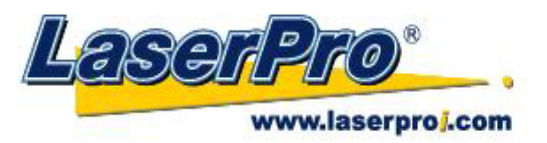

#### 5.2.3.2 Spirit GE Print Driver >> Pen Page

The LaserPro Spirit GE incorporates the use of 16 different colors to represent 16 different laser power and speed settings when cutting and engraving. These colors are referred to as "Pens". Think of each pen as a designated laser setting, rather than as a color. As an example, a black and white image will use only one power and speed laser setting (Black). An image that is made up of black, red and blue colors will be processed using the laser settings designated for each particular color. In order to utilize up to 16 different pens (laser parameter settings), make sure your graphics software can recognize and utilizes the 16 pen colors designated by the Spirit GE print driver.

| ion ren Ao   | Ivance Paper | Langua | ge Haster |        |        |            |
|--------------|--------------|--------|-----------|--------|--------|------------|
| en No. Color | Speed        | Power  | PPI       | Raster | Vector | Air        |
| 1            | 50.0         | 50     | 400       | YES    | YES    | NO 🔨       |
| 2 📃          | 50.0         | 50     | 400       | YES    | YES    | NO         |
| 3            | 50.0         | 50     | 400       | YES    | YES    | NO         |
| 4            | 50.0         | 50     | 400       | YES    | YES    | NO         |
| 5            | 50.0         | 50     | 400       | YES    | YES    | NO 📃       |
| 6            | 50.0         | 50     | 400       | YES    | YES    | NO         |
| 7 📃          | 50.0         | 50     | 400       | YES    | YES    | NO         |
| 8 📃          | 50.0         | 50     | 400       | YES    | YES    | NO         |
| 9 📃          | 50.0         | 50     | 400       | YES    | YES    | NO         |
| 10           | 50.0         | 50     | 400       | YES    | YES    | NO         |
| 11           | 50.0         | 50     | 400       | YES    | YES    | NO         |
| 12 🥅         | 50.0         | 50     | 400       | YES    | YES    | NO 🚩       |
| Speed: 🔇     |              |        |           | > 50.0 | D 🔽 F  | Raster     |
| Power:       |              | mil    |           | > 50   | V      | /ector     |
|              | 100          |        |           | > 400  |        | \ir        |
|              | 10000        |        |           | 400    | · 🛛    | Auto Focus |
|              |              |        |           |        |        |            |
|              |              |        |           |        |        |            |

If you would like to specify your own colors to designate to a particular laser setting, then all you have to do is to double-click on that particular pen color from the pen menu and a color manager window will open where you can select "define custom colors" to define your own color (shown in the picture below). This is useful when your image is composed of colors that are not part of the pen menu's default color selection, and instead of modifying your image, you simply would like to assign the laser settings based on the existing colors based on your current image.

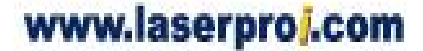

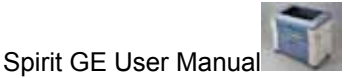

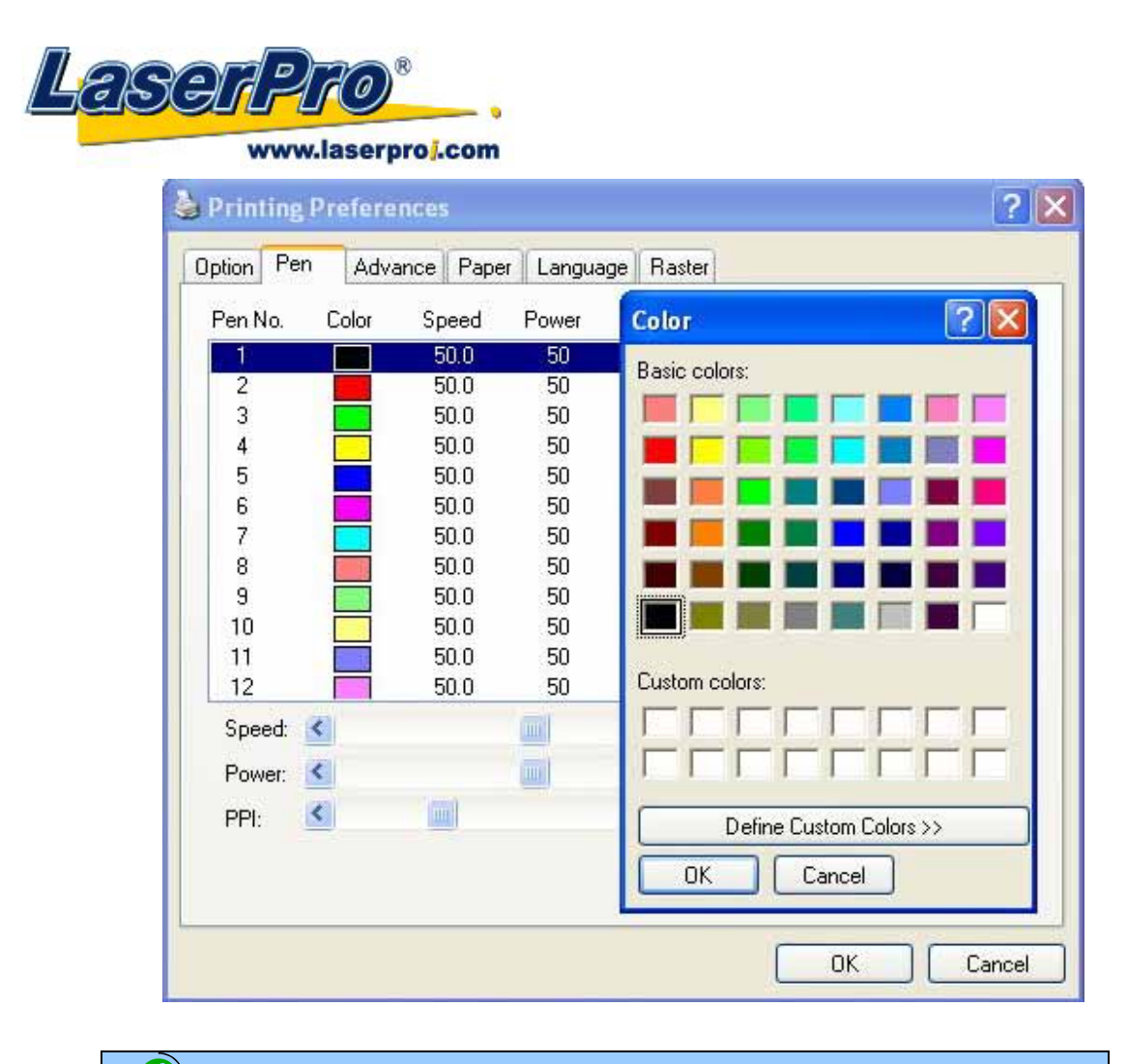

### 

The Spirit GE print driver cannot store more than 16 pen colors or different laser parameter settings per file.

#### Speed (Pen Page)

[DEFAULT SETTING: 50]

The speed slider controls the laser's speed during operation (engraving speed) with a range setting from 0.1 - 100%. The Spirit GE's maximum laser processing speed is 60 inches per second, therefore a setting of 100% speed is equivalent to 60 inches per second and a 10% speed setting would be equivalent to 6 inches per second. Keep in mind, this is the speed the laser moves at when cutting or engraving straight lines. The machine will automatically slow down when processing curves.

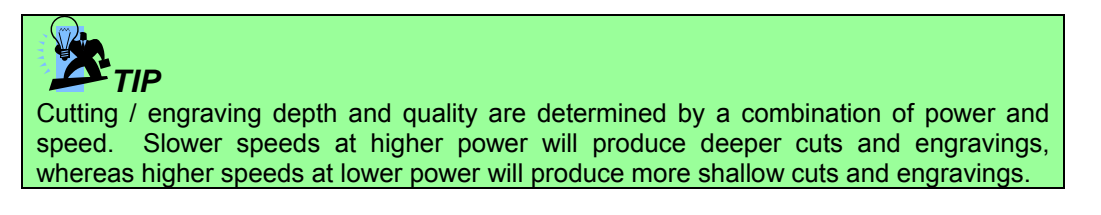

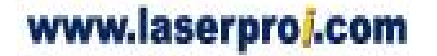

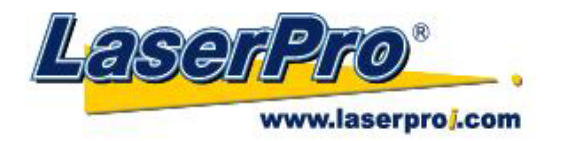

#### Power (Pen Page)

[DEFAULT SETTING: 50]

The power slider controls the laser's power during operation (engraving power) with a range setting from 1 - 100%. The percentage setting represents the power for each laser pulse fired.

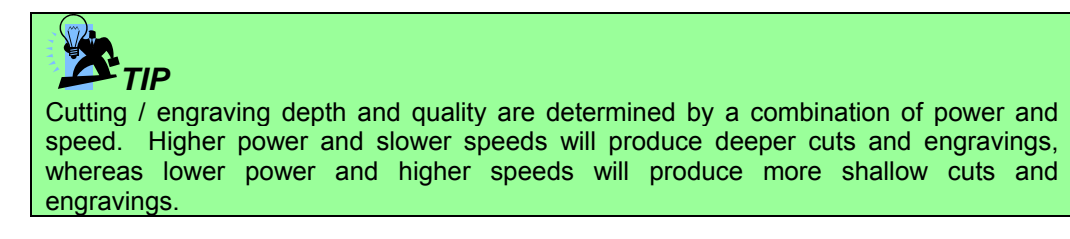

#### PPI (Pen Page)

[DEFAULT SETTING: 400]

PPI (pulses-per-inch) represents the number of times the laser pulses (fires) per linear inch, exclusive for vector cutting. Higher PPI settings will generate deeper, overlapping laser pulses, resulting in cleaner cuts. Lower PPI settings (lower than 150) will result in the individual laser pulses being spread apart, resulting in a perforated effect (similar to the perforation in the paper between mailing stamps).

If you drag the PPI slider to the furthest right (maximum), the value will change to X. This completely disables the PPI control and continuously fires the laser non-stop, without pulsing. Think of setting PPI to X as being equivalent to turning a water facet on with the water continuously flowing out. This also disables the power ramp functionality, which automatically controls the PPI depending on the speed of the laser carriage (such as vector cutting around the corner of a square).

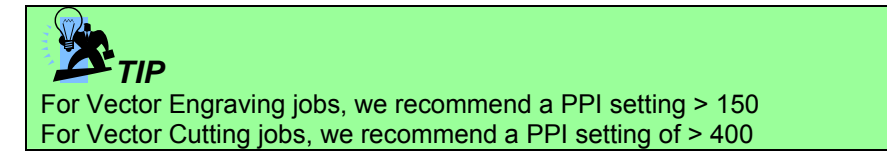

#### Raster / Vector (Pen Page)

[DEFAULT SETTING: Selected]

Checking the Raster checkbox will process only the raster functions for the areas of your design that correspond to that particular "pen" color.

Checking the Vector checkbox will process the vector functions for the areas of your design that correspond to that particular "pen" color.

As an example: a particular "pen" color may be assigned to areas in your design containing color fills (raster engraving) and very thin lines (vector cutting). By checking / unchecking the Raster and Vector will force the driver to process / ignore the color fills / thin lines.

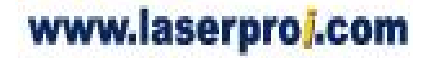

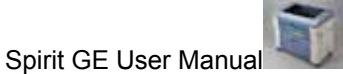

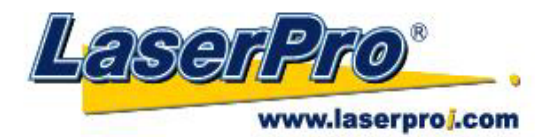

|                  | Vector Checked                      | Vector Unchecked                    |  |  |
|------------------|-------------------------------------|-------------------------------------|--|--|
| Raster Checked   | Processes both Vector and Raster    | Processes only the Raster functions |  |  |
|                  | functions for that particular color | for that particular color (Vector   |  |  |
|                  |                                     | functions ignored)                  |  |  |
| Raster Unchecked | Processes only the Vector functions | Does not process Vector or Raster   |  |  |
|                  | for that particular color (Raster   | functions for that particular color |  |  |
|                  | functions ignored)                  |                                     |  |  |

#### Air (Pen Page)

[DEFAULT SETTING: Unselected]

This checkbox controls the SmartAIR air-assist function (if you have the optional air compressor installed). By selecting a pen color and checking this box will enable the SmartAIR air-assist function for that particular pen color. As an example, if you are performing a combination of both surface raster engraving job and deep vector cutting on a material such as acrylic, you may want to enable the SmartAIR air-assist for the vector cutting sections to get the cleanest cuts. To do this, you would simply need to select the pen color that you have assigned to the sections to be cut and select the Air checkbox for those particular pen color.

#### Auto Focus (Pen Page)

[DEFAULT SETTING: Unselected]

This checkbox sets the Auto Focus for that particular job. With the Auto Focus button checked, the Spirit GE will automatically initialize the auto focus procedure before starting the job. This will ensure the focal distance is properly set based on the particular material you are working with and the focal lens you have installed.

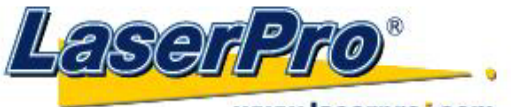

www.laserproj.com

#### 5.2.3.3 Spirit GE Print Driver >> Advance Page

| )ption Pen Advance Paper Language                                                                                                    | Raster                                                                                                    |
|----------------------------------------------------------------------------------------------------|----------------------------------------------------------------------------------------------------|
| Scaling<br>X: < > 0/1000                                                                                                    | Border<br>Use Border<br>Thick 10.00 mm                                                                                                    |
| Position Mode<br>Position Mode<br>Home<br>Without Home<br>Pelative<br>Center<br>Use The Start Point<br>X: 0.00 mm<br>Y: 0.00 mm<br>Image Output Direction<br>Top To Bottom<br>Bottom To Top | Vector Function<br>Normal<br>All Raster<br>Vector Sorting<br>Optimization Sorting                                                                              |
|                                                                                                    | Cluster<br>Use Cluster<br>Distance                                                                                                    |
|                                                                                                    | Enhanced Vector Mode<br>Enhanced Vector<br>Notice:<br>Parameter settings saved prior to XP<br>driver V 3.43 will need to adjust under<br>enhanced vector mode. |
| Disable Skip White                                                                                                    |                                                                                                    |

#### Scaling (Advance Page)

[DEFAULT SETTING: 0]

In some cases you may find a slight output inaccuracy in the actual output compared to what you have set in the computer. This margin of error or offset is extremely small (approximately 1/300). What this means that there may be a 1-unit offset for every 300 unit increments. As an example, if you engrave a 300mm straight line, it may end up measuring only 299mm or 301mm in the final output. In this case, you will want to set the scaling setting to +1 / 1000 or -1 / 1000, respectively to compensate. A general rule of thumb is for every 300 unit increment, you will want to adjust the slider by +1 if the final output is 1 unit increment shorter or -1 if the final output is 1 unit increment longer than your graphic design setting.

#### **Position Modes (Advance Page)**

[DEFAULT SETTING: Home]

These selections allow you to control the positioning of the laser head after each job completion and before the next subsequent job.

• **Home:** Resets the positioning of the laser head to the 'home position' (upper-right) before and after each job.

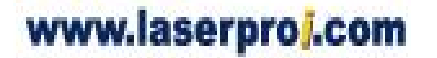

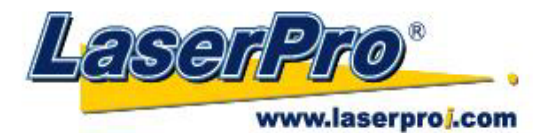

- Without Home: The laser head will start the next job based on its position from its graphic application software setting, from the last position of the previous job. Upon completion of the current job, the laser head will remain at the last position of the previous job.
- Relative: This mode sets the current laser head position to correspond to the origin (top left)
  position of the graphic software. Therefore, the laser head will process the job from its current
  position relative to its setting in the graphics software.
- **Center:** Sets the current position of the laser head as the center point for your subsequent job. As an example, if the subsequent job is to vector cut a circle and you have the Position Mode set to Center, then the Spirit GE will vector cut a circle around the initial position of the laser head.

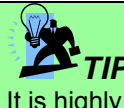

It is highly recommended you enable the red dot laser pointer when setting / adjusting the Position Modes, as this makes accurate positioning of your laser carriage for your particular jobs much easier.

#### Image Output Direction (Advance Page)

[DEFAULT SETTING: Top To Bottom]

These selections allow you to control the direction in which the system processes an engraved image.

- **Top To Bottom:** Selecting this will force the system to process the current task by moving the laser carriage from the top to the bottom of the image (rear end to front end of the work table).
- **Bottom To Top:** Selecting this will force the system to process the current task by moving the laser carriage from the bottom to the top of the image (front end to rear end of the work table)

(Normally, the LaserPro Spirit GE engraves from left to right, top to bottom. Selecting Bottom Up will force the machine to start from the bottom and work its way to the rear of the working table.

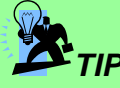

In situations where the material you will be working with may produce a lot of dust byproducts and you are utilizing the optional air extraction system, it is recommended you select the Bottom To Top image output direction option. This will minimize the amount of dust byproducts lodged in the engraved sections as the air extraction system is vented from the rear of the machine, the same direction as the image is processed.

#### Border (Advance Page)

[DEFAULT SETTING: Unselected]

In cases where you are working with a negative image (negative outline areas of your image are engraved, rather than the positive areas), you may wish to include a border around your image. To properly add a border, you will first need to Invert your design from the Option Page, then check Use Border and specify a value for the thickness of the border you would like to add to your design.

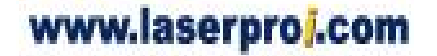

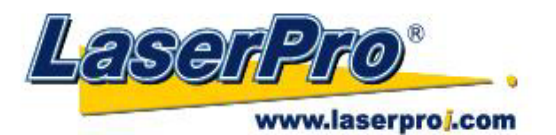

This mode is useful for engraving rubber stamps, as it allows you to create the outline around your stamp image.

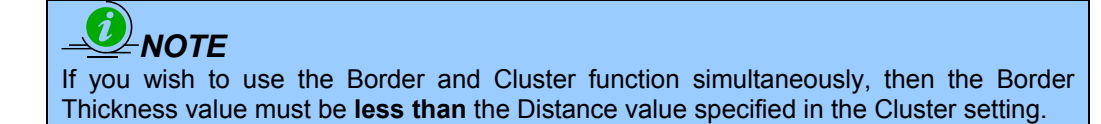

#### **Vector Function (Advance Page)**

[DEFAULT SETTING: Normal]

- **Normal:** This selection will not apply any special advanced vector function to your job. This is the default Vector Function setting.
- All Raster Output: This selection will instruct the print driver to process your entire image as a raster engraving. Any vector lines within the image will be treated as raster data and outputted as a raster engraving, similar to a dot-matrix printer.
- Vector Sorting: When performing a vector cutting job in which your image has one vector cut area enclosing within another vector cut area, select the vector sorting mode. This mode will automatically instruct the print driver to process the inside vector image and moving outwards. If you try to process a vector image that has multiple layers without using this mode, what may occur is the laser engraver may process the outer vector cutting first, and any inner vector cutting will not be possible as your centerpiece material may have dropped to the cutting table. This setting will always automatically direct the laser to cut from the inner most vector shape and move outwards.
- **Optimization Sorting:** This is a setting that will minimize your process time. When selected, the print driver will analyze your image and automatically determine the most efficient processing path to process your image.

#### Use Cluster (Advance Page)

[DEFAULT SETTING: Unselected]

This setting allows you to change how the Spirit GE interprets and processes individual / independent areas of an image in order to minimize job-processing times. The Cluster function is only applicable when multiple areas of an image are broken down and isolated from each other (areas not touching each other, blank space in-between). Another condition that must be met for the Cluster function is that these individual areas of your design must have some X-axis overlap, meaning that they should be somewhat side-by-side with empty space between them. The distance value can be set by the user and represents the limit or cutoff point in which side-by-side objects will be processed in Cluster mode or not. If the distance between side-by-side objects is greater than the set distance value, then the individual areas will be processed in Cluster mode. Conversely, if the distance between side-by-side objects is lesser than the set distance value, then the individual areas will be processed normally (not via Cluster mode).

An example of an image that would benefit from the Cluster function would be: 2 squares to be engraved, side-by-side on the X-axis with a 20 cm gap in between them. In this scenario, you would want to enable the Cluster setting and set the distance to a value less than 20. By doing so, the laser will completely process one square and "leap-frog" to the second square, rather than processing both squares simultaneously. The result: you shorten the processing time by minimizing the unnecessary travel distance the laser head needs to make across the X-axis in between squares, if they were to be processed simultaneously.

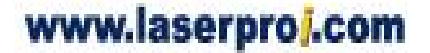

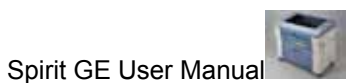

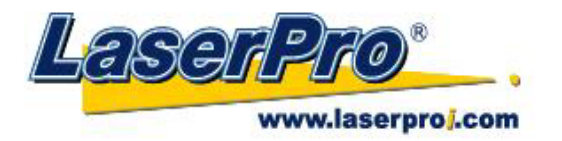

# 

If you wish to use the Border and Cluster function simultaneously, then the Border Thickness value must be **less than** the Distance value specified in the Cluster setting.

#### Enhanced Vector Mode (Advance Page)

[DEFAULT SETTING: Unselected]

This setting allows you to improve the cutting quality at the expense of speed. Your engraving speed will be dropped 50%, to maximize the cutting power. We recommend you enable this function when cutting thicker materials.

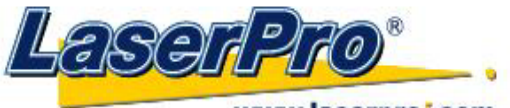

www.laserproj.com

### 5.2.3.4 Spirit GE Print Driver >> Paper Page

| ption Pen Advance Paper L                                                                      | anguage Raster                                                                    |
|------------------------------------------------------------------------------------------------|-----------------------------------------------------------------------------------|
| Size         mm           X:         \$12.80         mm           Y:         460.00         mm | Unit<br>Metric (mm)<br>Imperial (inch)<br>Image Tuning                            |
| Version No.<br>Spirit GE<br>Copyright (c) Great Computer Co<br>All Rights Reserved.<br>DV 3.52 | 0<br>Extend<br>Dual Head<br>Rotary Fixture<br>Rotary Parameter<br>Offset: 0.00 mm |
| www.laserproi.com                                                                              | Uninstall Driver                                                                  |

#### Paper Size (Paper Page)

The paper size represents your total work area. Ensure that the paper size is never set greater than the Spirit GE's worktable area of 25" x 18" (640mm x 460mm) or 29" x 20" (740mm x 460mm) with the Extend option checked. The X value represents the length and the Y value represents the width.

#### 

When using the optional rotary attachment system and with the Rotary Fixture option checked, the X value represents the length of your working piece. The Y value will be changed to Diameter, which represents the diameter of your working piece (at the position you wish to engrave).

#### Unit (Paper Page)

[DEFAULT SETTING: Metric (mm)]

Here you can set your preferred measurement standard in which you would like use with the Spirit GE print driver. You can choose between metric or imperial standards.

Image Tuning (Paper Page) [DEFAULT SETTING: 0]

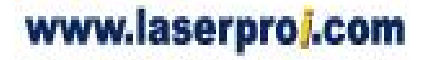

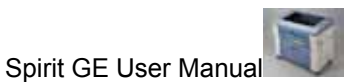

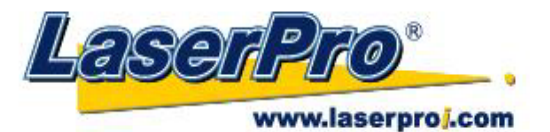

In the event that you are processing extremely fine and detailed designs requiring near-microscopic edge-to-edge precision, you will need to adjust the image tuning setting. To adjust this setting, we recommend you engrave a small black square design as a sample and apply a magnifying glass to the engraved results.

When you look at your engraved test square under a magnifying glass, you may notice the edges of your square may be slightly offset, with every consecutive engraved even or odd line protruding past the square's ideal edge. This occurrence may occur on the left or right side of the square and can be compensated for by the image tuning setting. In the diagram below, the arrows refer to the direction the laser head is moving to generate that engraved line. If the first and every other line protrude to the **left** of the square's ideal edge, you will want to set the image tuning to a **negative value**. If the first and every other consecutive line protrude to the **right** of the square's ideal edge, you will want to set the image tuning to a **nositive value**. The further the protruding lines are from the square's ideal edge, the larger you will need to set the Image Tuning value to compensate.

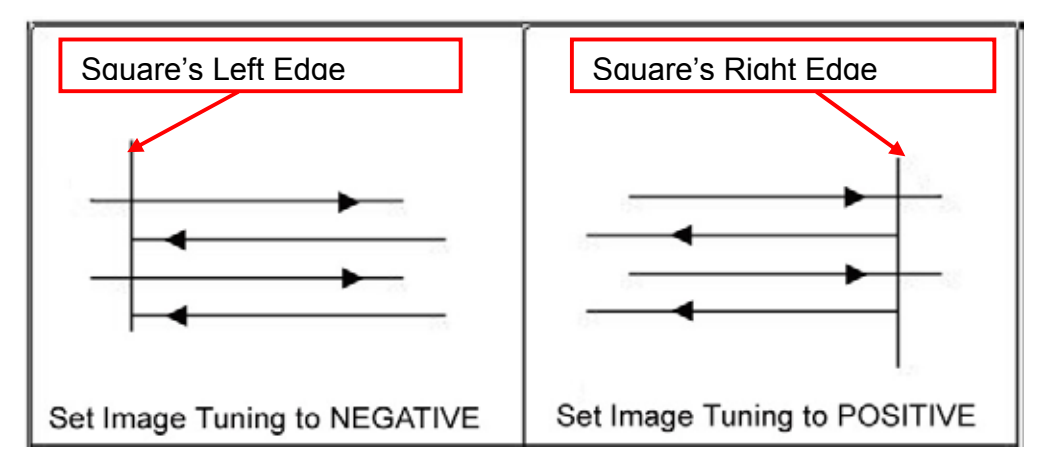

The following is an example of how having the proper image tuning is important when engraving fine, small, intricate text. The following two pictures show engraved text magnified with no image tuning (left picture) and image tuning enabled (right picture).

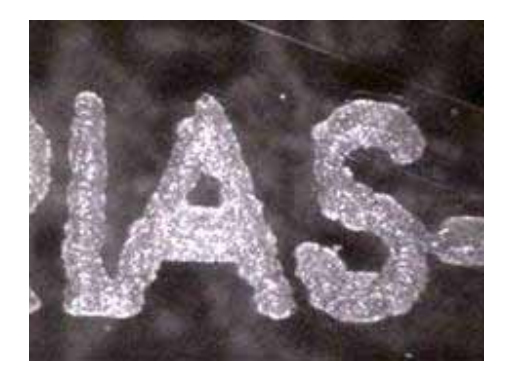

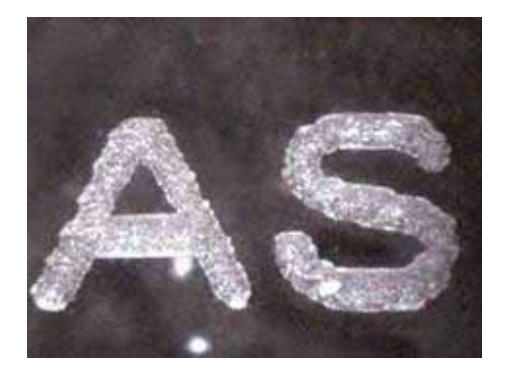

Extend (Paper Page) [DEFAULT SETTING: Unselected]

If you are processing a very large area requiring the maximum worktable area, you will want to enable this mode. Enabling this mode will extend the Spirit GE's maximum work area to  $38" \times 18"$  (960mm x 460mm), from the default  $32" \times 18"$  (812 mm x 460mm). This function is enabled at the expense of

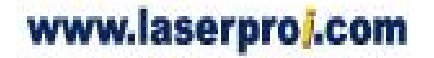

- 69 -

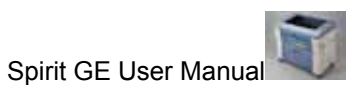

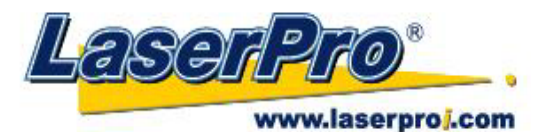

some quality, usually on the left and right edges of your full-size engraving. Usually the quality loss is minimal and may not be apparent, depending on your design.

### 

With the Extend function enabled, the following functions are disabled: 3D Mode (Option Page), Stamp Mode (Option Page), SmartACT (Option Page), Disable Skip White (Advance), Auto Focus (Pen Page), and Rotary Fixture (Paper Page).

#### **Dual Head (Paper Page)**

[DEFAULT SETTING: Unselected]

# 

This option is only to be used with the Dual-Head optional accessory properly set up. For instructions on how to set up the Dual Head, please refer to Chapter VII of this manual.

This function allows you to process two identical jobs at the same time through the employment of a secondary laser carriage. With the dual-head optional accessory properly set up:

- 1) Check the Dual-Head function to enable it. The X (width) value of the paper size will shrink from 64cm to 37cm, to accommodate for simultaneous jobs. The Y (height) value remains the same.
- Simply lay out your work on a maximum page size of 31cm x 46cm. Prepare your work as if you
  were making only a single piece, the laser system and dual-head will automatically take care of
  the duplication process.

#### **Rotary Fixture (Paper Page)**

[DEFAULT SETTING: Unselected]

# 

This option is only to be used with the Rotary Attachment optional accessory properly set up. For instructions on how to set up the Rotary Attachment, please refer to Chapter VII of this manual.

You will need to select the option when processing a job with the optional rotary attachment system to engrave on rounded or cylindrical objects. When you have your material and rotary attachment properly set up:

- 1) Check the Rotary Fixture function and notice the change in the Paper Size fields. Under Paper Size, the X value represents the length of your work piece. Enter the length of your work piece in this field.
- 2) Under Paper Size, the Diameter value represents the diameter of your working piece (at the position you wish to engrave). Enter the diameter of your work piece in this field. Again, remember the proper diameter value would be the diameter location, at the point of engraving on your work piece.
- 3) Under Rotary Parameter, the Offset value represents distance from the open end of your work piece to the base of the padded rubber wheel. This value will be displayed on the Spirit's LCD panel. Enter the proper offset value in this field.

#### Uninstall Driver (Paper Page)

Select this to uninstall the Spirit GE print driver. You will then need to restart your computer to complete the process.

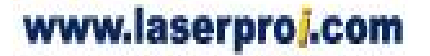

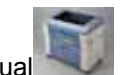
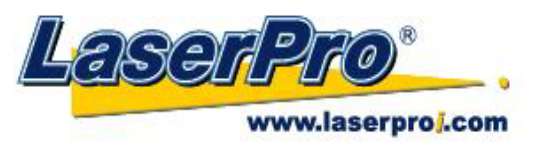

## 5.2.3.5 Spirit GE Print Driver >> Language Page

This page allows you specify the language displayed by the Spirit GE Print Driver. Current language options allow for: English, Spanish, French, And Chinese (Simplified, Traditional), Japanese, and German.

| b Printing Preferences                   | ? 🔀    |
|------------------------------------------|--------|
| Option Pen Advance Paper Language Raster |        |
| Language                                 |        |
| English                                  | *      |
|                                          |        |
|                                          |        |
|                                          |        |
|                                          |        |
|                                          |        |
|                                          |        |
|                                          |        |
|                                          |        |
|                                          |        |
|                                          |        |
| OK                                       | Cancel |

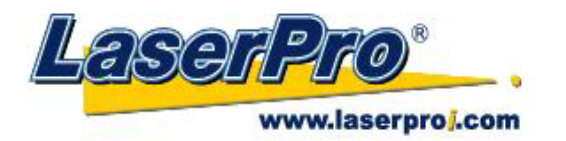

## 5.2.3.6 Spirit GE Print Driver >> Raster Page

#### 

The Raster Page is only available when Black & White Mode Setting is selected from the Option Page, this page offers a number of advanced Raster Engraving output options.

| 1222-2228-2228-228            |  | -                |              |       |            |
|-------------------------------|--|------------------|--------------|-------|------------|
| Dark (-50)                    |  |                  |              | Ę     | ight (+50) |
|                               |  | 0                |              |       | 1200       |
| Halftone                      |  |                  | Dithering    |       |            |
| Dithering     Error Diffusion |  | Dithering Matrix | 8x8          | ~     |            |
|                               |  | Pattern Type     | Dot          | ~     |            |
|                               |  |                  | Enhance Dith | ering |            |

## Contrast (Raster Page)

[DEFAULT SETTING: 0]

A quick and easy way to immediately adjust the contrast of an engraved image. Moving the slider to the Dark setting will increase the contrast levels of the engraved output, whereas moving the slider to the Light setting will decrease the contrast levels of the engraved output.

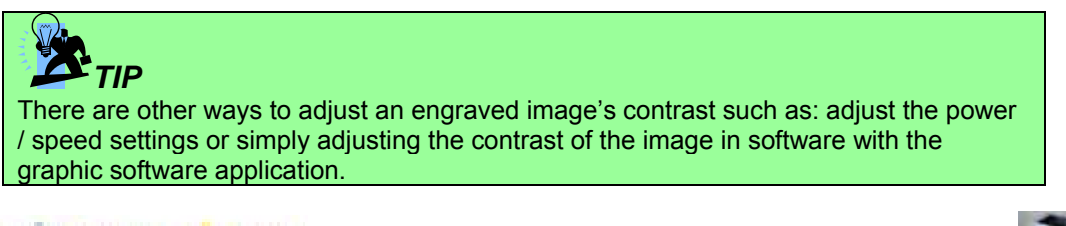

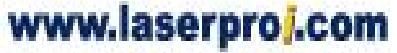

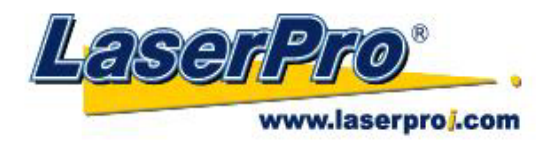

### Halftone (Raster Page)

[DEFAULT SETTING: Dithering]

This option controls the way a raster-engraved image is processed. The "digital image to engraved output" process can be processed via two methods: Dithering or Error Diffusion. Each offer additional output options yielding different output effects, style, and quality.

• **Dithering:** Interprets and outputs the raster engraving via the dithering method. This mode will allow you to select the Pattern Type and Dithering Matrix, and Enhanced Dithering.

#### • **Pattern Type: Dot, Bayer, Corner, 45 Degree** [DEFAULT SETTING: Dot]

Each pattern type uses a different shape and arrangement of dots to compose the shading effect of a raster image.

The following diagram is an example of the raster effects when using the different pattern types.

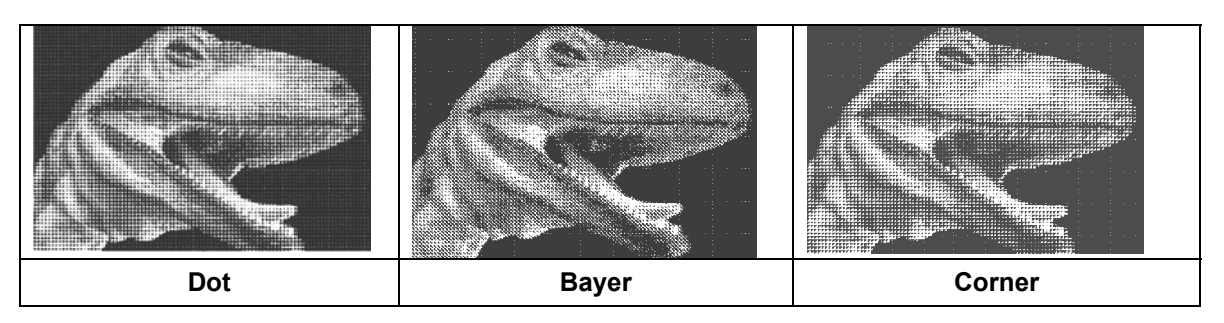

#### • **Dithering Matrix:** Variable depending on the Pattern Type selected. [DEFAULT SETTING: 8x8]

This controls the resolution (dot size) and the number of dots the image is broken down into for the dithering process. As an example, selecting  $2 \times 2$  will shade with a 5-grade halftone, where as an  $8 \times 8$  Dithering Matrix will dither with a 65-grade halftone.

The following diagram is an example of the raster effects when using the different dithering matrices.

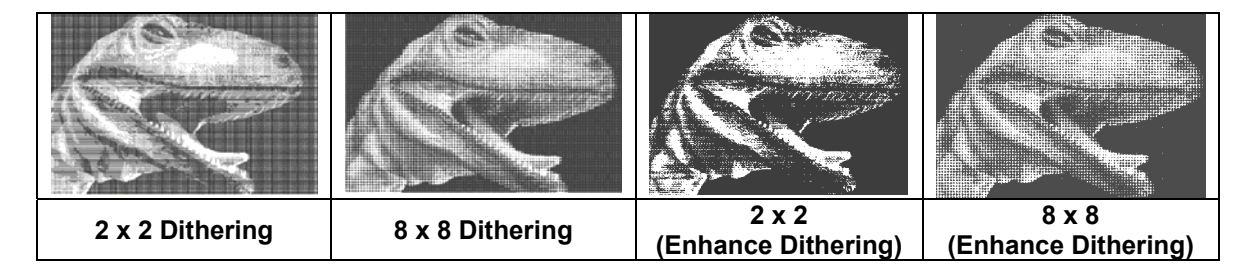

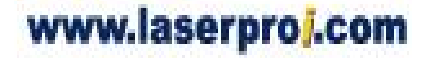

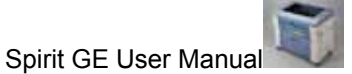

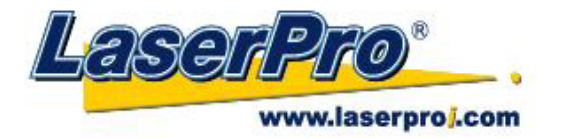

• Enhance Dithering [DEFAULT SETTING: Unselected]

Selecting this will produce a finer dithering output.

 Error Diffusion (Raster Page): Interprets and outputs the raster engraving via the error diffusion method. This mode will allow you to select from three diffusion types: Floyd, Stucki, and Jarvis.

#### • **Diffusion Type: Floyd, Stucki, Jarvis** [DEFAULT SETTING: Floyd]

Each diffusion type presents the shade of image as different spread halftones instead of dots to compose a raster image.

The following diagram is an example of the raster effects when using the different diffusion types.

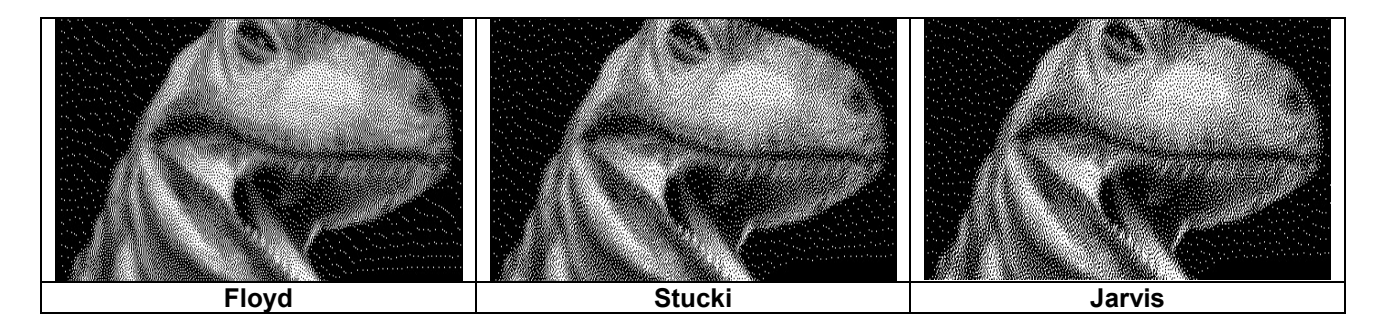

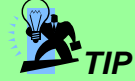

There is no "correct" or "best" setting when using the Raster options. The most appropriate settings will be based on a variety of factors: your design, the material you are engraving on, the results you wish to achieve, etc. Please take some time to experiment with the multitude of raster options to get the one you feel is the best for your piece. This is where much of the fun in engraving is....experimentation!

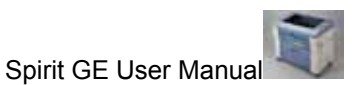

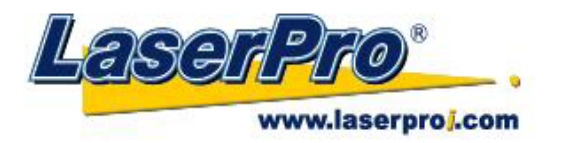

## 5.2.3.7 Spirit GE Print Driver >> Stamp Page

Producing stamps require different operational steps than your standard engraving or cutting jobs. The Stamp page offers dynamic options allowing you to customize your stamp production process.

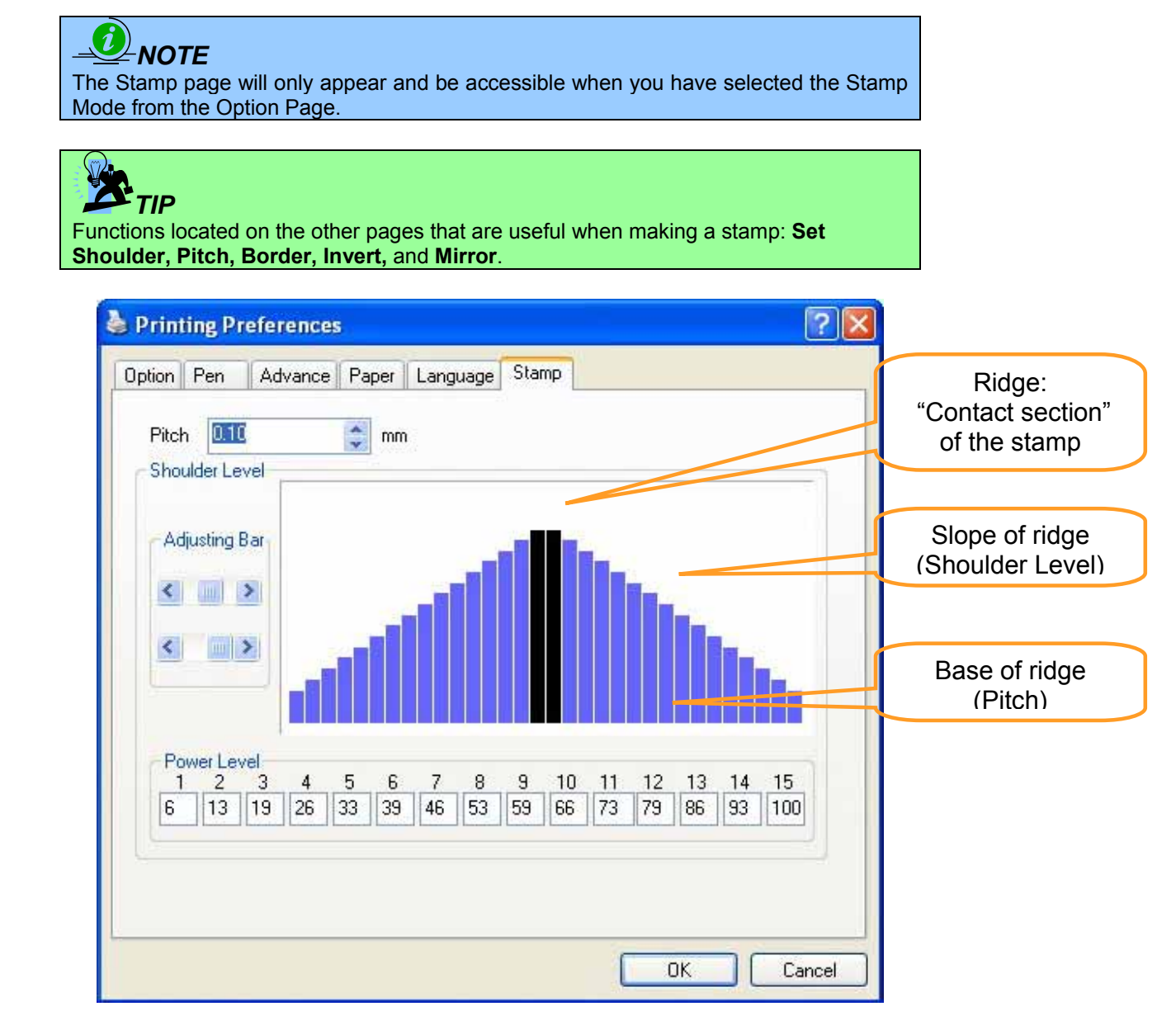

## Pitch (Stamp Page)

Your stamp will be a reversed image composed of engraved depressions and ridges. Think of these ridges as the "contact sections" of the stamp. If the ridges of these contact sections are too thin, they may break. The Pitch setting allows you to increase the width of the ridge base, hence creating more stable "contact sections" and longer lasting stamp. The pitch value setting allows you to adjust the base width of

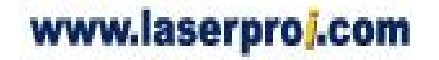

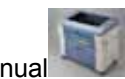

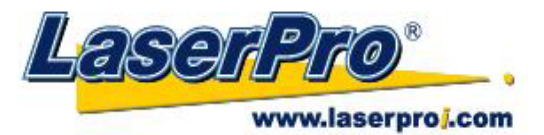

the ridge. Broad pitch gives the maximum amount of support for each ridge. Experiment with different pitch value settings in order to produce the stamp that is best suited for your application.

### Adjustment Bar / Power Level (Stamp Page)

Another important aspect of creating a stamp is setting the slope level of the shoulder. The shoulder is the section from the "contact section" of the stamp to its base. This function allows you to adjust the slope for the shoulder sections of your stamp. By sliding the sliders or directly input of power levels, you will be able to change the slope of the shoulder.

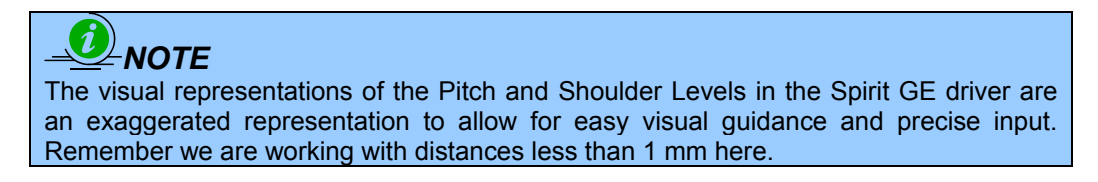

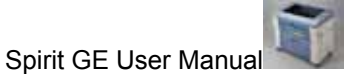

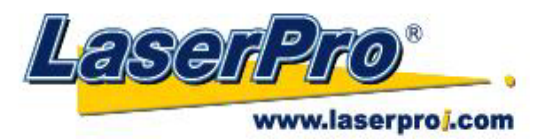

# **Chapter VI - Engraving and Cutting Techniques**

### 6.1 Raster Engraving

A laser engraver can process text, scanned image, digital picture, or design by "laser firing" grids / dots of individual pixels into a raster image. Think of this as simply "printing" your job onto any particular material. An example of a raster engraved piece would be a photo engraving on tile, as shown in the picture below.

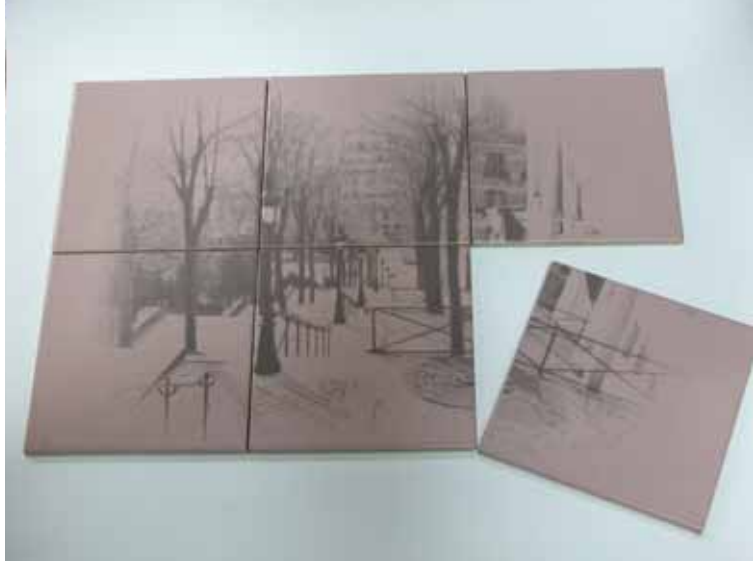

### 6.2 Vector Cutting

A laser engraver can process text, design, and images composed of lines through continuous-firing of the laser to cut out various shapes. When performing vector cutting operations, imagine the laser head as a pair of scissors cutting out the lines specified in your design. An example of a vector cut piece would be a customized dining mat, as shown in the picture below.

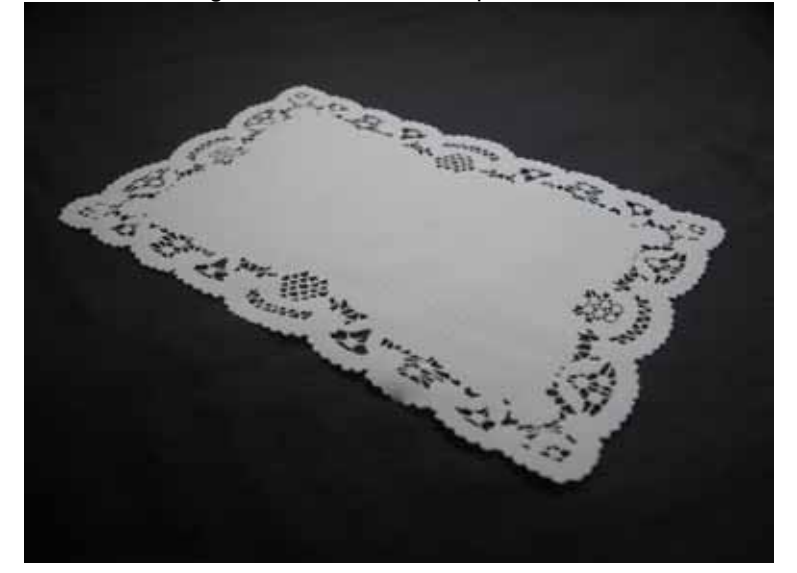

- 77 -

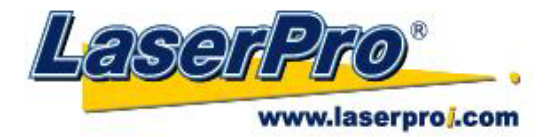

The Spirit GE Print Driver determines which sections should be raster engraved or vector cut based on the outline width of that particular area or section of the design. In order to prep a particular section for vector cutting, you will need to set that object's fill color to white and set its outline thickness between 0.001" (0.025mm) to 0.004" (0.1mm) via the graphics software.

Below is an example of how to prep an area (in this case, we will use a section of text) for vector cutting. CorelDraw will be used as the selected graphics software.

- 1) With the text function, create a string of characters and select those characters by clicking on the text.
- 2) Change the text fill color of the selected characters to white by left clicking on the white color from the CorelDraw Color Palette (located on the right hand side of the screen).
- 3) Change the outline color of the selected characters outline by right clicking on the desired color from the CorelDraw Color Palette.
- 4) Change the selected characters outline thickness to the thinnest width by right clicking on the selected text → select <Properties> → Click on the <Outline> tab and change the Width to its thinnest dimension. Click on "OK" to apply the changes.
- 5) Now your string of characters has been properly designated as an area to be vector cut. Simply "print" your job (output the file to the Spirit) and watch as your string of characters is vector cut.

#### 6.3 Vector and Raster

In some cases, you will want to process both raster engraving and vector cutting tasks within a single project. For example, if you wanted to engrave a design onto a particular material and then cut a particular shape around that engraving. The picture below is an example of an engraving on a piece of cork, which has then been cut out with a square shape:

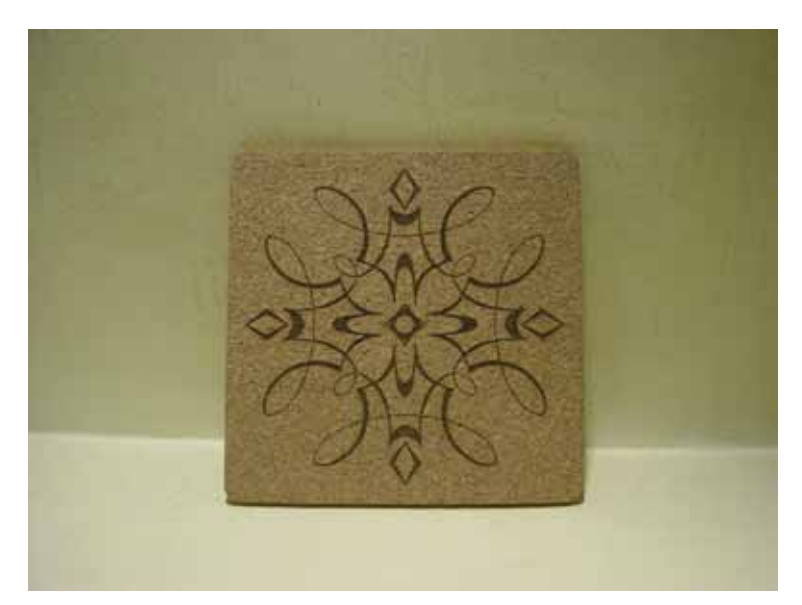

In these situations when there are raster engraving and vector cutting operations on a single project, the LaserPro Spirit GE driver will interpret between raster sections and vector sections by the types of

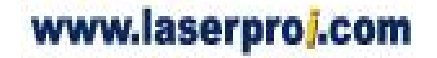

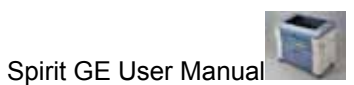

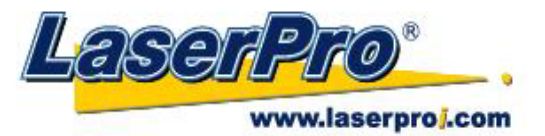

lines and line widths of your design. Areas of your design with line widths set between 0.001" (0.025mm), 0.004" (0.1mm) will be designate for vector cutting, and the other areas will be designated for raster engraving.

## 6.4 3D Tips

When doing 3D sample on LaserPro Spirit GE, acrylic or MDF wood are ideal materials for the purpose. For acrylic the suggested PWR is 100%, SPD around 30% (depends on how deep you want to cut).

(REVISE THIS SECTION WITH MORE SUBSTANTIAL DETAILS, INSTEAD OF GENERALITIES) The perfect image for 3D is like those shown below. When image is ready, choose 3D Effect as the output mode in the driver. Sometimes, some material (WHAT SORT OF MATERIALS?) shows better effect if you run the job with 2nd pass with laser out-of-focus. Especially with acrylic, the 2nd pass will smooth out the surface.

For engraving wood, as it burns easily and leaves blackened surface after the 1st pass, it is necessary to run the 2nd pass to remove the burned surface. To do that, simply fill the image with black color as the mask (see below) and Run the black mask image with PWR 100% and SPD100%.

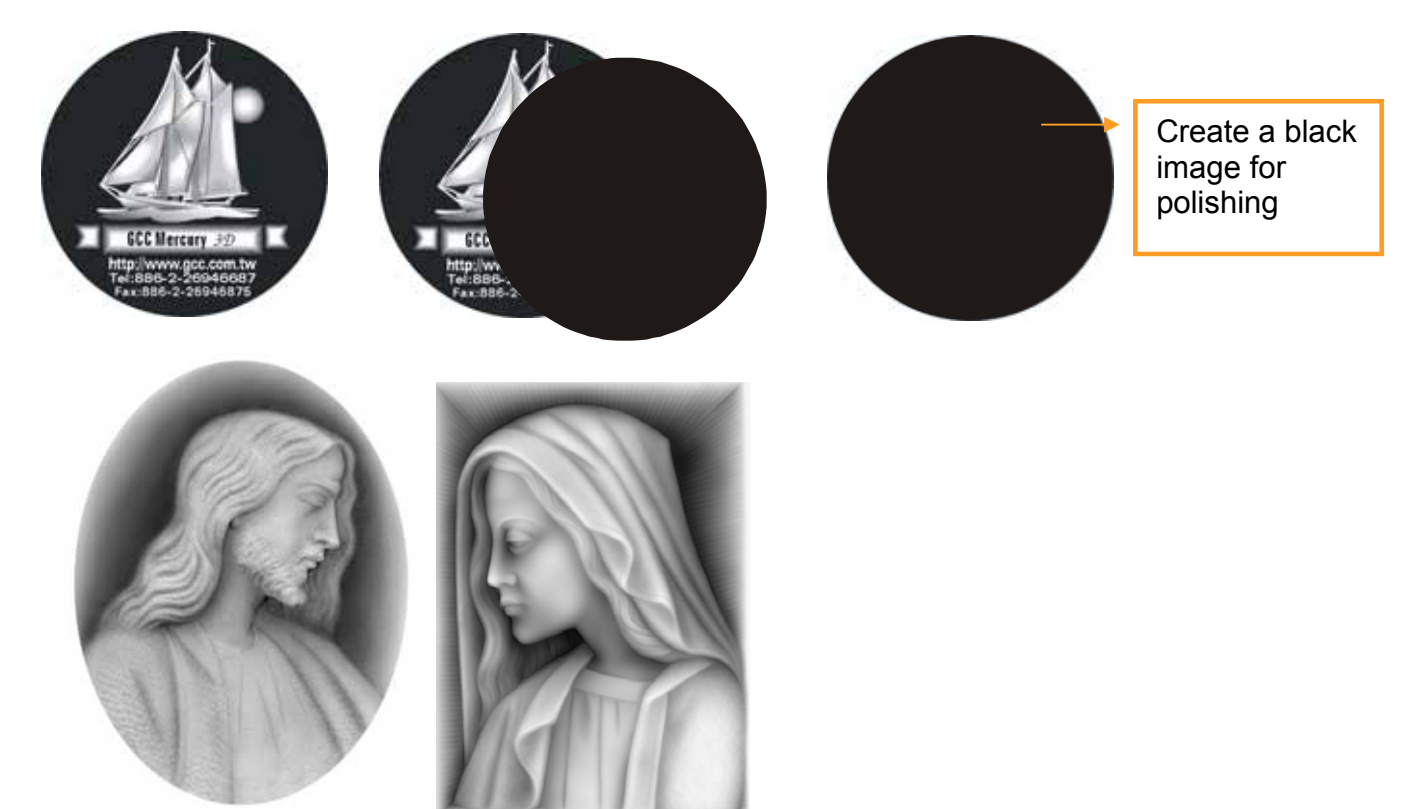

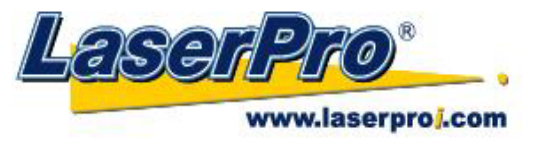

## **Chapter VII - Optional Items**

When purchasing the LaserPro Spirit GE from your local authorized GCC distributor, you will be provided a chance to purchase optional items to enhance your experience with your system. If anytime after the purchase of your Spirit GE, would you like to purchase any optional item, please contact your local authorized GCC distributor.

## 7.1 Air Extraction System Option

To properly remove dust, vaporized materials and chemical smoke from the working area and machine, it is necessary to install a suitable air extraction system. The air extraction system and other components are readily available from your local authorized GCC distributor or you can elect to purchase and install one yourself with components found at your local industrial supply store.

LaserPro's Air Extraction Systems are specifically designed to prevent personnel from inhaling hazardous fumes and dust generated by the laser process. Available for all LaserPro engravers, the LaserPro Air Extraction System represents the latest in fume extraction and odor reduction technology for all types of applications. Quiet operation, high vacuum capacity, compact design and long life expectancy are but a few outstanding features. Each LaserPro Air Extraction System is powered by a maintenance-free, continuous-running turbine. In order to ensure personnel safety and legal compliance, the LaserPro Air Extraction System is CE-compliant for Europe and ETL-certified for the United States and Canada. To purchase a LaserPro Air Extraction System, contact your local authorized GCC distributor

## **INSTALLATION (Self-Assembled Unit):**

- Purchase an exhaust system at your local industrial supply store, we recommend you have a contractor install the exhaust system. We highly recommend you install the exhaust system outside of the building for both noise considerations and if it does not possess filtering capabilities.
- 2) Mount the exhaust system in an obvious and accessible location, not too far from the Spirit, so it can be routinely switched on prior to laser engraving. The maximal distance you should mount the exhaust system away from the Spirit GE depends on the blower's vacuum capacity. We recommend you consult with the vendor regarding the unit's vacuum force, maximal distances, based on the available models.
- 3) Connect rigid and smooth walled tubing such as PVC or sheet metal with a 4" diameter to the ventilation opening located on the rear side of the Spirit. (As shown in the picture below). Try to keep this tubing as straight as possible as bends reduce the exhaust efficiency. Use the appropriate sized tube clamps and sealants to ensure a tight and secure attachment.

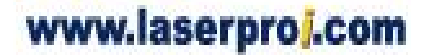

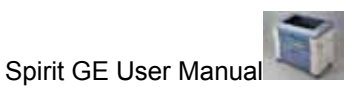

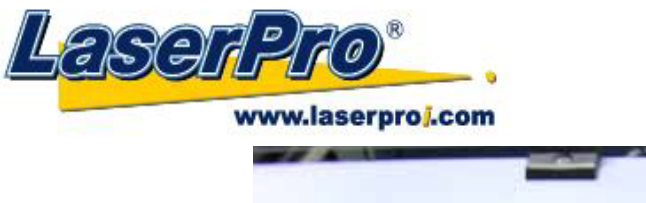

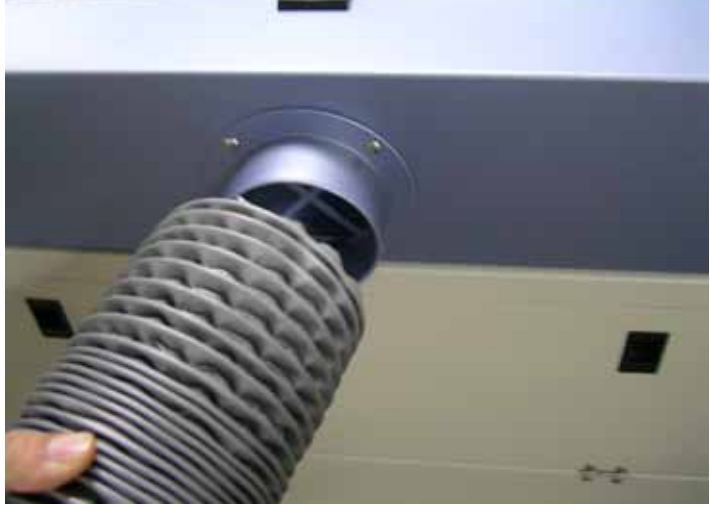

## 7.2 Air Compressor Option

Specifically designed for laser engravers, the air compressor utilizes an oil-free diaphragm. The air compressor helps eliminate harmful and potentially damaging moisture from the laser optics, maximizing laser optic life. In addition the air compressor provides the optimal air flow to the SmartAIR nozzles to minimize flaming, suppress working temperatures, and blow away dust and particle byproducts generated from the laser process.

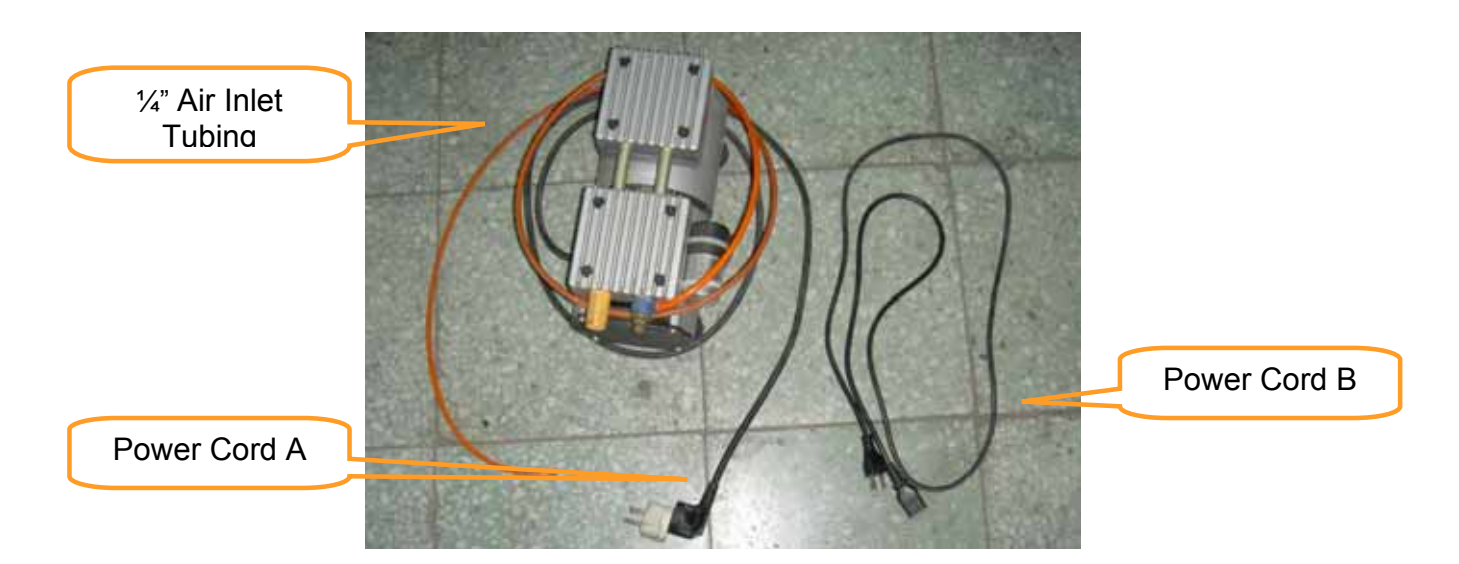

### **INSTALLATION:**

- 1) Remove the plugs on the air compressor to expose the air inlets.
- 2) Fasten the included air tube fastener valve to the outgoing air inlet (indicated by 2a) and the air filter into the ingoing air inlet (indicated by 2b).

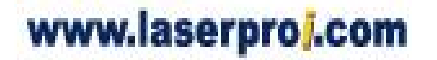

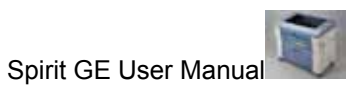

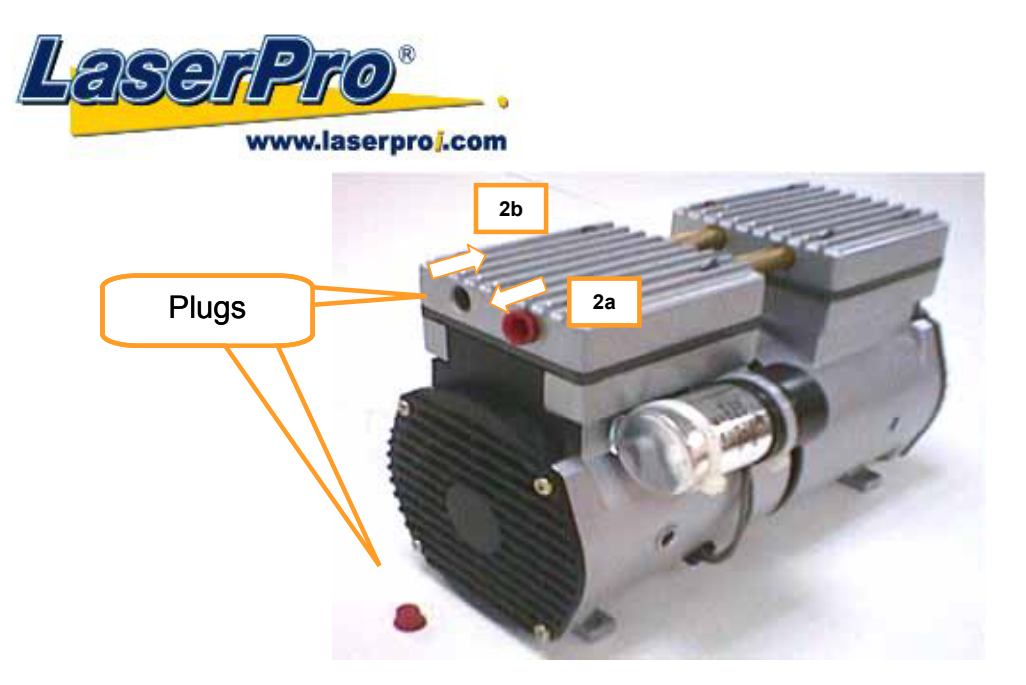

3) Connect a ¼" tubing to the air tube fastener valve on the air compressor.

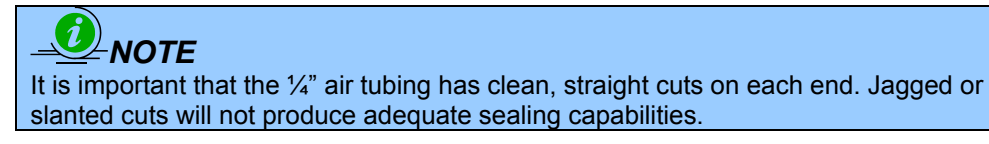

4) Open the bottom doors found on the front side of Spirit GE to locate both the Air-Assist Valve and Internal Power Sockets. As indicated below:

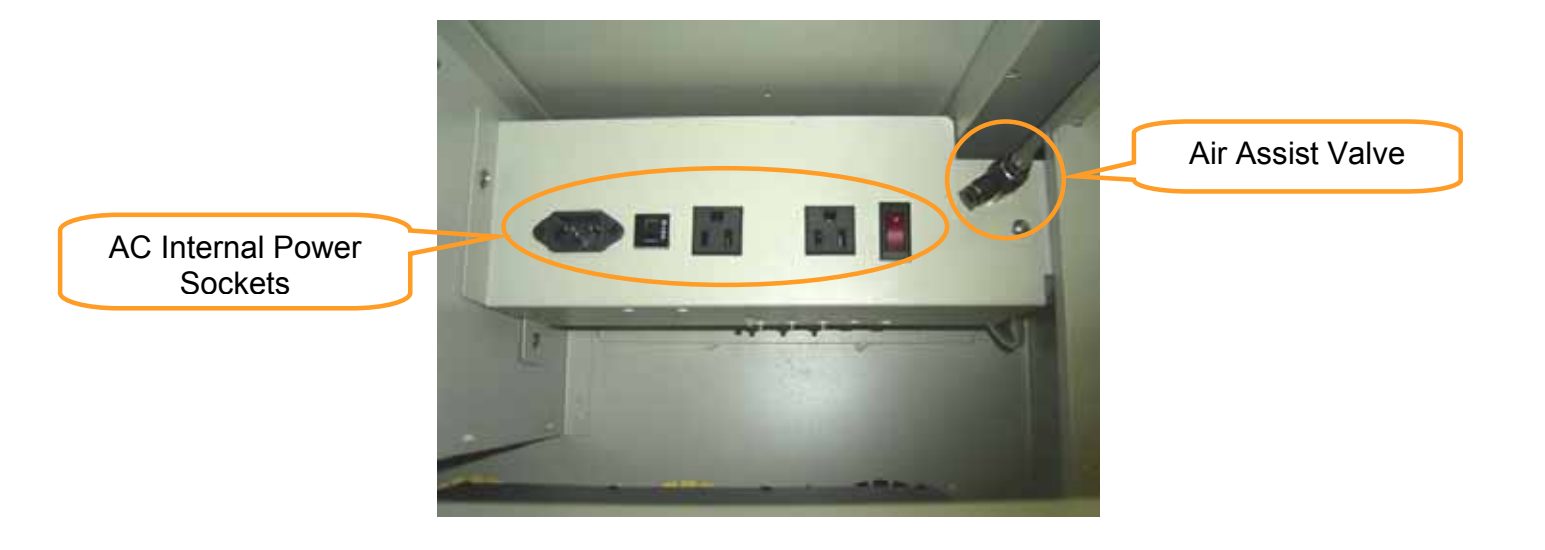

- 5) Plug the air compressor's power cord A into the AC internal power socket.
- 6) Plug the female end of power cord B to the AC internal power socket and the male end to an external power outlet.

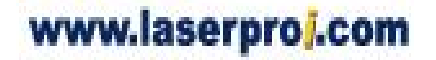

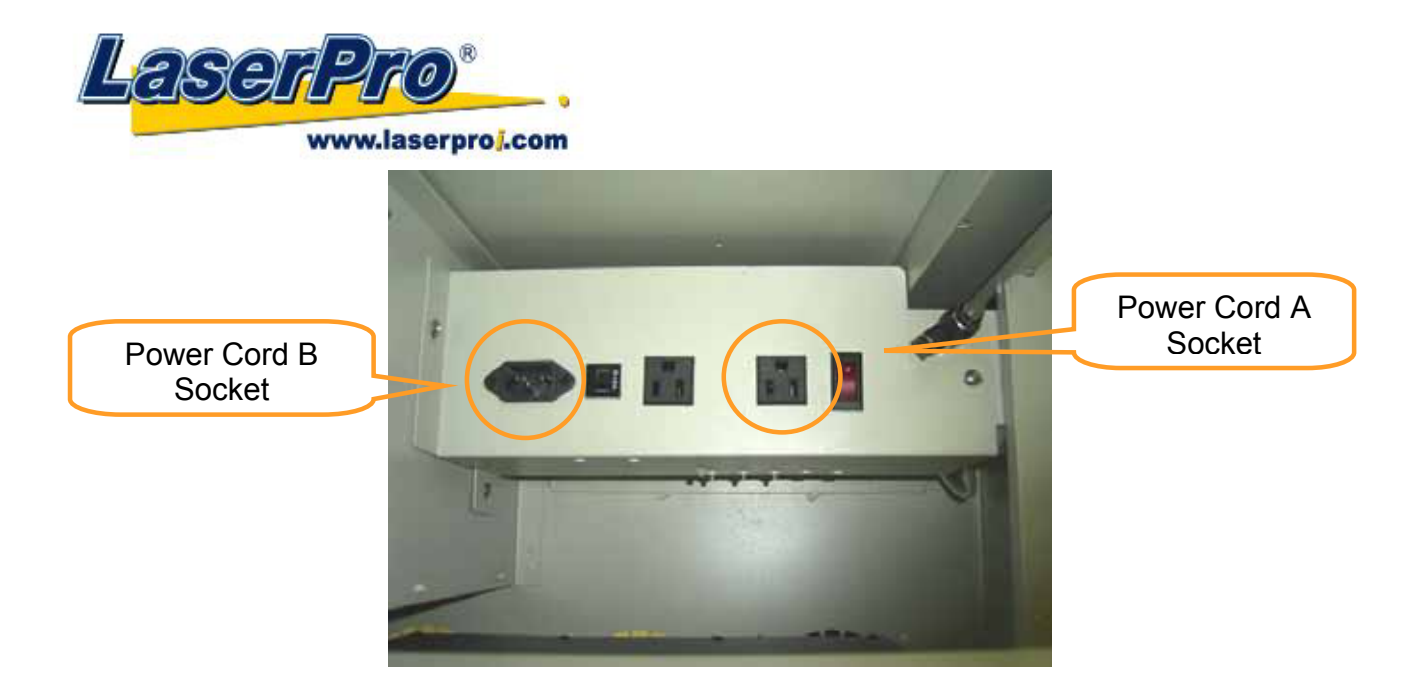

7) Take the unattached end of the ¼" air tubing (other end already connected to air compressor) and connect it to the air tube connector on the air assist valve. Make sure you press down on the air tube fastener when inserting the ¼" air tubing, to form a tight, secure attachment as indicated in the diagram below.

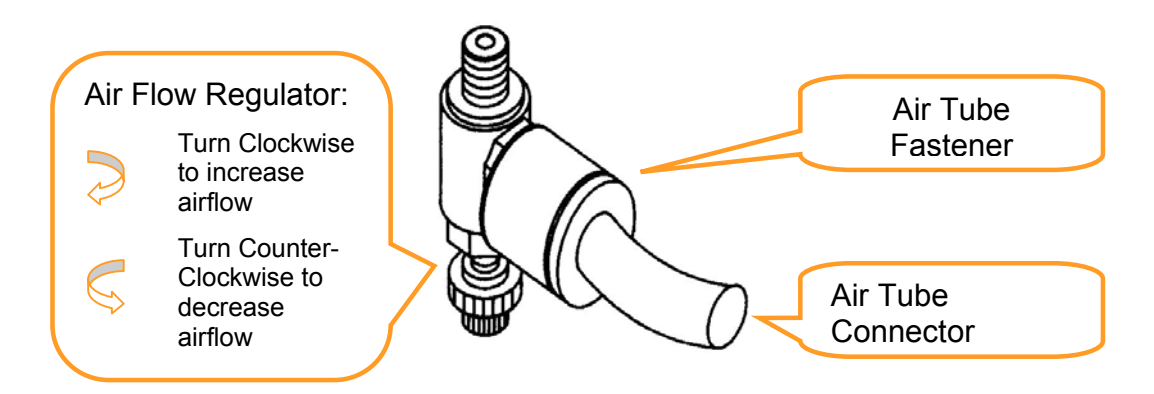

8) Congratulations, you have finished setting up the air compressor. Make sure you have the proper SmartAIR nozzle installed (depending on your application), before you turn on and utilize the air compressor.

### **OPERATION:**

1) Switch on the air compressor unit and make sure that the airflow regulator on the air assist valve is opened (turn clockwise to increase the airflow, counter-clockwise to decrease the airflow). The air nozzle under the laser head should emit a steady flow of air.

With the SmartAIR nozzle and air compressor properly installed and operating, all configurations and settings relating to air-assist functions are controlled through the LaserPro Spirit GE print driver and hardware control panel. Please refer to the LaserPro Spirit GE print driver and graphic control panel sections of this manual for details on how to enable and configure air-assist functionalities.

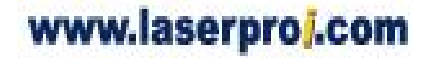

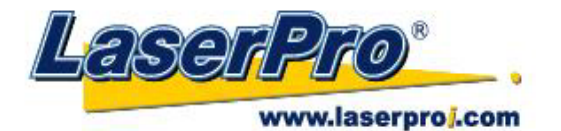

### 7.3 SmartBOX Option

The SmartBOX is an innovative combination of a cutting box, honeycomb table, and material support stands. During the cutting and engraving process, unwanted scrap, dust, and vapor byproducts are left behind. The cutting box collects the larger scrap byproducts while venting out the smaller dust particles, vapors, and smoke to minimize excess buildup on the machine, worktable, and your project. The SmartBOX allows you to maintain a clean worktable and minimizes backside burning of your media, whether you are working with thick and firm materials or thin and flexible materials.

| SmartBOX Components     |  |  |
|-------------------------|--|--|
| Cutting Box             |  |  |
| Honeycomb Table         |  |  |
| Material Support Stands |  |  |
| Thumb Screws            |  |  |

It is highly recommended that you use different setups of the SmartBOX depending on the physical properties of the material you will be working with. Here is the recommended SmartBOX component setups based on your working material.

| Component                |             |                 | Material Support |
|--------------------------|-------------|-----------------|------------------|
| Application              | Cutting Box | Honeycomb Table | Stands           |
| Thin, Flexible Materials | Required    | Required        | Not Required     |
| Thick, Firm Materials    | Required    | Not Required    | Required         |

### 

Advanced users may choose to try other component setups to suit their particular engraving / cutting techniques or working material. Feel free to explore different ways to setup the various SmartBOX components to adapt to the results you wish to achieve.

### **INSTALLATION / OPERATION (Cutting Box and Honeycomb Table):**

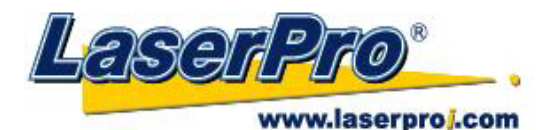

- 1) Open the front pass-through door and lower the Spirit's worktable to the lowest possible position through the Spirit GE control panel.
- 2) Insert the cutting box and attached honeycomb table through the open front pass-through door onto the worktable, with the air extraction opening facing towards the back end of the Spirit GE. Ensure the rear and left side of the cutting box is aligned flush to the edges of the left and right rulers on the worktable.
- 3) Open the honeycomb table to find the four screw holes at the bottom of the cutting box. With the included thumbscrews, secure the cutting box to the work table and close the honeycomb table.
- 4) **[OPTIONAL]** If you have an air extraction system option installed, then you will need to attach the air extraction system's pipe connector to the SmartBOX's air extraction opening from the Spirit GE's rear side. (For detailed instructions to setup the air extraction system, please see the AIR EXTRACTION UNIT section in section 7.1).

Congratulations, you are now ready to position your thin, flexible materials on top of your honeycomb table / cutting box and start working.

#### **INSTALLATION / OPERATION (Cutting Box and Material Support Stands):**

- In order to use the cutting box along with the material support stands, you must first remove the honeycomb table from the cutting box. Before you position the cutting box in the Spirit, first unscrew the screws that attach the hinges of the honeycomb table to the cutting box.
- 2) Remove the honeycomb table. Please keep in mind the honeycomb table surface is fragile; therefore, it is suggested to keep it in a safe place.
- 3) Open the front pass-through door and lower the Spirit's worktable to lowest possible position through the Spirit GE control panel.
- 4) Insert the cutting box through the open front pass-through door onto the worktable, with the air extraction opening facing towards the back end of the Spirit. Ensure the rear and left side of the cutting box is aligned flush to the edges of the left and right rulers on the worktable.
- 5) Find the four screw holes at the bottom of the cutting box. With the included thumbscrews, secure the cutting box to the worktable.
- 6) On the front right hand side of the cutting table, there will be a metal guard, which must be swiveled so that it is perpendicular to the front side of the cutting table (as shown in the picture below). This allows the Spirit GE to properly account for the extra height the cutting table adds to the cutting table.

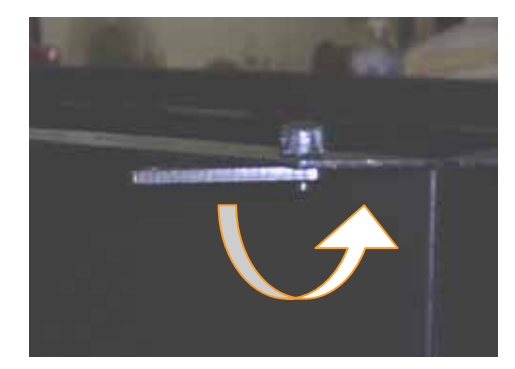

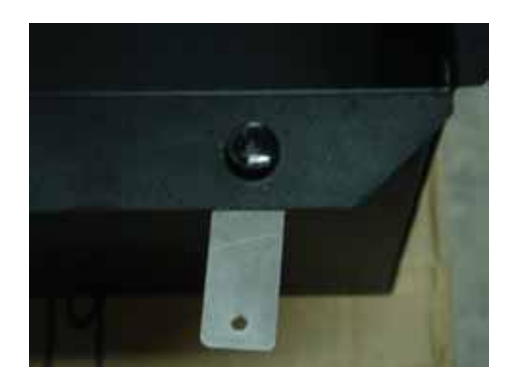

## 

Damage may occur to the system if you try to raise the work table without proper setting of the metal guard.

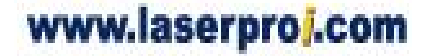

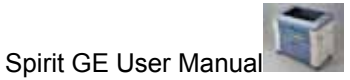

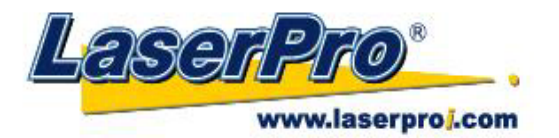

7) Now position the included material support stands so they support the thick, firm material you will be working with, while avoiding the laser path. In other words, avoid placing the support stands underneath any section of the material that will be lasered, especially during laser cutting.

## 7.4 SmartAIR Fine / Ultra Nozzles Option

The SmartAIR<sup>™</sup> Fine and Ultra Nozzles minimize flaming, suppress working temperatures, and blow away dust and particle byproducts generated from the laser process.

The SmartAIR Fine Nozzle is recommended for engraving or cutting thin material such as textile. The smaller caliber nozzle is positioned closer to the object for a concentrated blast directed over a small area to eliminate burning on the cutting edge. The vertical design of the SmartAIR Fine Nozzle produces a concentrated airflow to blow away dust and unwanted residue, leaving a clean product surface.

The SmartAIR Ultra Nozzle is recommended for cutting thick material such as acrylic. The larger caliber nozzle produces strong airflow over a wider area to prevent flaming when the laser is cutting at slower speeds.

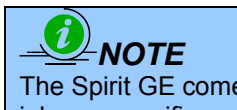

The Spirit GE comes standard with the SmartAIR Standard Nozzle, but for specialized jobs on specific materials, we highly recommend the use of the SmartAIR Fine or Ultra Nozzles.

### **INSTALLATION:**

- 1) Unscrew the thumbscrews securing the front plate of the laser head, and remove the faceplate.
- 2) Remove the currently installed nozzle by simply sliding it outwards (towards you).
- 3) With either the SmartAIR Fine or Ultra Nozzle, simply slide into the slot (where you removed the original nozzle), with the pointed end face down.
- 4) Position the faceplate back onto the laser head and screw the thumbscrews back into place.

### **OPERATION:**

- 1) With the air compressor unit and applicable SmartAIR Nozzle properly installed. Switch on the air compressor unit and make sure that the airflow regulator on the air assist valve is opened (turn clockwise to increase the airflow, counter-clockwise to decrease the airflow). The air nozzle under the laser head should emit a steady flow of air.
- 2) With the SmartAIR nozzle and air compressor properly installed and operating, all configurations and settings relating to air-assist functions are controlled through the LaserPro Spirit GE print driver and hardware control panel. Please refer to the LaserPro Spirit GE print driver and graphic control panel sections of this manual for details on how to enable and configure air-assist functionalities.

## 7.5 SmartGUARD Fire Alarm Option

Laser cutting and engraving operations using the SmartGUARD system protects the operator, machine, and the work products from potential fire hazards. During the engraving process, flaming may occur when working with combustible or easily-flammable materials, such as paper or wood. The SmartGUARD Fire

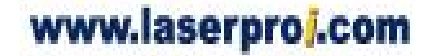

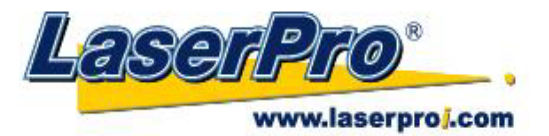

Alarm is a pre-installed optional item that can be set to notify the operator through audio warnings and automatically shutdown the current operation.

#### **INSTALLATION:**

If you have purchased your system with the SmartGUARD option, then no installation is required, as your system will arrive with the SmartGUARD pre-installed.

For system owners that did not initially purchase this option, but would now like to add the SmartGUARD, will need to contact their local authorized GCC distributor to have this great feature installed. The installation process of the SmartGUARD fire alarm is complicated and not recommended to be performed by the end user.

#### **OPERATION:**

The SmartGUARD fire alarm is installed on the bottom inner side of the Spirit GE located beneath the top primary door (as shown in the picture below). There is a Sensor Delay Switch and Reset Button.

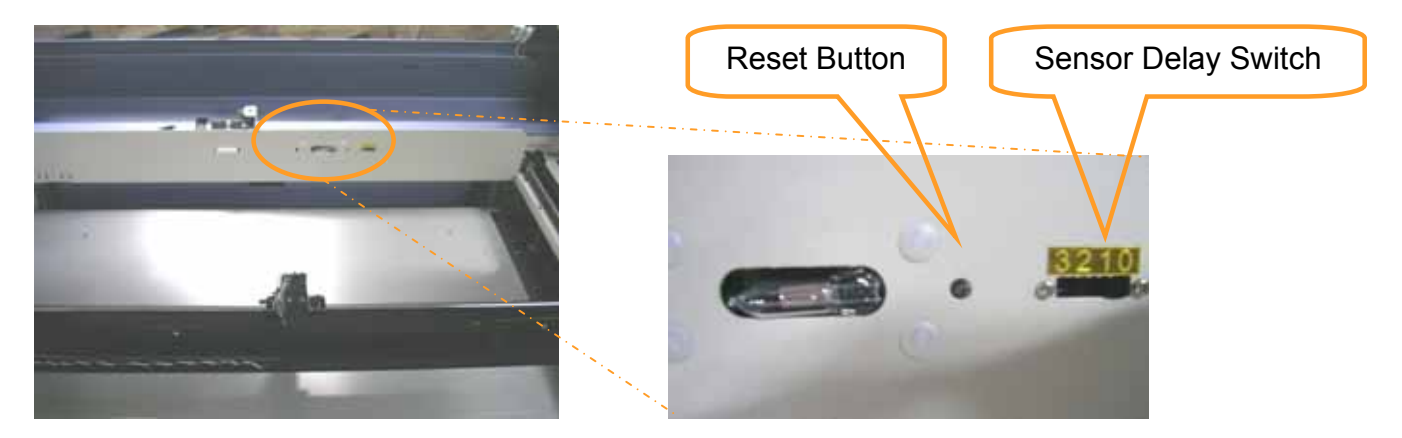

Sensor Delay Switch: The sensor delay switch controls the delay time from when a fire is
detected until alarm activation and automatic system shutdown. The sensor delay switch settings
and results are shown below. As an example, if the sensor delays switch is set to the 2 position,
then the SmartGUARD fire alarm will alert and automatically shutdown the laser system four
seconds after detecting a fire.

| Sensor Delay Switch Setting | Result                             |
|-----------------------------|------------------------------------|
| 0                           | Disables the SmartGUARD            |
| 1                           | Alert and shutdown after 1 second  |
| 2                           | Alert and shutdown after 4 seconds |
| 3                           | Alert and shutdown after 8 seconds |

• **Reset Button:** If a fire is detected and the SmartGUARD fire alarm is activated, the reset button can be switched to reset the SmartGUARD fire alarm and reactivate the laser system.

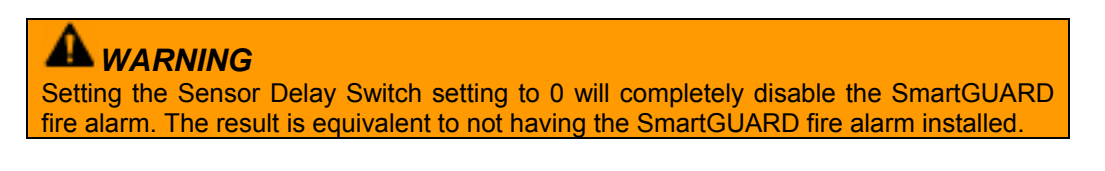

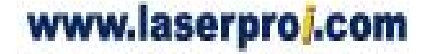

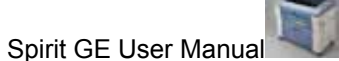

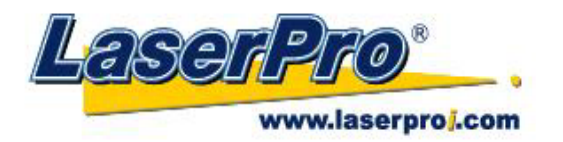

## 7.6 SmartMEMORY Module Option

The SmartMEMORY module option increases productivity and efficiency by allowing you to save and load unfinished tasks, without having to retransmit task settings from the computer again. It enables to save and load your working files to and from the SPIRIT. In addition, the SmartMEMORY module is portable and can be used to transfer task settings from one machine to another.

### INSTALLATION:

# **A**CAUTION It is highly recommended you completely turn off the SPIRIT GE and unplug its cord from the power source before installing or removing the SmartMEMORY module.

- To install the SmartMEMORY module, you will need to first access the system's motherboard. To do so, use a screwdriver to remove the two screws securing the panel on the right hand side of the SPIRIT.
- 2) Open the panel and to expose the Spirit GE's motherboard.
- 3) Simply connect the SmartMEMORY module to the connector on the SpiritGE's motherboard (indicated in the pictures below).

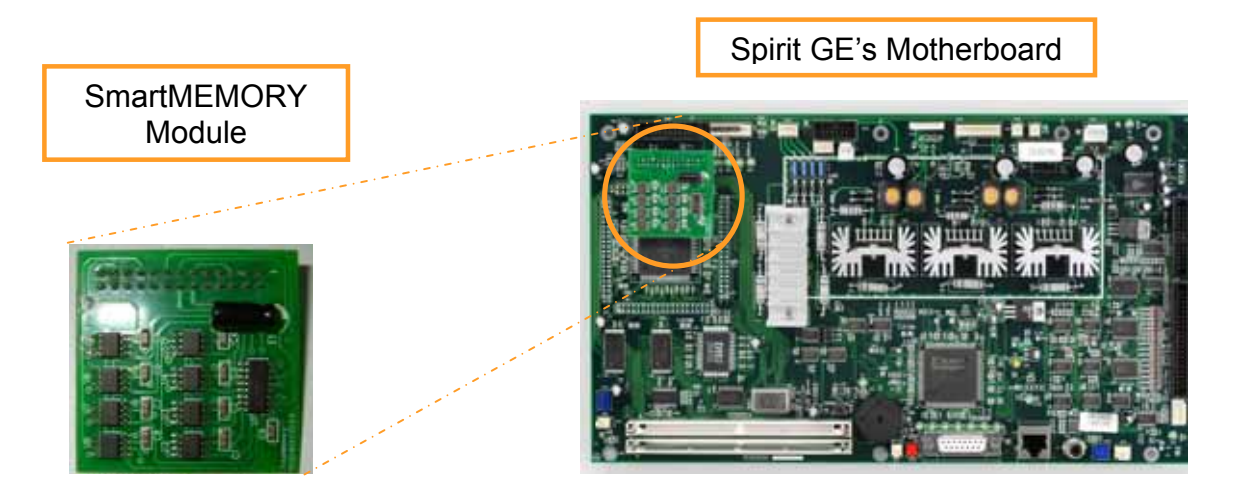

#### **OPERATION:**

With the SmartMEMORY module installed, you will be able to SAVE and LOAD to the SmartMEMORY:

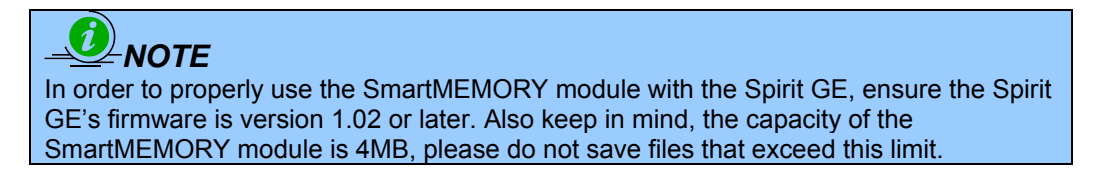

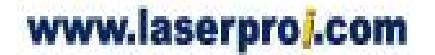

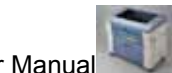

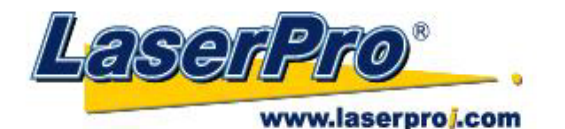

#### SAVE files to the SmartMEMORY module:

- 1) Navigate to the Write Flash Memory function. From the Spirit GE Control Panel, press the F4 (Function) → MACHINE SETTING → FLASH MEMORY → WRITE FLASH MEMORY.
- 2) By selecting the Write Flash Memory function, the tasks stored on the Spirit GE will be transferred over to the SmartMEMORY module.

#### LOAD files from the SmartMEMORY module:

- 1) Navigate to the Read Flash Memory function. From the SPIRIT GE Control Panel, press the F4 (Function) → MACHINE SETTING → FLASH MEMORY → READ FLASH MEMORY.
- 2) By selecting the Read Flash Memory function, the tasks stored on the SmartMEMORY module will be transferred over to the SPIRIT.

### 7.7 Dual-Head Option

With the Dual-Head optional item, an additional carriage head is integrated onto the engraver, allowing for two identical engraving or cutting jobs to be performed at the same time. The worktable is automatically divided into two identical work areas with each of the two laser carriages working each area. The dual-head is ideally suited for high volume production of identical items, not only saving you time, but doubling your productivity.

The dual-head device of LaserPro Spirit GE consists of six components: dual head (the 2<sup>nd</sup> laser carriage), connecting bar, air tube B, air tube C, air tube connector and thumb screws. The main benefit of dual head device is to increase the working efficiency. With two laser carriages, two identical jobs can be engraved or cut at the same time. This can not only save time but also provide you the more flexible working productivity. Please follow up the steps below to install the dual head.

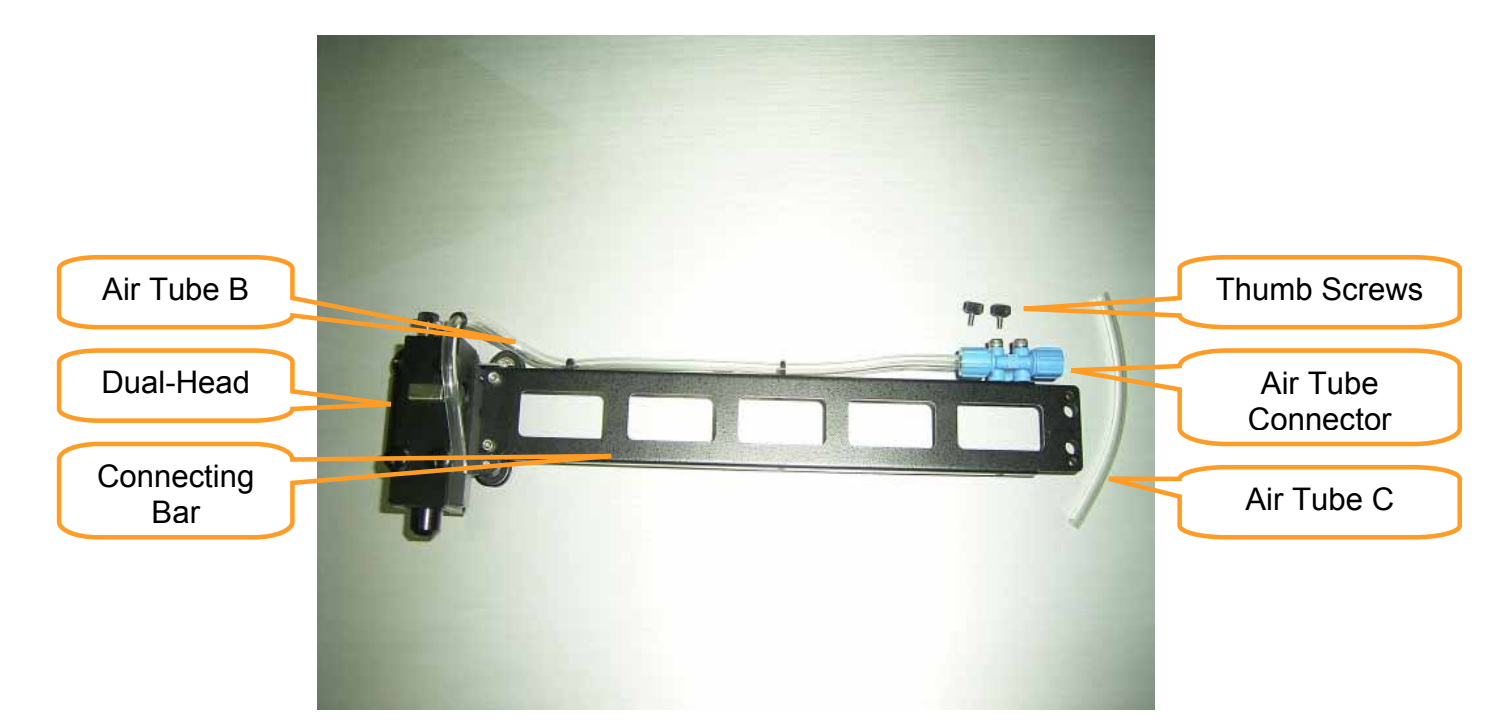

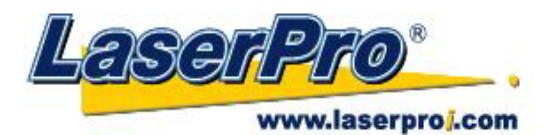

#### **INSTALLATION:**

- 1) With the machine off, slide the original laser carriage all the way to the right.
- 2) Use a screwdriver and loosen the two screws on the dual-head.
- 3) Mount / install the dual-head on the X-rail and to the left side of the original laser carriage.
- 4) Use a screwdriver and tighten the two screws on the dual head to secure it to the X-rail.
- 5) Attach the dual-head's connecting bar (right side) to the original laser carriage (left side) using the included thumbscrews.
- 6) Now with your dual-head firmly in place, unscrew and remove the top and right blue caps from the air tube connector.
- 7) Remove (pull out) the air tube from the original laser carriage and connect this tube to the top-side opening of the air tube connector (opened in step 6).
- Connect one end of the included air tube C to the right-side opening of the air tube connector (opened in step 6) and connect the other end of air tube C to the original laser carriage's air tube location. (Removed in step 7).
- 9) Congratulations! Your dual-head is now properly installed and ready for use as shown in the following photo.

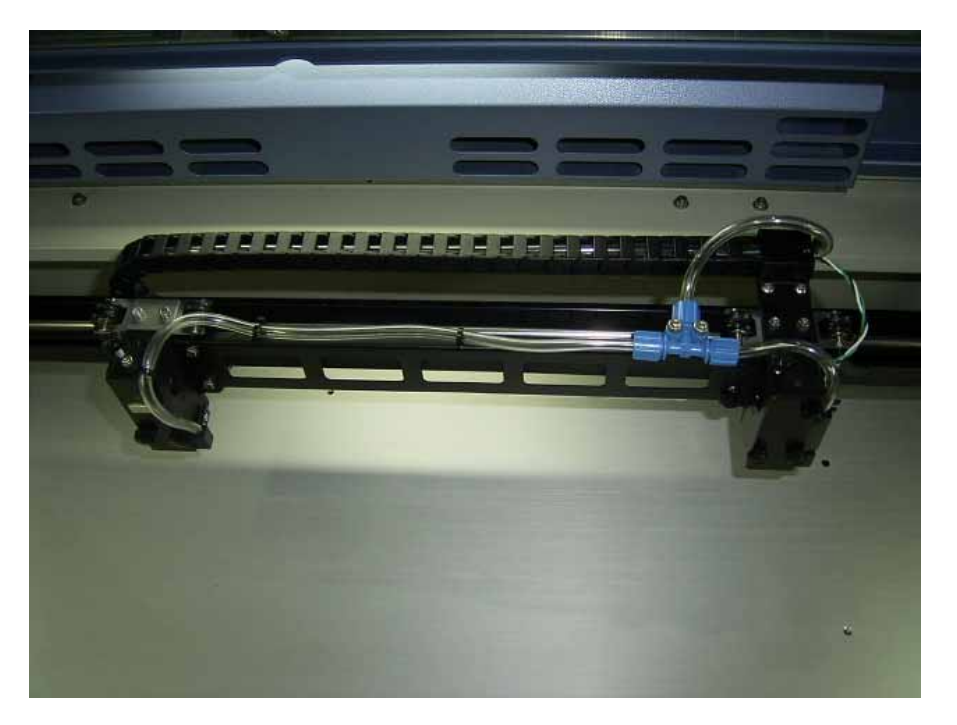

#### **OPERATION:**

 With the dual-head installed, go to the Paper Page of the Spirit GE print driver and check the Dual Head box. This will shrink the X (width) value of the paper size from 64cm to 37cm, to accommodate for dual engraving jobs. Note the Y (height) value remains the same.

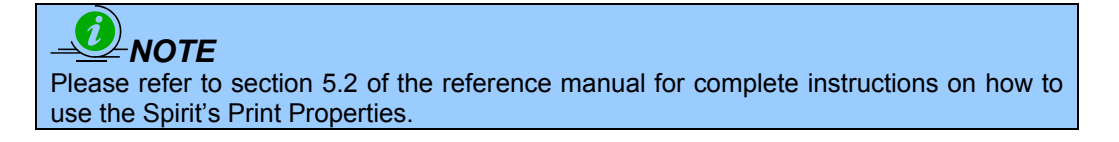

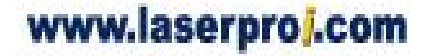

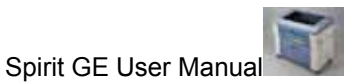

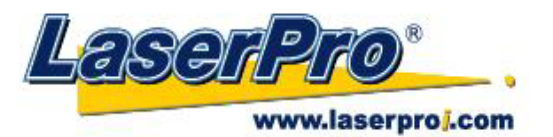

- Simply lay out your work on a maximum page size of 31cm x 46cm. Prepare your work as if you were making only a single piece, the laser system and dual-head will take care of the duplication process automatically.
- 3) You are now ready to begin your dual engraving process.

## 7.8 Rotary Attachment Option

The rotary attachment option provides the Spirit GE with the ability to engrave on cylindrical or spherical objects. In addition to the standard X, Y, Z axis, the rotary attachment allows for a fourth axis which rotates your object 360° to allow for engraving on cups, wine glasses, and even balls.

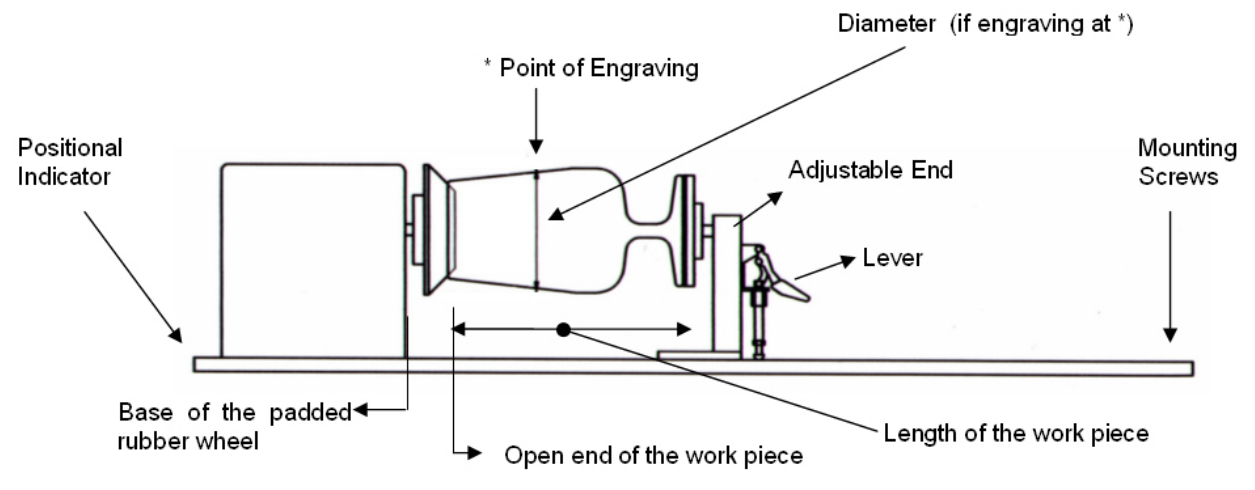

| Work Piece Limitations |                       |  |
|------------------------|-----------------------|--|
| Maximum Length         | 450 mm (17.71 inches) |  |
| Maximum Loading Weight | 5kg (11lbs.)          |  |
| Minimum Diameter       | 90mm (3.54 inches)    |  |
| Maximum Diameter       | 180 mm (7.09 inches)  |  |

#### **INSTALLATION:**

- 1) Turn off the power to the engraver.
- 2) Set the rotary attachment onto the engraving table so that the bottom mounting screws correspond to the positional holes on the engraving table. In addition, the top end of the rotary attachment must be flush against the engraving table with the rotary's positional indicator (center point of the top of the rotary attachment) aligned to the 10 inch (25.4 cm) position on the engraver's vertical axis.
- 3) With the rotary attachment properly positioned, tighten the mounting screws to secure the rotary attachment.
- 4) Open the front panel of the Spirit GE and connect the rotary attachment cable to the rotary attachment port located inside the Spirit's front panel (shown in the picture below).

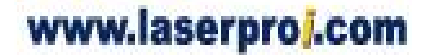

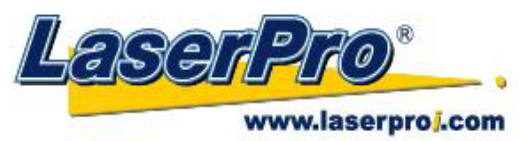

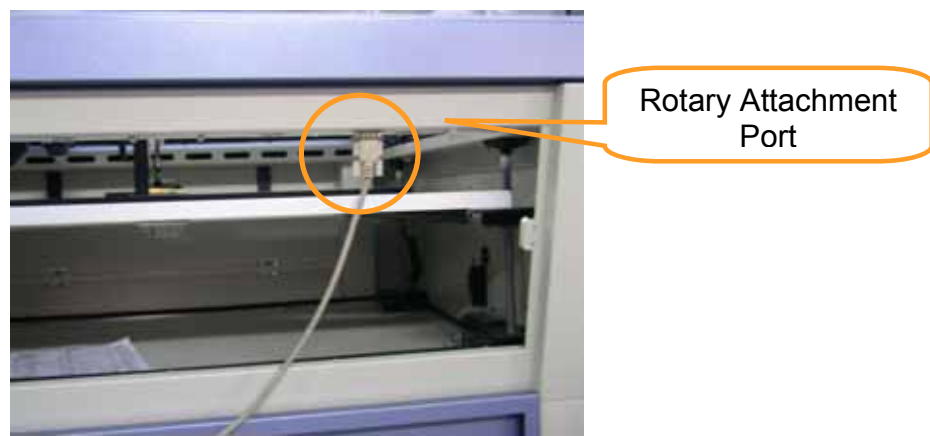

- 5) Close the front panel.
- 6) The rotary attachment is now properly installed. Power on the Spirit GE and the rotary attachment will be automatically detected and the engraving table will automatically move to its lowest position.

### **OPERATION:**

- 1) Use a ruler to measure the diameter (at the point on the work piece you will be engraving) and length of the work piece you will be engraving. Make a record of this.
- 2) Load the work piece onto the rotary attachment by first listing the lever on the rotary attachment, unlocking the adjustable end of the rotary attachment. Slide the adjustable end to accommodate the length of the work piece. Load the working piece by centering the open end of the work piece against the rubber wheel and slide the adjustable end to fit the bottom of work piece firmly. Now simply lower the lever to secure the work piece with the rotary attachment.

## 

If your work piece is small, please apply 4" focal lens for operation to prevent the lens carriage from colliding with the rotary attachment.

3) Prepare the graphic you would like to engrave with the rotary attachment and go to the Paper Page of the Spirit GE print driver.

# 

Please refer to section 5.2 of the reference manual for complete instructions on how to use the Spirit's Print Properties.

- 4) From the Paper Page, the first thing you must do is to check the Rotary Fixture. The Paper Size options and Rotary Parameter will change to allow for proper input based on your rotary attachment.
  - a) Under Paper Size, the X value represents the length of your working piece. Enter the length of your work piece in this field.

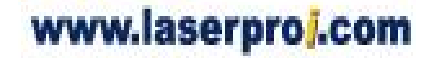

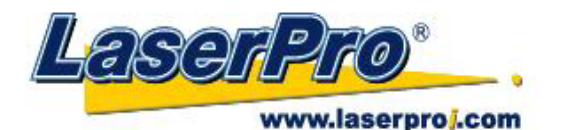

- b) Under Paper Size, the Diameter value represents the diameter of your working piece (at the position you wish to engrave). Enter the diameter of your work piece in this field. Again remember the proper diameter value would be the diameter location on your work piece you will be engraving.
- c) Under Rotary Parameter, the Offset value represents distance from the open end of your work piece to the base of the padded rubber wheel. This value will be displayed on the Spirit's LCD panel. Enter the proper offset value in this field.
- 5) Your Spirit GE print driver settings are now properly set. Manually position the laser carriage to the proper X / Y location on the object you will be engraving and position the auto focus pin over the area to be engraved on your work piece. Hit the Auto Focus button and the Spirit GE will now properly focus at the location to be engraved.
- 6) Go back to the Spirit GE Print Driver to print your design and let the engraving begin.

# 

The maximum diameter and length of the to-be-engraved object is 90mm and 450mm respectively. Its maximum weight should not exceed 7kg.

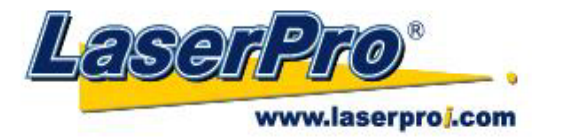

## **Chapter VIII Basic Maintenance**

Keeping your LaserPro Spirit GE clean and well maintained will ensure quality output, consistent reliability, and extended product life. Smoke, dust or residue build-up inside the laser system or the mechanical components can cause a reduction in the laser power, irregularities in the motion system, reduced product life cycle, and a host of other avoidable problems. This section will cover how to perform regular maintenance on the Spirit's worktable, motion system, mirrors, and focal lens.

The frequency of the cleaning schedule will depend on number of variables such as the types of material you work with, the immediate work environment, the frequency of use, the quality of the exhaust system, etc.

### 

- Electrical Shock may occur if you do not turn off and unplug the Spirit GE before cleaning.
- Damage may occur to the system if you do not turn off and unplug the Spirit GE before cleaning.
- Always turn off and unplug the Spirit GE before cleaning!

### 8.1 Suggested Cleaning and Maintenance Supplies

| Cleaning / Maintenance Tool           | Special notes                               |
|---------------------------------------|---------------------------------------------|
| Soap Solution or All-Purpose Cleaner  |                                             |
| Paper Towels                          |                                             |
| Cotton Cloth                          |                                             |
| Denatured Alcohol                     | DO NOT use alcohol on any painted surface,  |
|                                       | plastic, or the laser system!               |
| Acetone                               | ONLY to be used on the working table        |
| Vacuum Cleaner with a Flexible Nozzle | Only to be used in and around the worktable |
|                                       | and motion system                           |
| Light Grade Machine Oil               |                                             |
| Cotton Swabs                          | Supplied                                    |
| Lens Cleaner                          | Supplied                                    |
| Lint Free Lens Tissue                 | Supplied                                    |
| #2 Phillips Screwdriver               |                                             |
| Allen Wrench .050"                    |                                             |

## 8.2 Maintaining the Worktable and Motion System

## 8.2.1 Accessing the Worktable and Motion System

It will be important to gain full access to the worktable and motion system to properly clean and maintain these areas. To do so, you will need to open the LaserPro Spirit GE's SmartLID. You can do this via the following steps:

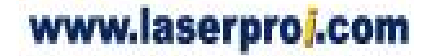

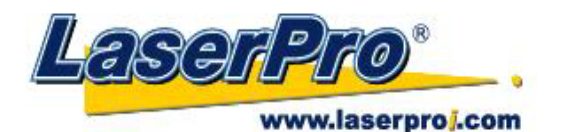

#### **Opening the SmartLID:**

1) Using the two operational handles, lift up to open the SmartLID from the rear side of the LaserPro Spirit GE. Ensure you lift up the lid to the maximum (indicated by a small click) to engage the latch (as shown in the picture below).

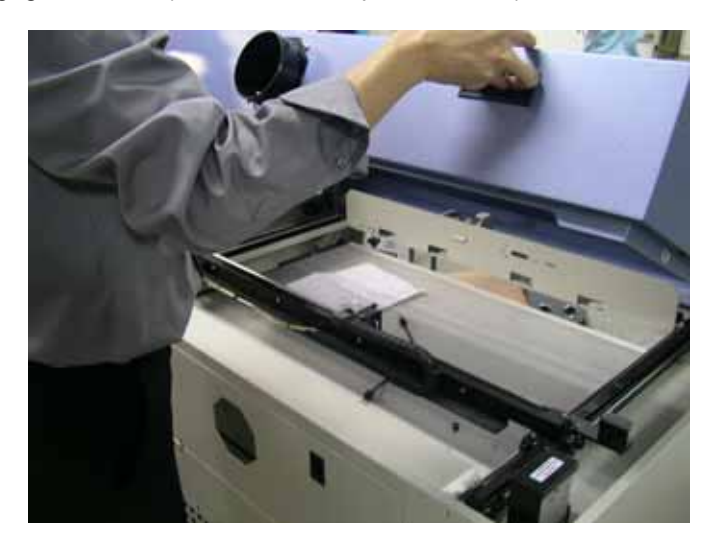

 Manually lock the SmartLID via the two sliding locks found on each side of the metal support rails by sliding them towards you into the locked position (as shown in the picture below).

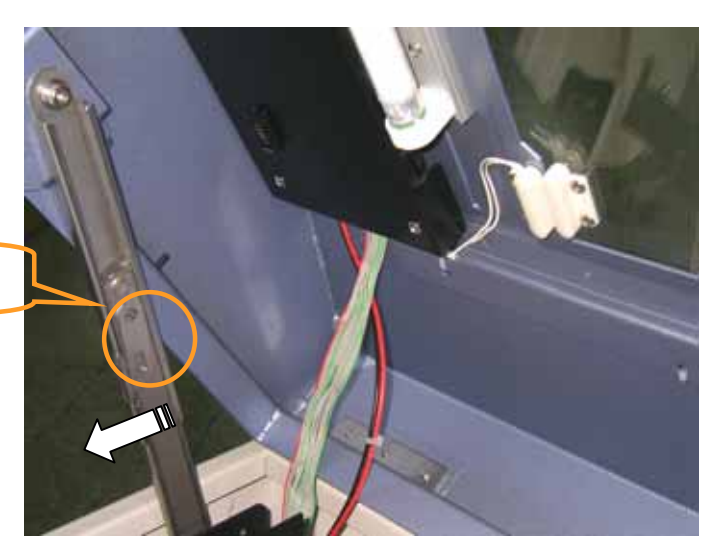

SmartLID Sliding Lock

## 

Anytime you have the SmartLID open, always make sure you have properly engaged the SmartLID manual locks on both sides of the metal support rails. Failure to do so may pose a crush risk if any part of your body is within the vicinity of the work area.

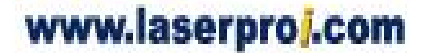

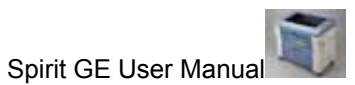

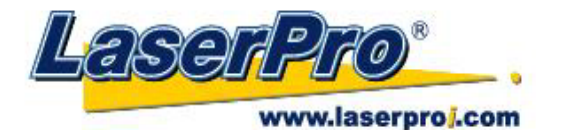

#### **Closing the SmartLID:**

To properly close the SmartLID after you have finished accessing the worktable or motion system, please follow these steps:

- 1) Disengage both of the sliding locks found on each side of the metal support rails by sliding them away from you into the unlock position.
- 2) Push the SmartLID away from you to the maximum position to disengage the latch (indicated by a small click) and gently shut the SmartLID.

## 8.2.2 Cleaning the Worktable and Motion System

Clean the working table and the motion system on a frequent basis through the following steps:

- 1) Turn the power off and unplug the Spirit GE before cleaning.
- 2) Use a vacuum cleaner with a flexible nozzle to remove dust and debris from the worktable and motion system.
- 3) Apply small amounts of all-purpose cleaner, alcohol, or acetone to a paper or cotton towel to clean the working table.
- 4) Apply a soap solution, all-purpose cleaner, or alcohol to a paper or cotton towel to wipe down the rails of the motion system.
- 5) Wait for all cleaning residue to dry completely before plugging in and operating the Spirit GE.

### 

- Never pour or spray alcohol or acetone directly to the working table.
- Oil, alcohol and acetone can cause fires or smoke build-up if improperly used.

## 8.2.3 Lubrication of the X / Y Rails

In order to keep the motion system running smoothly, the X / Y rails of the motion system will need lubrication on a semi-regular basis. Use a small amount of light grade machine oil or PS2 grease to a paper or cotton towel and apply to the rails.

You can purchase PS2 grease from NSK dealers worldwide. Please visit <u>http://www.nsk.com/eng/company/network/index.html</u> for additional information.

# 

- Always clean and lubricate the rails after working with materials that produce lots of debris (such as wood).
- Too much oil or PS2 grease applied to the X / Y rails will accelerate the build up of debris.

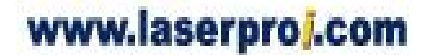

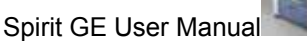

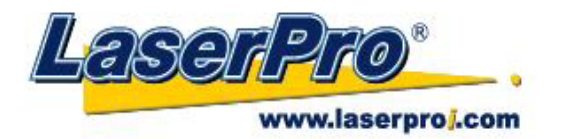

## 8.3 Cleaning the Optics System

## 8.3.1 Removing the Mirrors

We recommend you check the mirrors once or twice a week to see if they require cleaning. If any debris or smoke residue is present, use the following steps to clean them.

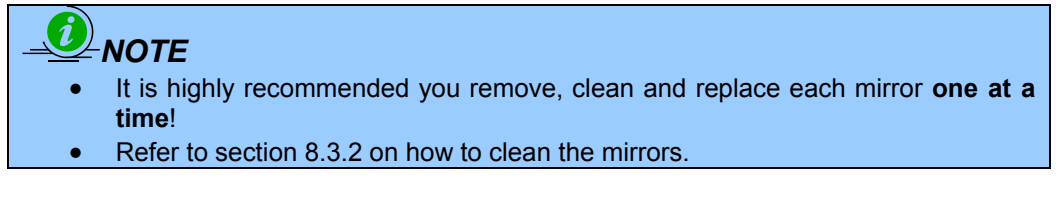

The following section will detail how to access and remove each of the four mirrors found on the LaserPro Spirit GE for cleaning.

#### Mirror 1

This mirror is located inside the bottom left access panel of the LaserPro Spirit GE.

- 1) Use a #2 Phillips Screwdriver to remove the access panel located on the bottom left side of the LaserPro Spirit GE.
- 2) Loosen the thumbscrew and remove the dust cover securing the mirror. (As shown in the picture below).

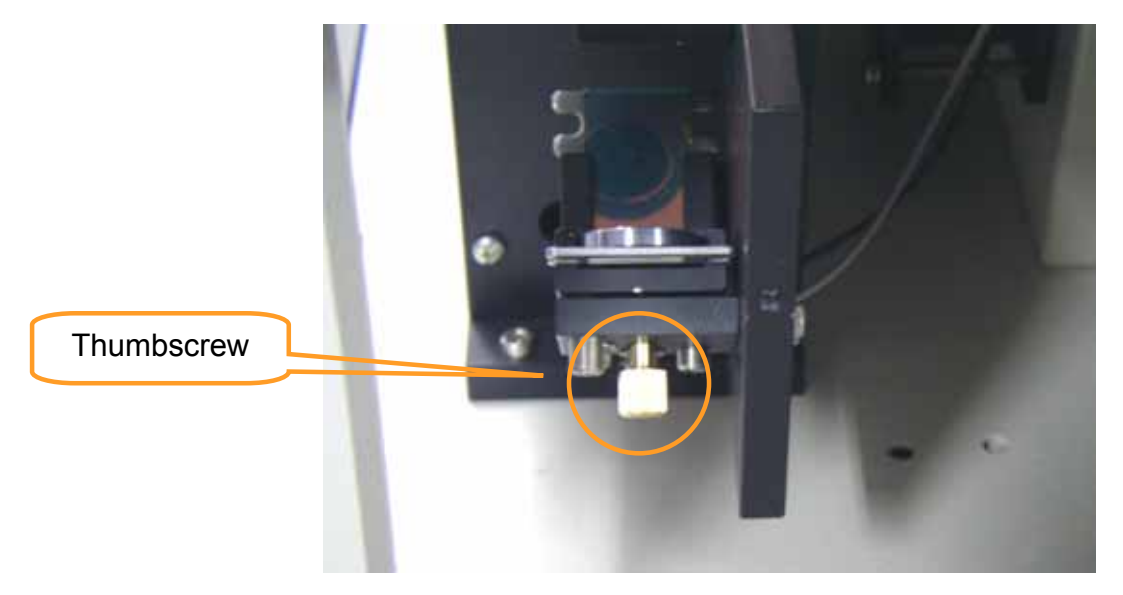

- 3) Clean the lens in the proper manner.
- 4) Re-install the mirror after cleaning.
- 5) Tighten the thumbscrew.
- 6) Replace and secure the outer access panel.

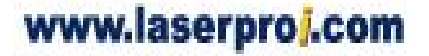

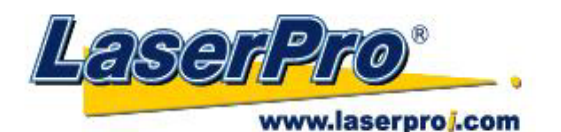

#### Mirror 2, 3, 4

These mirrors are located in the worktable area of the LaserPro Spirit GE.

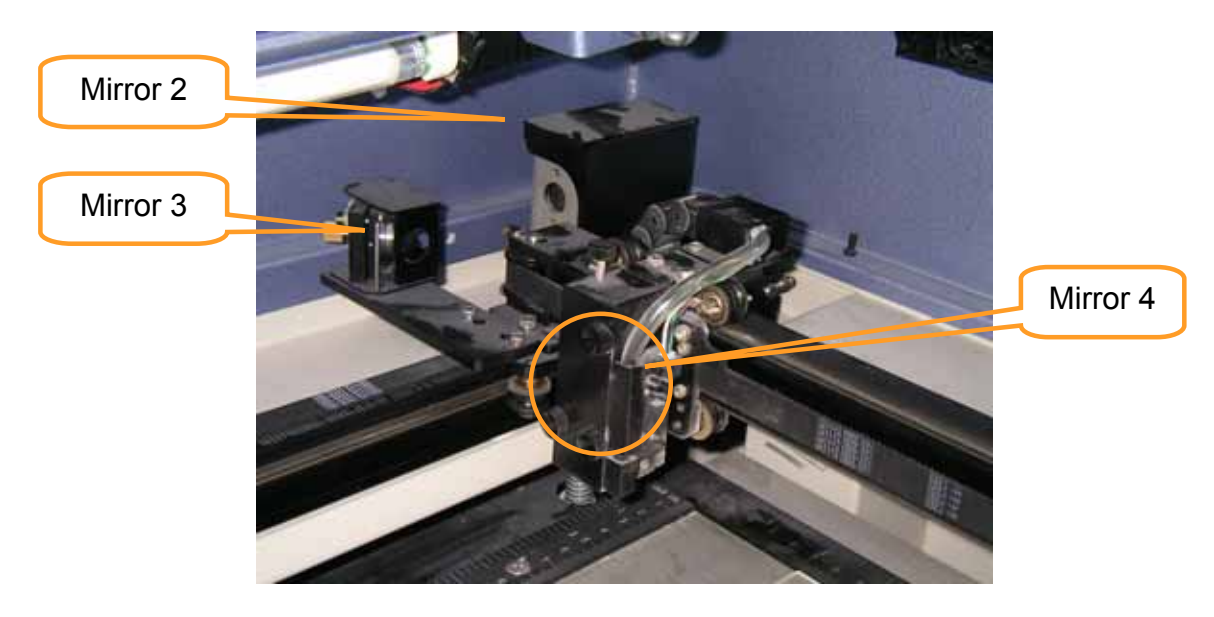

#### Mirror 2

- 1) Unscrew and remove the black dust cover covering mirror 2.
- 2) Unscrew the thumbscrew holding mirror 2 in place.
- 3) Clean the lens in the proper manner.
- 4) Re-install mirror 2 after cleaning.
- 5) Tighten the thumbscrew.
- 6) Replace and secure the black dust cover.

#### Mirror 3

- 1) Unscrew the thumbscrew holding mirror 3 in place.
- 2) Clean the lens in the proper manner.
- 3) Re-install mirror 3 after cleaning.
- 4) Tighten the thumbscrew.

#### Mirror 4

- 1) Unscrew the three thumbscrews (front face of the laser head) securing the laser carriage panel and remove the laser carriage panel to reveal mirror 4 and the focal lens.
- 2) Loosen the top thumbscrew to remove mirror 4 (as shown in the picture below).

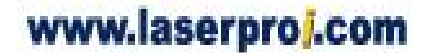

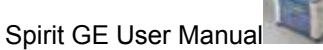

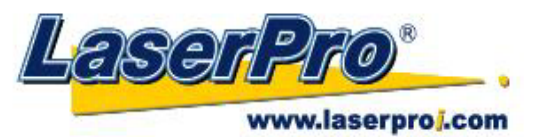

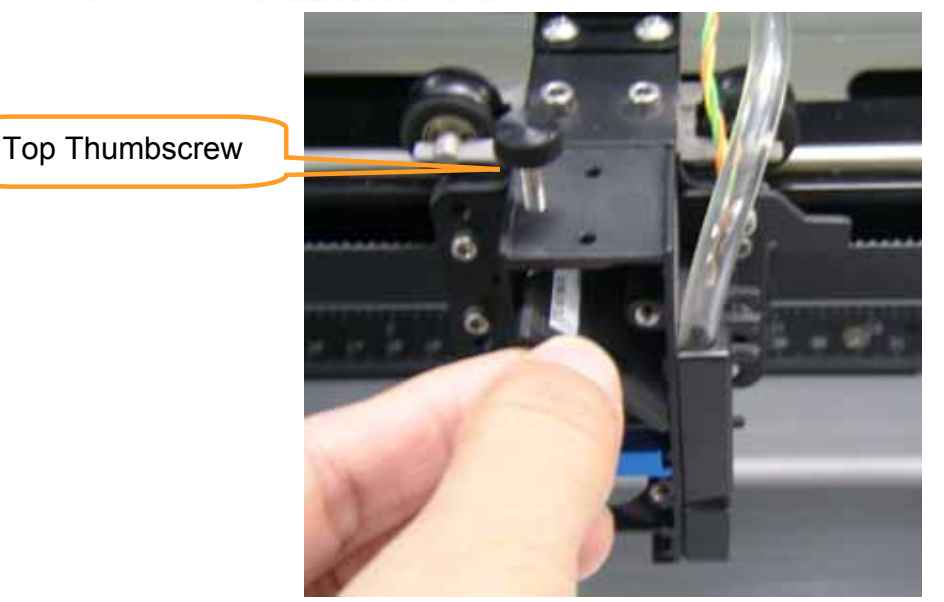

- 3) Clean the lens in the proper manner.
- 4) Re-install mirror 4 after cleaning.
- 5) Tighten the top thumbscrew.
- 6) Reinstall the laser carriage panel and tighten the three thumbscrews.

#### 8.3.2 Cleaning the Mirrors

After you have removed each mirror, you will want to inspect each mirror for scratches, smoke residue, or debris. If any residue or debris is present, use the following steps to clean the mirror.

- 1) Hold the mirror with the reflective side up, without touching the reflective side of the mirror (DO NOT apply any finger pressure or any other cleaning solutions to the mirror surface).
- 2) Drape a new sheet of lens tissue over the mirror.
- 3) Apply a few drops of lens cleaner on the tissue covered mirror (apply enough so that the tissue absorbs just enough to cover the mirror surface).
- 4) Pull the tissue across the mirror in only one direction.
- 5) Repeat the cleaning processes if the mirror is not completely clean after the first attempt.

- 99 -

6) Make sure that the mirror is completely dry before reinstalling it.

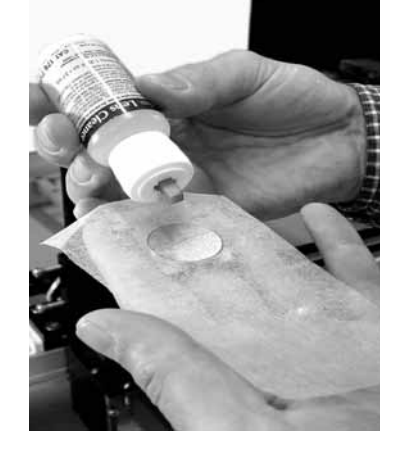

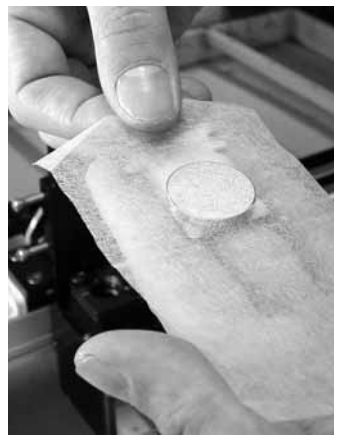

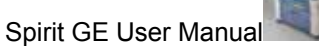

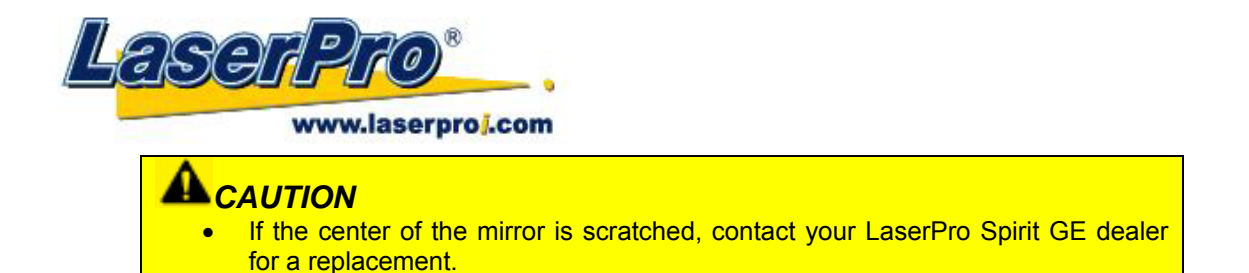

## 8.3.3 Removing and Cleaning the Focal Lens

- 1) Unscrew the three thumbscrews (front face of the laser head) securing the laser carriage panel and remove the laser carriage panel to reveal the focal lens.
- 2) Carefully pull out the focal lens (as indicated in the picture below).

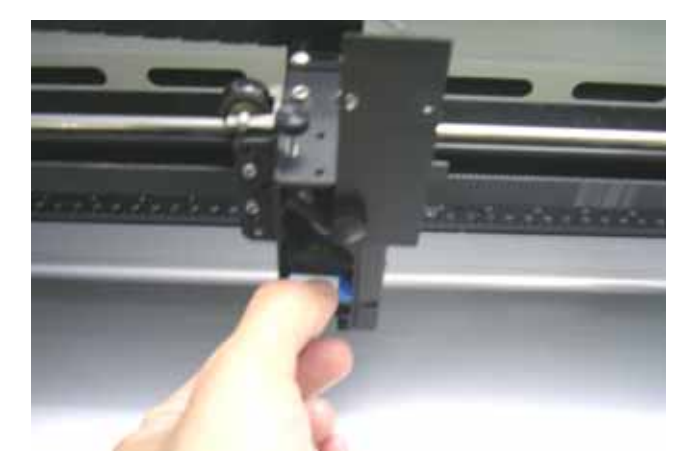

- 3) Clean the focal lens with a cotton swab and lens cleaner solution. Be sure to clean both sides of the focal lens (DO NOT apply any finger pressure or other cleaning solutions to the lens surface).
   4) After cleaning solutions to the lens surface and lens cleaner solutions to the lens surface.
- 4) After cleaning, use a cotton swab to gently dry the focal lens and lens cover.

## 8.3.4 Cleaning Purged Air Module

Purged air module can prevent dust from the mirror. Recommend cleaning it every month, the frequency is determined by the working environment.

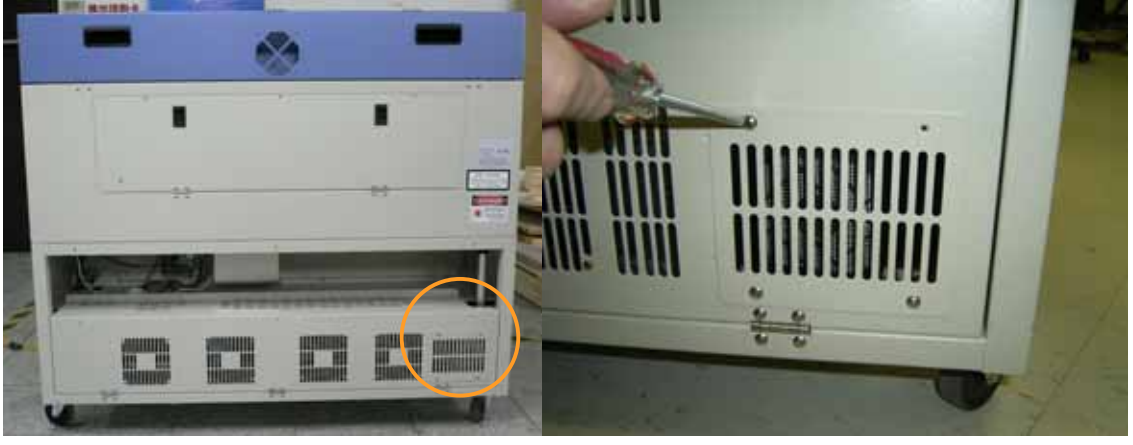

1) Unscrew the four screws. (rear-down corner)

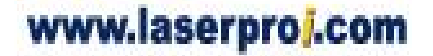

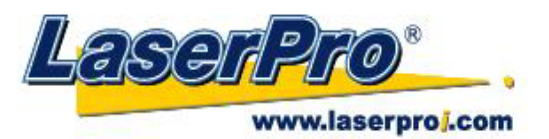

2) Take off purged air module cover.(black square plastic cover)

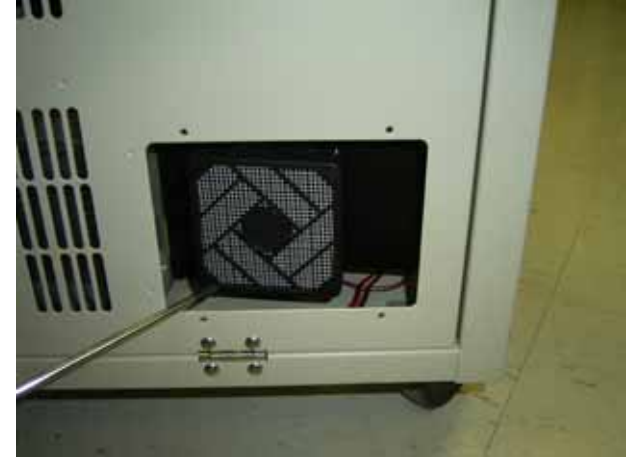

3) Cleaning black sponge by water.

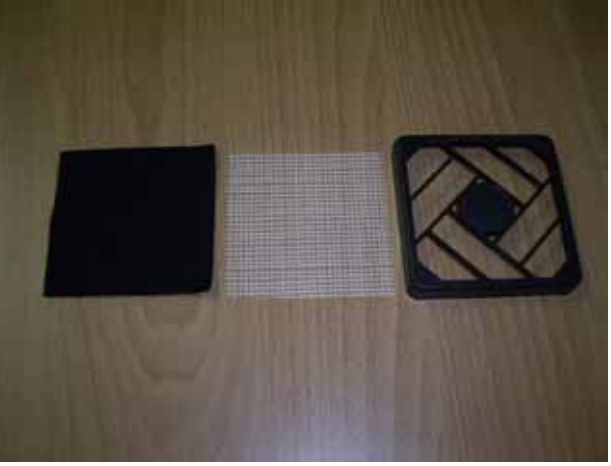

4) Please assembling back after the sponge already dried.

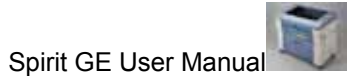

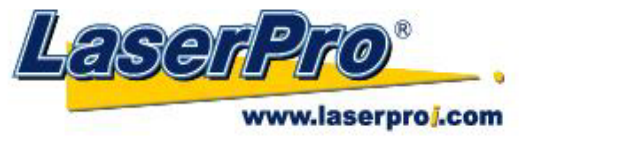

# **Chapter IX - Basic Troubleshooting**

#### **Quality Problems**

- Check focal length setting under F4 function key-> Machine Setting-> Set Focus Lens to see if it
  matches the type of the lens installed.
- Check if the focal Lens is installed correctly or if focal Lens is not fixed properly.
- Check if it is caused by the debris or dust builds up in the bearing tracks or x rail.
- Check if it is caused from the damaged or dirty focal lens and mirror 4 in the laser carriage which can
  not deliver the laser beam effectively.

#### **Non-operational Problems**

#### • Laser beam does not generate

- 1. If the red alignment beam is not revealed, the laser beam is misalignment. Adjust reflection mirrors for exact focus.
- 2. If the red alignment beam is revealed, please check the driver power. The laser power may be too low to be detected. Please increase the percentage setting of the Laser Power from the software driver or the control panel.
- 3. Please check if the laser power connector is loose.
- 4. For safety purpose, the laser beam will not be generated when the top or front door is opened unless you short the connector of the magnetic switches.
- 5. Check water level or temperature of water cooler for 50W and 100W engraver. If over-heated, laser beam will shut down automatically.

**NOTE:** Unplug the machine before examining the mirrors, lens, motion system or any other part of the laser system.

#### **Other Problems**

#### • Graphic Was Clipped..." Message

The size or location of graphic image may be bigger or beyond legal working area.

Do not place graphic object, especially vectors, right from (3,0) origin position, or 0 at either x or y rail of working area on application software, Corel Draw for instance, even vector line's width has been set to the thinnest. Because at thinnest line width, it still goes beyond the boarder and causes the error.

If the message appears randomly but frequently even image object is smaller or within the legal boarder, check or change DRAM module, a bad contact or faulty DRAM could cause such error.

#### • Auto Focus Pin is Not Functioning

The focus pin could be stocked by greasy residue that coats on it. Clean the probe with alcohol or acetone.

Check the cable of focus pin, there might be a bad contact or breakage.

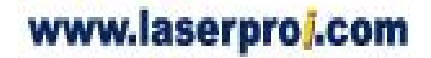

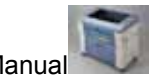

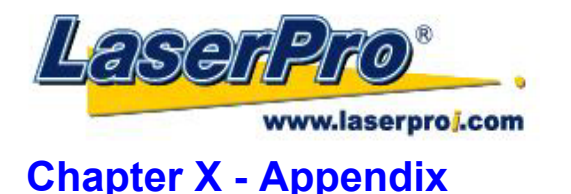

#### 10.1 Glossary

**Color Fill** – Term within the awards and engraving industry used to describe the variety of techniques used to add color or contrast to engraving.

**DPI** – Dots Per Inch or Pixels Per Inch. The resolution of an image as defined by the amount of dots/pixels included in an inch. The DPI setting of 500, will include tell the machine to include 500 laser firings within an inch.

**Driver** – A software program that allows the computer to communicate with its components and peripherals: printers, scanners, monitors, etc.

**Error Diffusion (Dithering Method)** - This effect uses a series of random black and white pixels to represent shading.

**Firmware –** Programming permanently set into a computer's ROM chips. This information is burned into the computer chips and can only be changed by replacing the chips, or in the case of EEROM, by special procedure.

**Parallel Cable** – The cable connection between the computer and another device (usually the printer). This allows the computer to send several bits of data simultaneously.

**Parallel Port** – An outlet on your computer or electronic device that allows the computer and device to be connected and share information simultaneously. Another common name for the parallel port is the LPT port.

**PPI** – Pulses Per Inch. PPI determines the gross amount of laser pulses there will be per linear inch. PPI is exclusively for the vector setting. A PPI setting of 500 results in the laser firing every .002" (500 times per inch). If the standard lens is producing a vector laser focal point of .007", then higher PPI settings will result in deeper, overlapping laser pulses. PPI settings lower than 150 will result in the individual laser pulses being spread far apart, so they will not touch each other. Low PPI settings are a good example of perforate paper.

**Raster –** The process of rendering a cutting or engraving by multiple horizontal lines. For example: when cutting out or engraving a square, the raster setting will make the laser use numerous horizontal lines to fill in the outlined space.

**Raster Image** – An image that is defined as a collection of arranged pixels in a rectangular array of lines. A raster image is similar to a "Bitmap" graphics image.

Raster Line – A raster line is the individual horizontal line that makes up the raster image.

**Serial Communication** – An interface between a computer and one of its devices that transfers one bit of data at a time.

**Serial Port** – A connection that allows a computer to send data to a peripheral device one bit at a time. Usually a COM port that meets the RS232C specification.

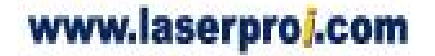

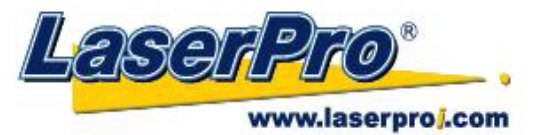

**Vector –** The process of cutting or engraving an image by using single horizontal, vertical and curved lines. For example: when cutting out or engraving the outline of a square, the vector setting will make the laser use a thin single line to follow the outline of the shape.

# **10.2 LaserPro Spirit GE Specification Sheet**

## Spirit GE

| Work Area                   |                     | 34 x 18 in. (860x 460mm) extendable to 38 x 18 in. (960 x 460 mm)                                                                                                 |  |
|-----------------------------|---------------------|----------------------------------------------------------------------------------------------------|--|
| Maximum Part<br>Size (W x D | All doors<br>closed | 41.6 x 22.4 x 7 in.(1056 x 568 x 177 mm)                                                                                                    |  |
| x Thick)                    | All doors open      | 41.7 x ∞ x 7 in. (1059 x ∞ x 177 mm)                                                                                                    |  |
| Table Size                  |                     | 41.4 x 21.6 in. (1054 x 550 mm)                                                                                                    |  |
| Dimensions                  |                     | 54.5 x 28.9 x 29.7 in. (1385 x 735 x 1010 mm)                                                                                                    |  |
| Laser Source                |                     | 30 to 100 Watt Sealed CO2 Laser                                                                                                    |  |
| Cooling                     |                     | Air-cooled, Operating environment temperature 15°- 30° C (60° - 86° F)                                                                                            |  |
| Drive                       |                     | DC Servo Control                                                                                                    |  |
| Speed Control               |                     | Adjustable from 0.1~100% of 60 ips (Up to 16 color-linked speed settings per job)                                                                                 |  |
| Power Control               |                     | Adjustable from 1~100% (Up to 16 color-linked power settings per job)                                                                                             |  |
| Z-Axis Movement             |                     | Automatic                                                                                                    |  |
| Resolution (DPI)            |                     | Available 125, 250, 300, 380, 500, 600, 750, 1000                                                                                                    |  |
| Computer Interfac           | e                   | Standard printer port and USB port                                                                                                    |  |
| Memory Buffer               |                     | 32MB standard (Upgradeable to 64MB)                                                                                                    |  |
| Display Panel               |                     | 4-line LCD panel showing current file name, total working time, laser<br>power, engraving speed, file(s) loaded into memory buffer, setup and<br>diagnostic menus |  |
| Safety                      |                     | Class IIIR for red pointer                                                                                                    |  |
| Electrical                  |                     | Below 60Watt, 100~240 Volt AC Auto Switching ;<br>Above 60Watt 200~240 Volt AC Auto Switching                                                                     |  |
| Power Consumpti             | on                  | 2000W ~ 4400W                                                                                                    |  |
| Air Exhaust System          |                     | External exhaust system required one 4" connection on the back of the machine.                                                                                    |  |